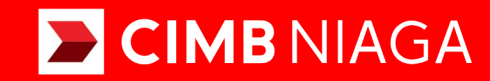

# Biz

## How-to-get Started BI-FAST Website

**TUTORIALOCTOBIZ2024** 

**KEJAR MIMPI** 

# Aksi dan Kolaborasi

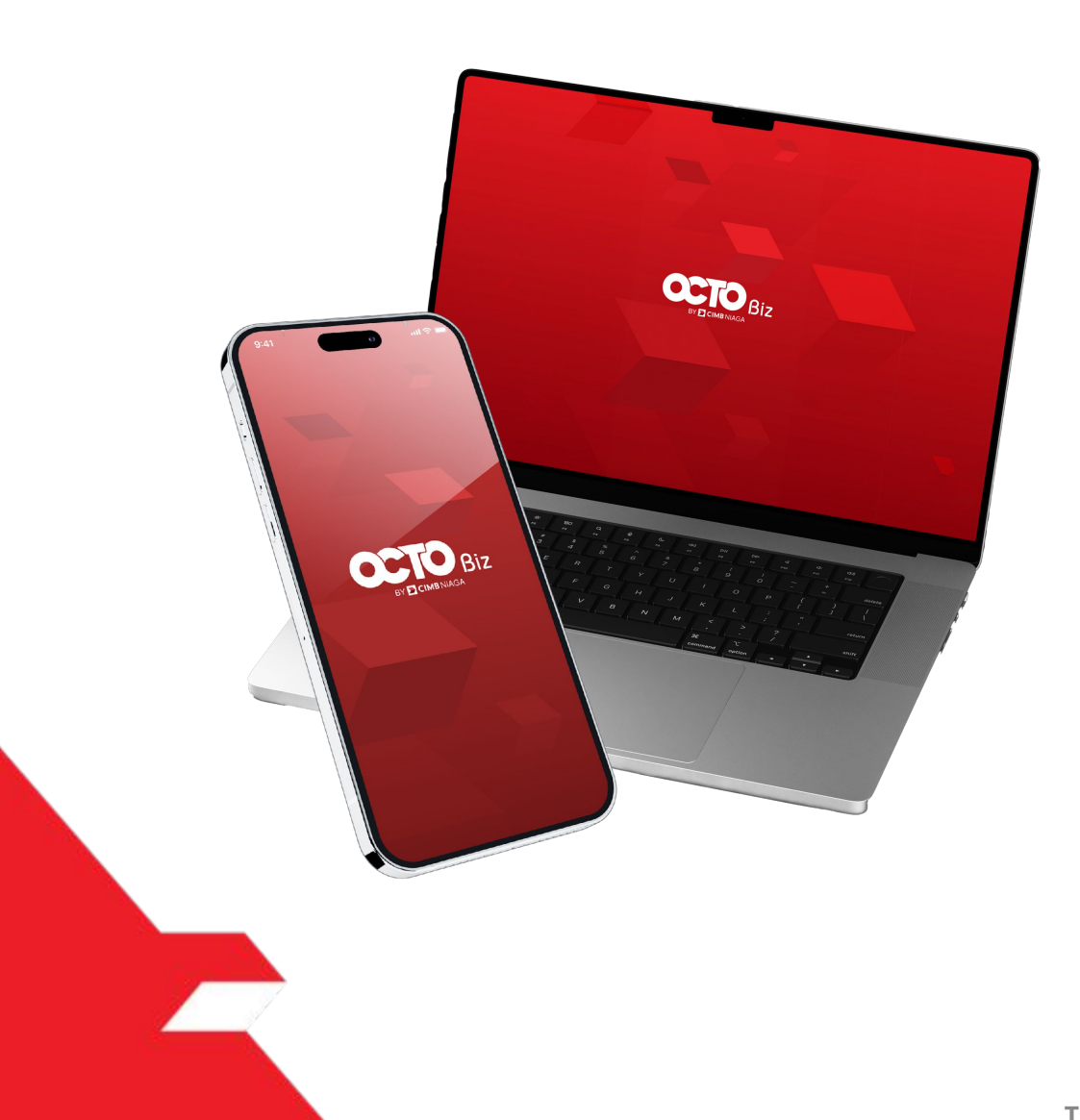

# Transaction **BI-FAST**

**Transaction – BI-FAST** adalah modul untuk melakukan mode pembayaran bagi nasabah untuk melakukan transfer instan ke penerima dari Bank Lain

**O3** Create **50** Approve **50** Transaction

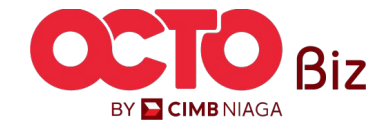

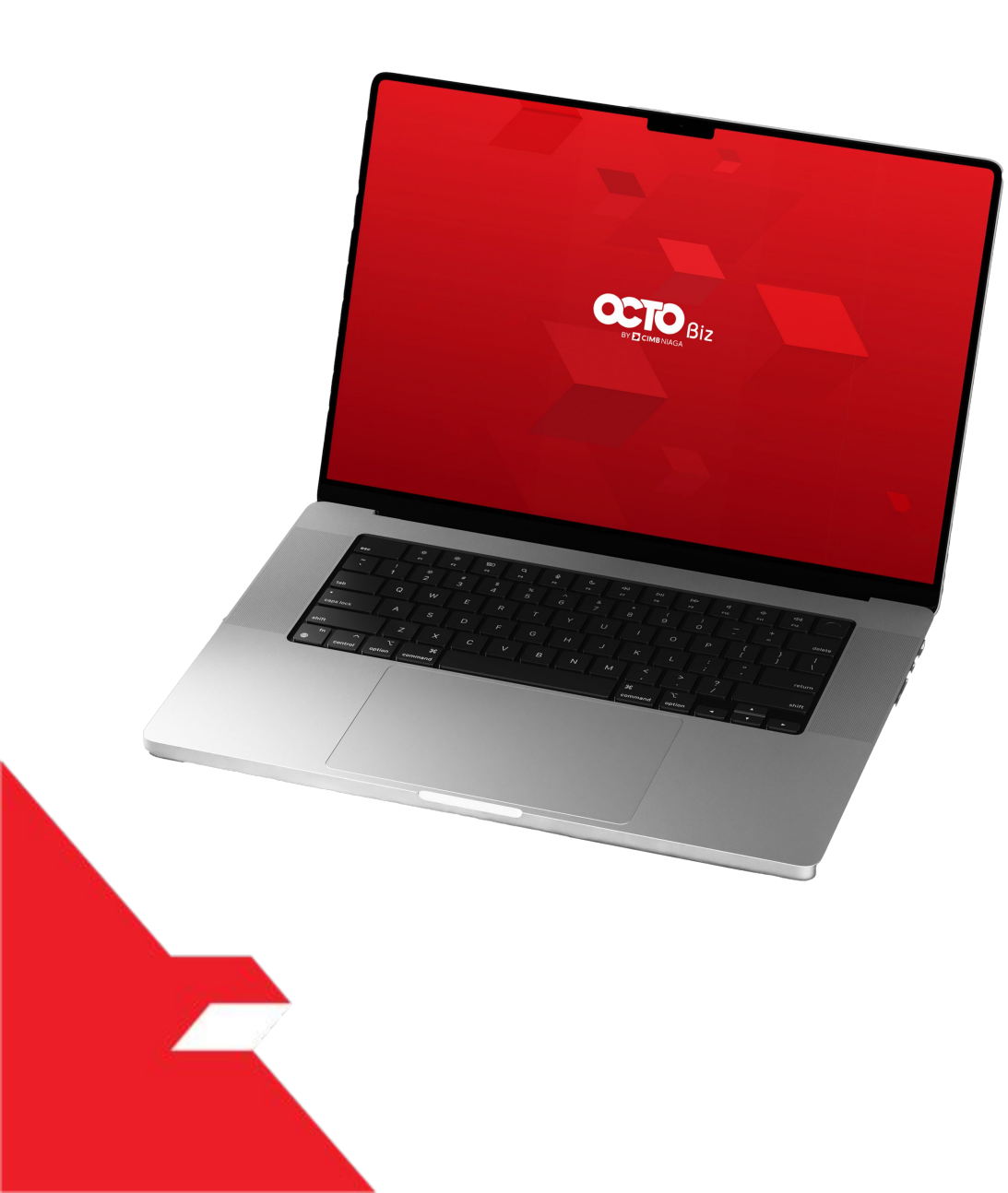

## BI-FAST Create Transaction

Maker-Approver Flow

Single-Access User

Multiple Beneficiary Submission

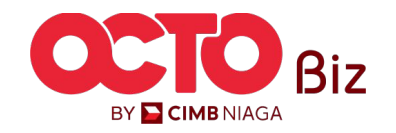

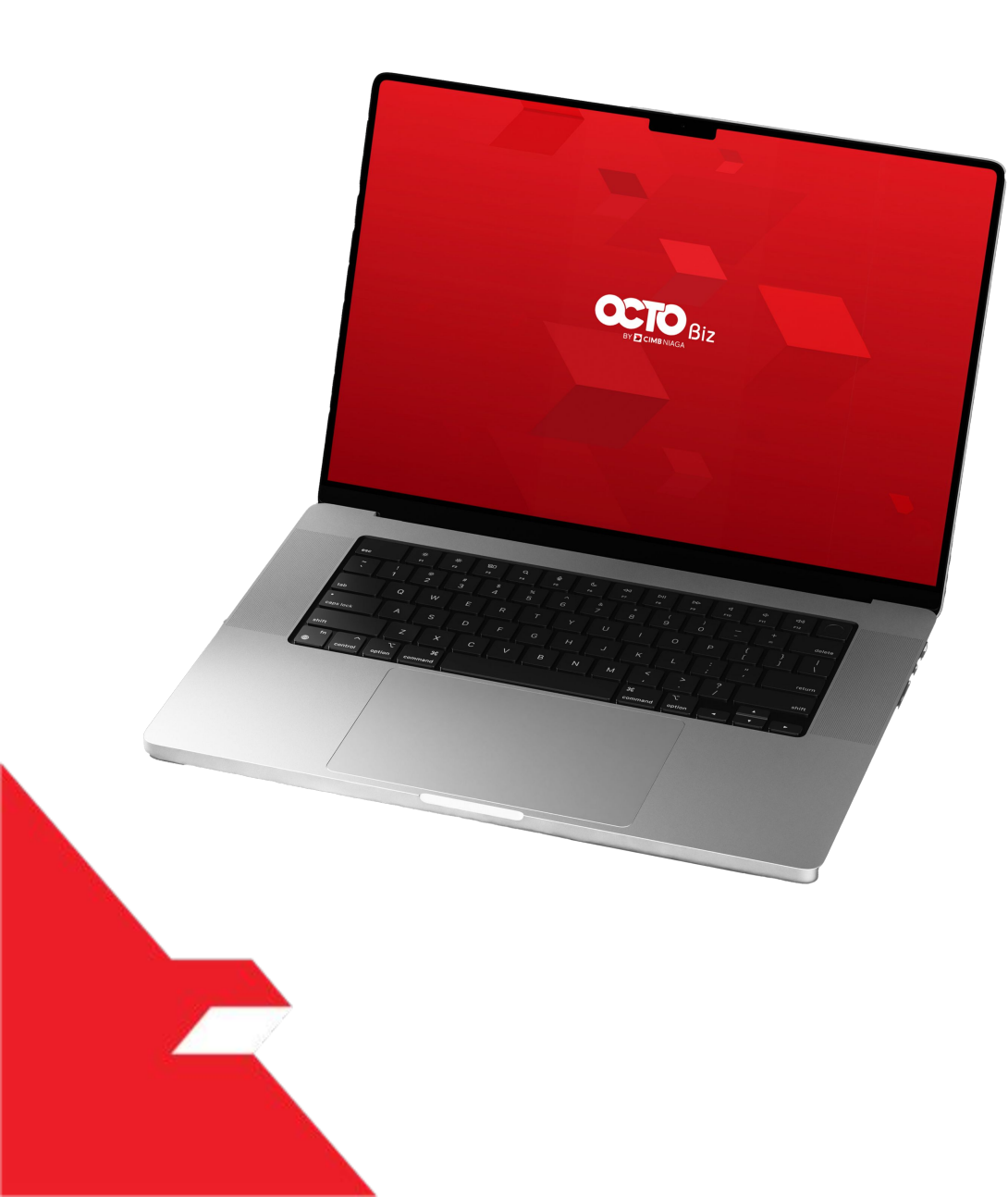

# BI-FAST Create Transaction

**Maker-Approver Flow** 

Single-Access User

Multiple Beneficiary Submission

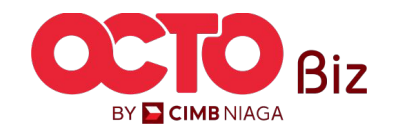

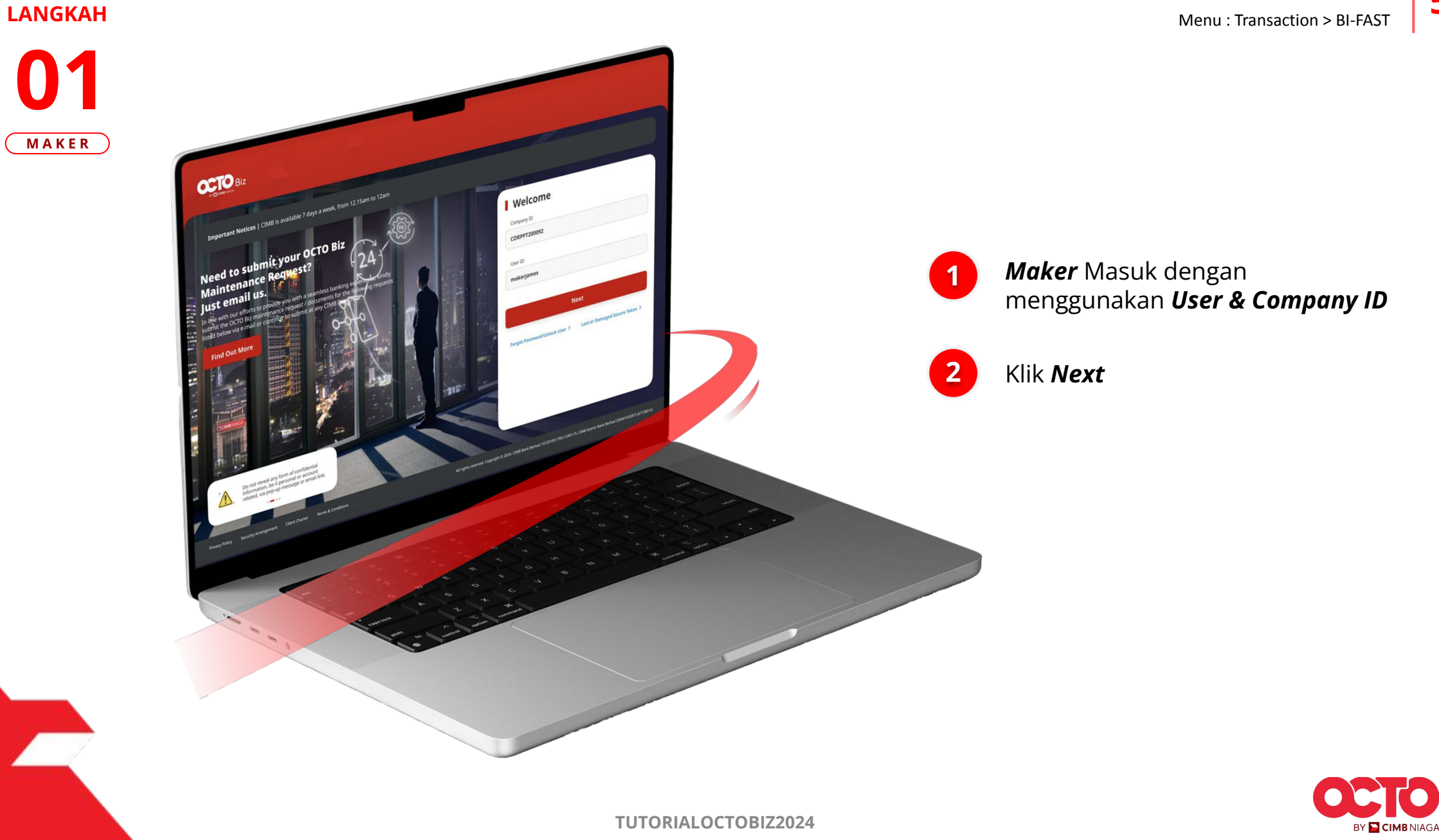

6

### LANGKAH

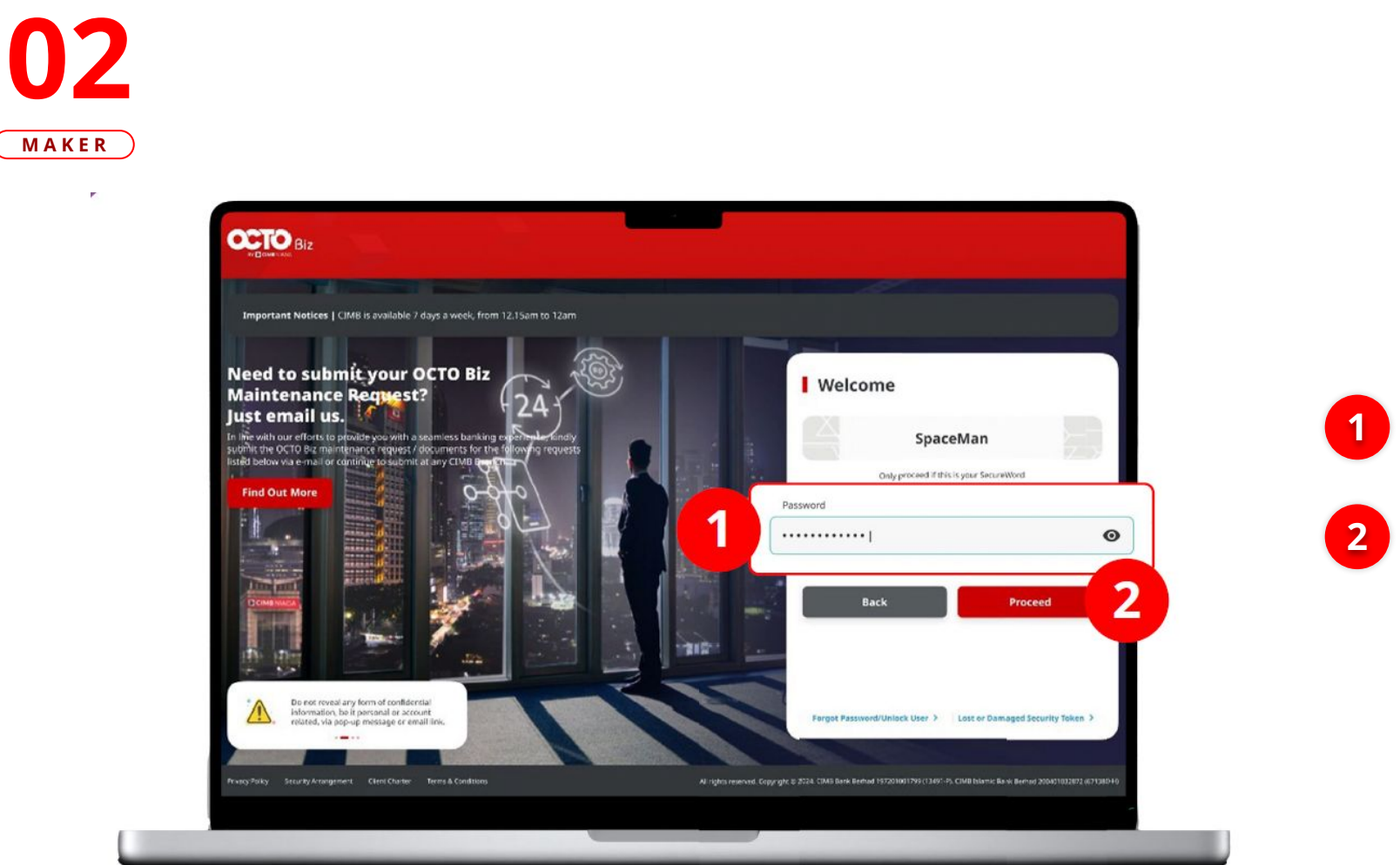

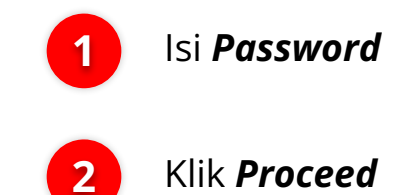

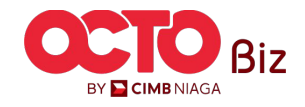

**TUTORIALOCTOBIZ2024** 

7

#### LANGKAH

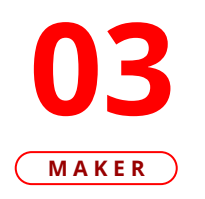

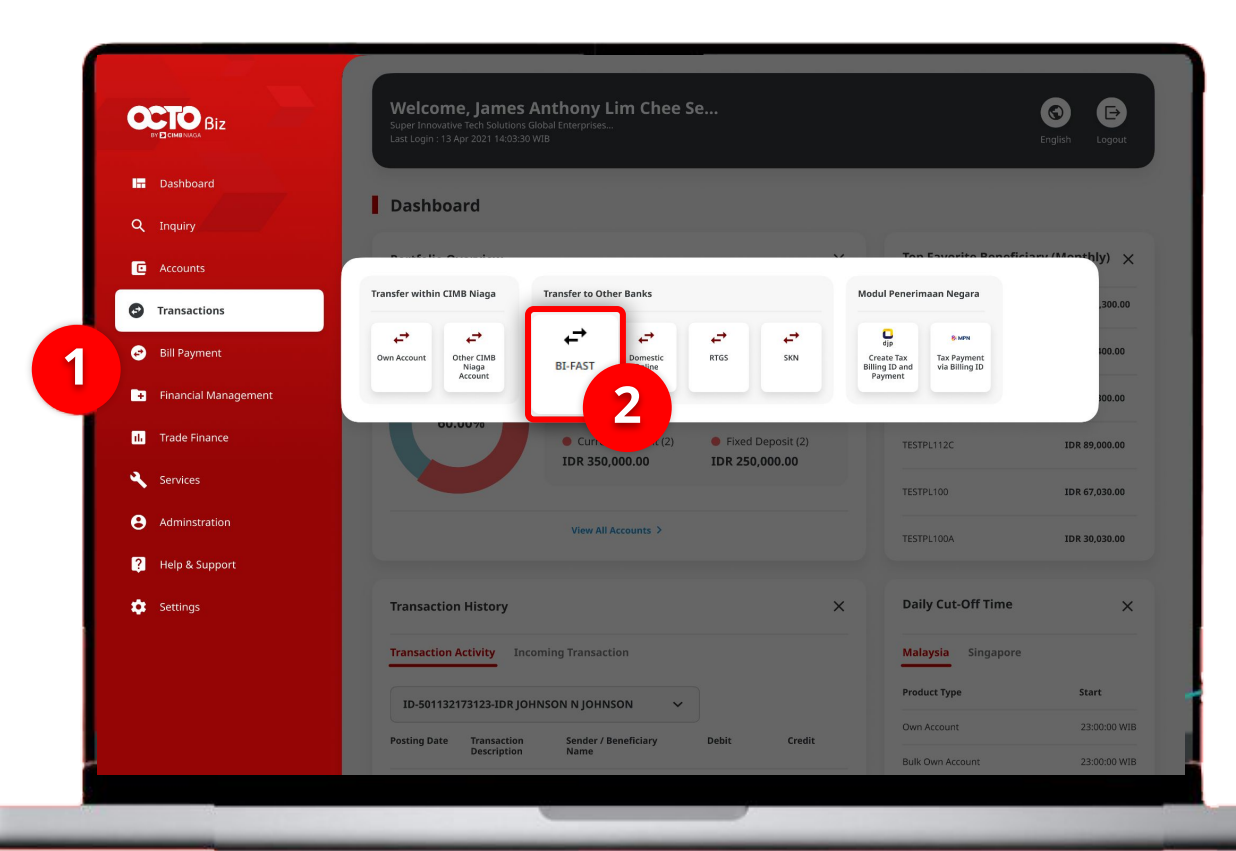

### Sistem akan **menampilkan** halaman Dashboard

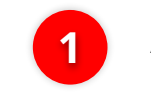

Arahkan **Kursor ke** *Transaction* 

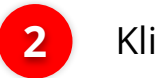

Klik **BI-FAST** 

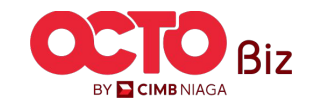

8

### LANGKAH

| BI-FAST                         |                           |                                            |                      |                          |   |                    |
|---------------------------------|---------------------------|--------------------------------------------|----------------------|--------------------------|---|--------------------|
| Product Group                   | Saved Templates           |                                            |                      |                          |   |                    |
| Product Group *                 |                           |                                            |                      |                          |   |                    |
| Domestic Transfer               | ~                         |                                            |                      |                          |   |                    |
|                                 |                           |                                            | Your Account Listing | ×                        |   |                    |
| Sender Details                  |                           | Sourch By                                  | Access Norme         |                          |   |                    |
| From Account *                  | Payment Mode *            | Account Name                               | Account No.          |                          |   | Pada halam         |
| Select Q                        | BLFAST                    |                                            |                      | Search                   |   | Payment Ent        |
|                                 | Bunk Charges: Joh 0.00    | Local Days A                               |                      |                          |   |                    |
| 25 Sep 2023                     | Recurring transfer        | n NGB ID SIT FUNC LONG DESCRIPTION ACCOUNT | 1232313123213456     | 1DR 0.00                 |   | From Accou         |
|                                 |                           |                                            |                      |                          |   |                    |
| Beneficiary Details             | Saved Beneficiary         | 2 ІЛТВИ МАНУИ                              | 703057606100         | IDR 1,883,242,330,088.76 |   |                    |
| Transfer Money Via *            | Beneficiary Bank Name *   |                                            |                      |                          | 2 | Pilih <b>Sumbe</b> |
| Bank Account                    | ✓ Select ✓                |                                            | 703089333800         | 1DR 0.00                 |   |                    |
| Beneficiary Account No. *       |                           | n O GLACCT 2010                            | 703185655500         | IDR 47,030,875.15        |   |                    |
| Enter                           |                           | C GLACET 20A                               | 703191586400         | IDR 34,015,308.00        |   |                    |
|                                 |                           | O GLACIT 208                               | 703191691600         | IDR 566,642.00           |   |                    |
| Transaction Details             |                           | BANGUN PERSADA SEKALI                      | 703196574000         | IDR 101.677,644.48       | 3 | Klik <b>Next</b>   |
| Transaction Currency * Amount * |                           |                                            |                      |                          |   |                    |
| IDR - INDONESIA RU V Enter      |                           |                                            | 760959813000         | um (4,33), 115,13        |   |                    |
|                                 |                           | O BANGUN PERSADA SEXALI                    | 760907442500         | IDR 8,926,812,563,065.69 |   |                    |
| Other Details                   |                           | GL ACET 0111E                              | 760940351100         | 100.0.03                 |   |                    |
| Customer Reference No. 💿        | Other Payment Details 🜒   | GL ACCT 0111D                              | 800000332501         | 1DM 0.00                 |   |                    |
| Enter                           | Enter                     | GL ACCT 20D                                | 800000332502         | 1DH 0.00                 |   |                    |
| Category Purpose Code * 🚯       | Charges Borne by (If Any) |                                            | < 1 of 2 >           |                          |   |                    |
| 02 - Transfer of Wealth         | Select V                  |                                            |                      | <b>Next</b>              |   |                    |
|                                 |                           |                                            |                      |                          |   |                    |

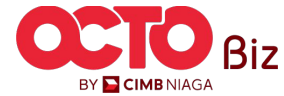

TUTORIALOCTOBIZ2024

9

**05** Maker

LANGKAH

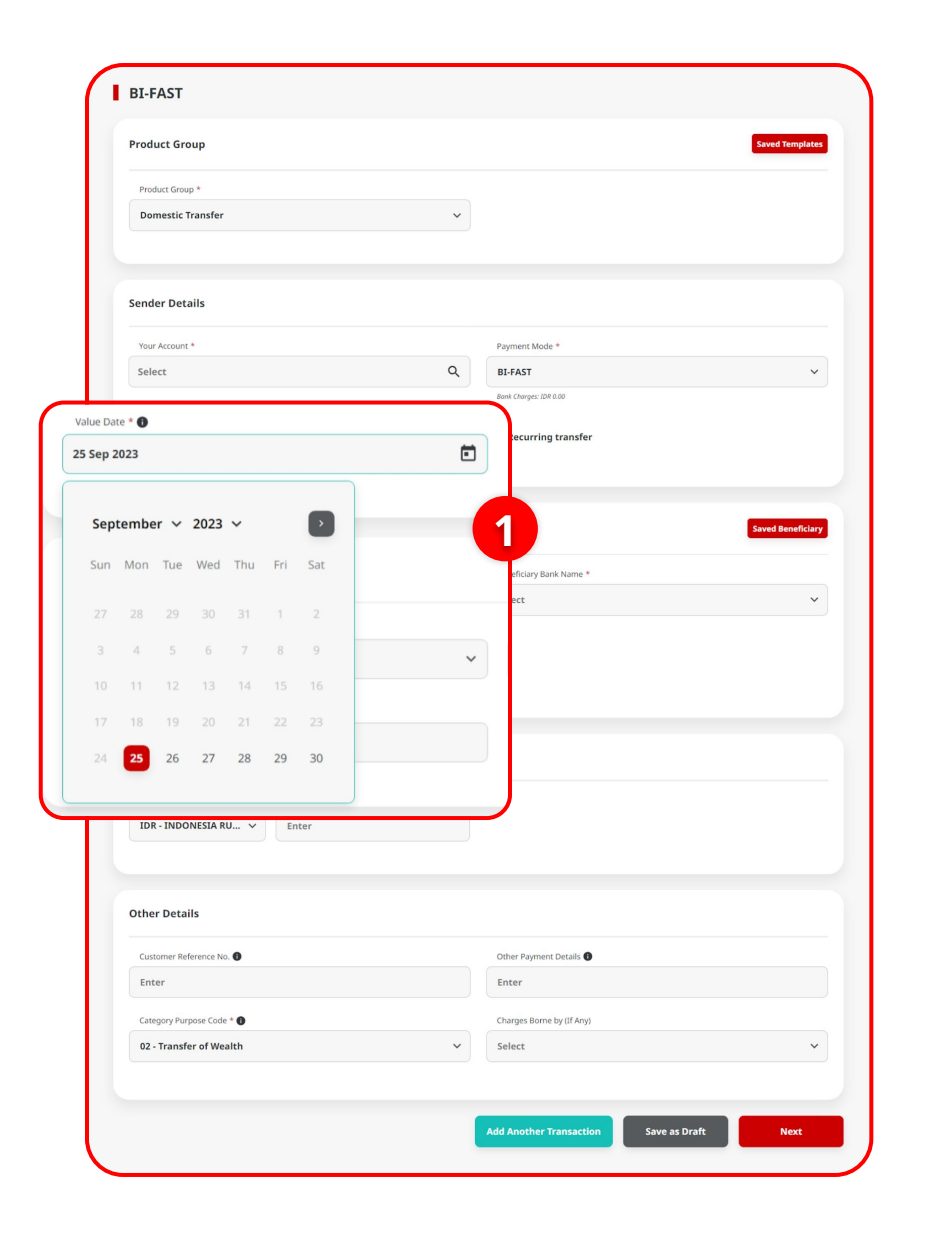

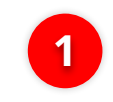

Pilih **Tanggal yang Sesuai** 

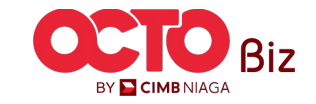

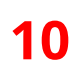

### LANGKAH

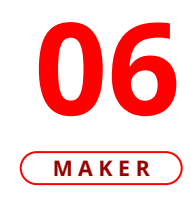

|                 | Product Group                                                                                                    |                                                                | Saved Templates   |
|-----------------|----------------------------------------------------------------------------------------------------|----------------------------------------------------------------|-------------------|
|                 | Product Group *                                                                                                    |                                                                |                   |
|                 | Domestic Transfer                                                                                                    | ~                                                              |                   |
|                 |                                                                                                    |                                                                |                   |
|                 | Sender Details                                                                                                    |                                                                |                   |
|                 | Your Account *                                                                                                    | Payment Mode *                                                 |                   |
|                 | Select                                                                                                    | Q BI-FAST                                                      | ~                 |
|                 | Value Date * 🚺                                                                                                    | Bank Charges: IDR 0.00                                         |                   |
|                 | 25 Sep 2023                                                                                                    | Recurring transfer                                             |                   |
|                 |                                                                                                    |                                                                |                   |
|                 | Beneficiary Details                                                                                                    |                                                                | Saved Beneficiary |
|                 |                                                                                                    |                                                                |                   |
| eficiary De     | tails                                                                                                    | Beneficiary Bank Name *                                        | ~                 |
|                 |                                                                                                    |                                                                |                   |
| ansfer Money Vi | a *                                                                                                    |                                                                |                   |
| ank Account     |                                                                                                    | ^                                                              |                   |
| ank Account     |                                                                                                    |                                                                |                   |
|                 |                                                                                                    |                                                                |                   |
| obile No.       |                                                                                                    |                                                                |                   |
| nail Address    |                                                                                                    |                                                                |                   |
|                 |                                                                                                    |                                                                |                   |
| -               |                                                                                                    |                                                                |                   |
|                 | Other Details                                                                                                    |                                                                |                   |
|                 | Other Details                                                                                                    |                                                                |                   |
|                 | Other Details                                                                                                    | Other Payment Details                                          |                   |
|                 | Other Details<br>Customer Reference No.<br>Enter                                                                                                    | Other Payment Details  Enter                                   |                   |
|                 | Other Details Customer Reference No.  Enter Category Purpose Code *                                                                                                    | Other Payment Details  Enter Charges Borne by (JI Any)         |                   |
|                 | Other Details Customer Reference No.  Enter Category Purpose Code *  Oz- Transfer of Wealth                                                                                                    | Other Payment Details  Enter Charges Borne by (If Any) Select  | ×                 |
|                 | Other Details Customer Reference No.  Enter Category Purpose Code * Code -  Code -  Co | Other Payment Details ① Enter Charges Borne by (If Any) Select | ×                 |

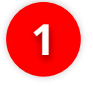

Pilih **Jenis Penerima** menggunakan Tombol **"Transfer Money via"** 

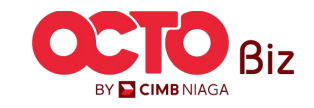

Maker-Approver Flow | BI-FAST

Menu : Transaction > BI-FAST

11

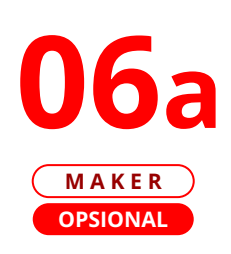

LANGKAH

|                                                             | Saved Templates           |
|-------------------------------------------------------------|---------------------------|
| Product Group *                                             |                           |
| Domestic Transfer                                           | ~                         |
| Sender Details                                              |                           |
| Your Account *                                              | Payment Mode *            |
| Select                                                      | Q BI-FAST ~               |
| Value Date * 🕜                                              | Bonk Charges: IDR 0.00    |
| 25 Sep 2023                                                 | Recurring transfer        |
|                                                             |                           |
| Beneficiary Details                                         | Beneficiary Bank Name *   |
| Transfer Money Via *                                        |                           |
| Bank Account                                                |                           |
| ount No. *<br>5                                             |                           |
|                                                             | 2                         |
| Transaction Details                                         |                           |
| Transaction Currency * Amount * IDR - INDONESIA RU Y Enter  |                           |
|                                                             |                           |
| Other Details                                               |                           |
| Customer Reference No. <b>0</b>                             | Other Payment Details 💿   |
|                                                             | Enter                     |
| Enter                                                       | Charger Borne by (If Any) |
| Enter Category Purpose Code * 🜒                             | charges borne by (a bary) |
| Enter<br>Category Purpose Code *<br>02 - Transfer of Wealth | Select     V              |

Jika Tipe akun = **Bank Account**, Pilih **Beneficiary Bank Name** 

2

lsi **Nomor Akun Penerima** 

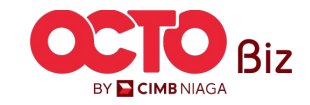

### 12

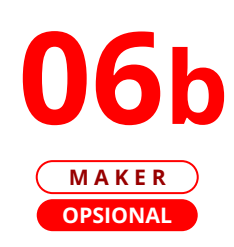

LANGKAH

|          | Product Group<br>Product Group *<br>Domestic Transfer                                                                                                    | v                                                             | aved Templates    |            |                                                                        |
|----------|----------------------------------------------------------------------------------------------------|---------------------------------------------------------------|-------------------|------------|------------------------------------------------------------------------|
|          | Sender Details<br>Vour Account *                                                                                                    | Payment Mode *                                                |                   |            |                                                                        |
|          | Select<br>Value Date * 🙆<br>25 Sep 2023                                                                                                    | Q BJ-FAST<br>Bent Charges: EXR & 60<br>Recurring transfer     |                   |            |                                                                        |
| Benefici | ary Details                                                                                                    |                                                               | Saved Beneficiary |            |                                                                        |
| Transfer | Money Via *<br>No. ~                                                                                                    | Mobile No. *<br>+62 Enter                                     |                   | 1 Jik<br>M | ka Tipe Akun = <b>Mobile No</b> , Is<br>I <b>obile Number Penerima</b> |
|          |                                                                                                    |                                                               |                   |            |                                                                        |
|          | Transaction Details                                                                                                    |                                                               |                   |            |                                                                        |
|          | Transaction Details       Transaction Currency*       IDR - INDONESIA RU v   Enter                                                                                                    |                                                               |                   |            |                                                                        |
|          | Transaction Details<br>Transaction Currency * Amount *<br>IDR - INDONESIA RU V Enter<br>Other Details                                                                                                    |                                                               |                   |            |                                                                        |
|          | Transaction Details         Transaction Currency *       Amount *         IDR - INDONESIA RU v       Enter         Other Details                                                                                                    | Other Payment Details  Enter                                  |                   |            |                                                                        |
|          | Transaction Details         Transaction Currency *       Amount *         IDR - INDONESIA RU v       Enter         Other Details       Customer Reference No. •         Enter       Category Purpose Code * •         Q2 - Transfer of Wealth       Customer Section Code * • | Other Payment Details  Enter Charges Borne by (If Any) Select |                   |            |                                                                        |

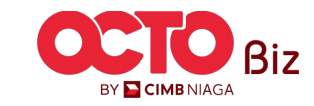

### 13

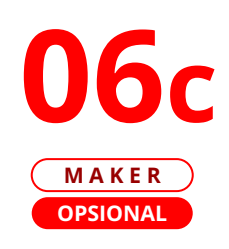

LANGKAH

|               | oduct Group                                                                                                    | Saved Templates                                                                                   |                                     |
|---------------|----------------------------------------------------------------------------------------------------|---------------------------------------------------------------------------------------------------|-------------------------------------|
|               | Product Group *                                                                                                    |                                                                                                   |                                     |
|               | Domestic Transfer V                                                                                                    |                                                                                                   |                                     |
| Se            | nder Details                                                                                                    |                                                                                                   |                                     |
| ,             | Your Account *                                                                                                    | Payment Mode *                                                                                    |                                     |
| 5             | Select Q                                                                                                    | BI-FAST                                                                                           |                                     |
|               | Value Date * 🚯                                                                                                    | Bank Charges: IDR 0.00                                                                            |                                     |
| 2             | 25 Sep 2023                                                                                                    | Recurring transfer                                                                                |                                     |
|               |                                                                                                    |                                                                                                   | 📕 🛛 lika lipe Akun = 🗗              |
| Email Address | ansaction Details Transaction Currency * Amount * TDDA: NDOONESIA RU v Enter                                                                                       | Enter                                                                                             | Address, Isi Alam<br>Email Penerima |
| Email Address | ansaction Details Trataction Currency * Amount * IDR - INDONESIA RU v Enter ther Details                                                                           | Enter                                                                                             | Address, Isi Alam<br>Email Penerima |
|               | ansaction Details Transaction Currency * Amount * IDR - INDONESIA RU v Enter ther Details Coutomer Reference No.                                                   | Enter Other Payment Details  Enter Enter                                                          | Address, Isi Alam<br>Email Penerima |
| Email Address | ansaction Details Transaction Currency * Amount * IDR - INDONESIA RU v Enter ther Details Customer Reference No.  Enter                                            | Enter Other Payment Details  Enter                                                                | Address, Isi Alam<br>Email Penerima |
|               | Amount * IDR - INDONESIA RU  Amount * IDR - INDONESIA RU  Amount * Inter Details Customer Reference No.  Enter Customer Reference No.  Enter 22-Transfer of Wealth | Enter  Other Payment Details  Cother Sayment Details  Enter  Charges Borne by (If Any)  Select  V | Address, Isi Alam<br>Email Penerima |

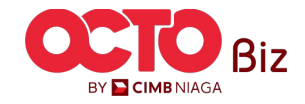

14

#### LANGKAH

| KER |                                                                 |                                                             |
|-----|-----------------------------------------------------------------|-------------------------------------------------------------|
|     | BI-FAST                                                         |                                                             |
|     | Product Group                                                   | Saved Templates                                             |
|     | Product Group *                                                 |                                                             |
|     | Domestic Transfer                                               | ~                                                           |
|     | Fander Dataile                                                  |                                                             |
|     | Version Details                                                 |                                                             |
|     | 703057606100-IDR INTBM WAHYU                                    | Rayment Moore *                                             |
|     | Value Date *                                                    | Bunk Charger: 208 200,000.00                                |
|     | 25 Sep 2023                                                     | Recurring transfer                                          |
|     | Description Details                                             |                                                             |
|     |                                                                 |                                                             |
|     | Transfer Money Via * Bank Account                               | Beneficiary Barrik Name * BANK DANAMON INDONESIA - BDINIDJA |
|     |                                                                 |                                                             |
|     | 003400078155                                                    |                                                             |
|     |                                                                 |                                                             |
|     | Transaction Details                                             |                                                             |
|     | Transaction Currency * Amount * IDR - INDONESIA RU v 200,000.00 |                                                             |
| ſ   | Other Details                                                   | 1                                                           |
|     | Customer Reference No. 0                                        | Other Payment Details                                       |
|     | Enter                                                           | Enter                                                       |
|     | Category Purpose Code * 😝                                       | Charges Borne by (If Any)                                   |
|     |                                                                 |                                                             |

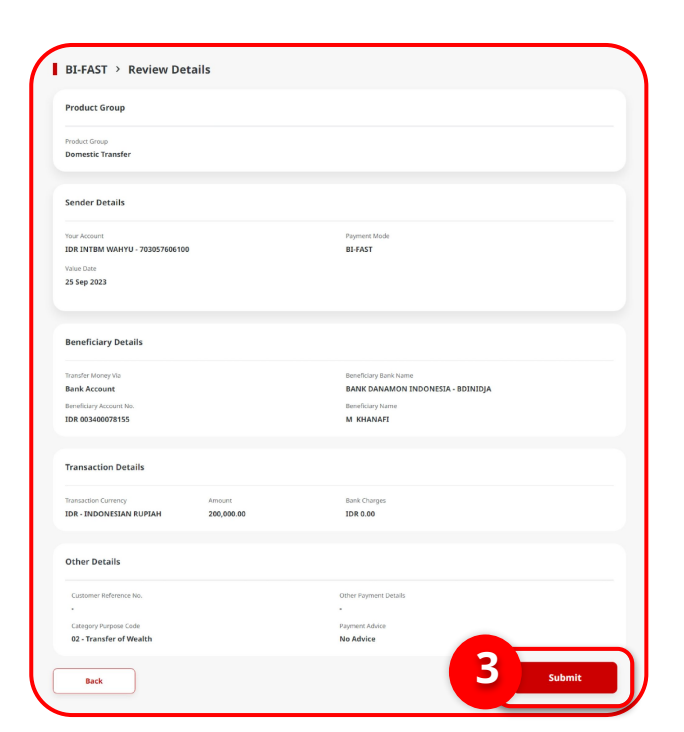

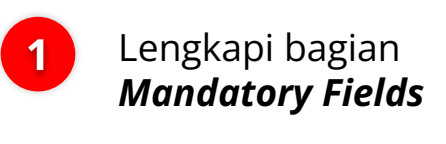

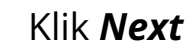

2

3

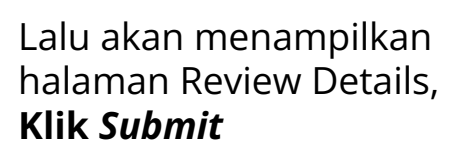

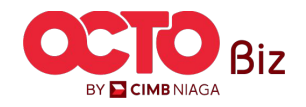

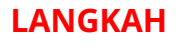

**08** Maker

| Task has been se                                 | nt for approval         |                                                        |       |
|--------------------------------------------------|-------------------------|--------------------------------------------------------|-------|
| Reference No. : 18123092501                      | 00008738 () Submitted O | n : 25 Sep 2023 13:16:53 WIB                           |       |
| Product Group                                    |                         |                                                        |       |
|                                                  |                         |                                                        |       |
| Product Group<br>Domestic Transfer               |                         |                                                        |       |
|                                                  |                         |                                                        |       |
| Sender Details                                   |                         |                                                        |       |
|                                                  |                         | Durana Mada                                            |       |
| IDR INTBM WAHYU - 70305760610                    | 00                      | BI-FAST                                                |       |
| Value Date                                       |                         |                                                        |       |
| 25 Sep 2023                                      |                         |                                                        |       |
| Beneficiary Details                              |                         |                                                        |       |
|                                                  |                         |                                                        |       |
| Transfer Money Via<br>Bank Account               |                         | Beneficiary Bank Name<br>BANK DANAMON INDONESIA - BDIN | NIDIA |
| Beneficiary Account No.                          |                         | Beneficiary Name                                       |       |
| IDR 003400078155                                 |                         | M KHANAFI                                              |       |
| Transaction Details                              |                         |                                                        |       |
| Transaction Currency                             | Amount                  | Bank Charges                                           |       |
| IDR - INDONESIAN RUPIAH                          | 200,000.00              | IDR 0.00                                               |       |
| Other Details                                    |                         |                                                        |       |
| Customer Reference No.                           |                         | Other Payment Details                                  |       |
|                                                  |                         |                                                        |       |
| Category Purpose Code<br>02 - Transfer of Wealth |                         | Payment Advice<br>No Advice                            |       |
|                                                  |                         |                                                        |       |

Sistem akan mengarahkan ke Halaman Acknowledgement setelah Submit berhasil

Langkah melakukan Approve Transaction Kunjungi Halaman:

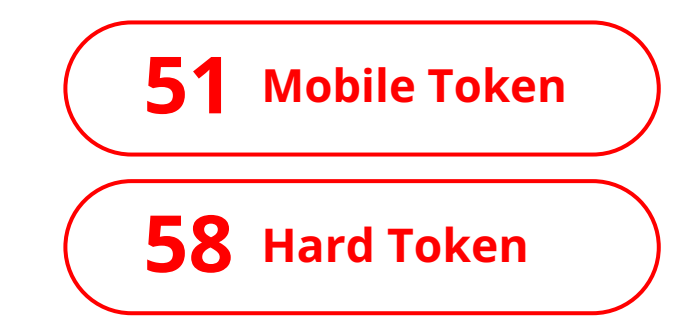

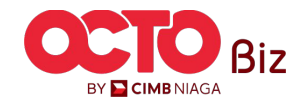

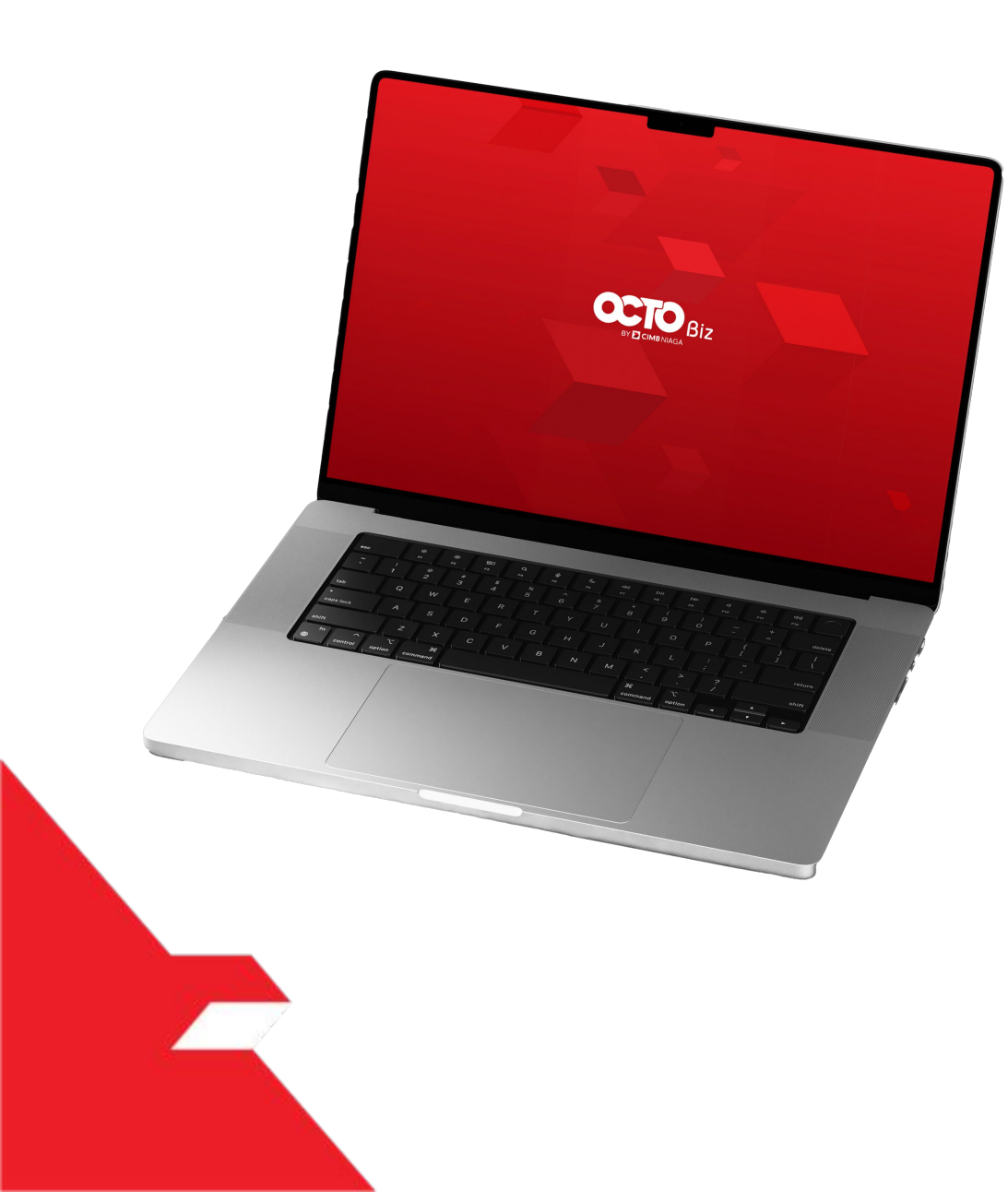

# BI-FAST Create Transaction

Maker-Approver Flow

Single-Access User

Multiple Beneficiary Submission

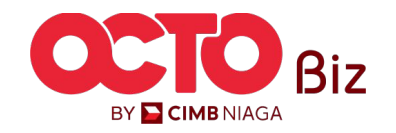

17

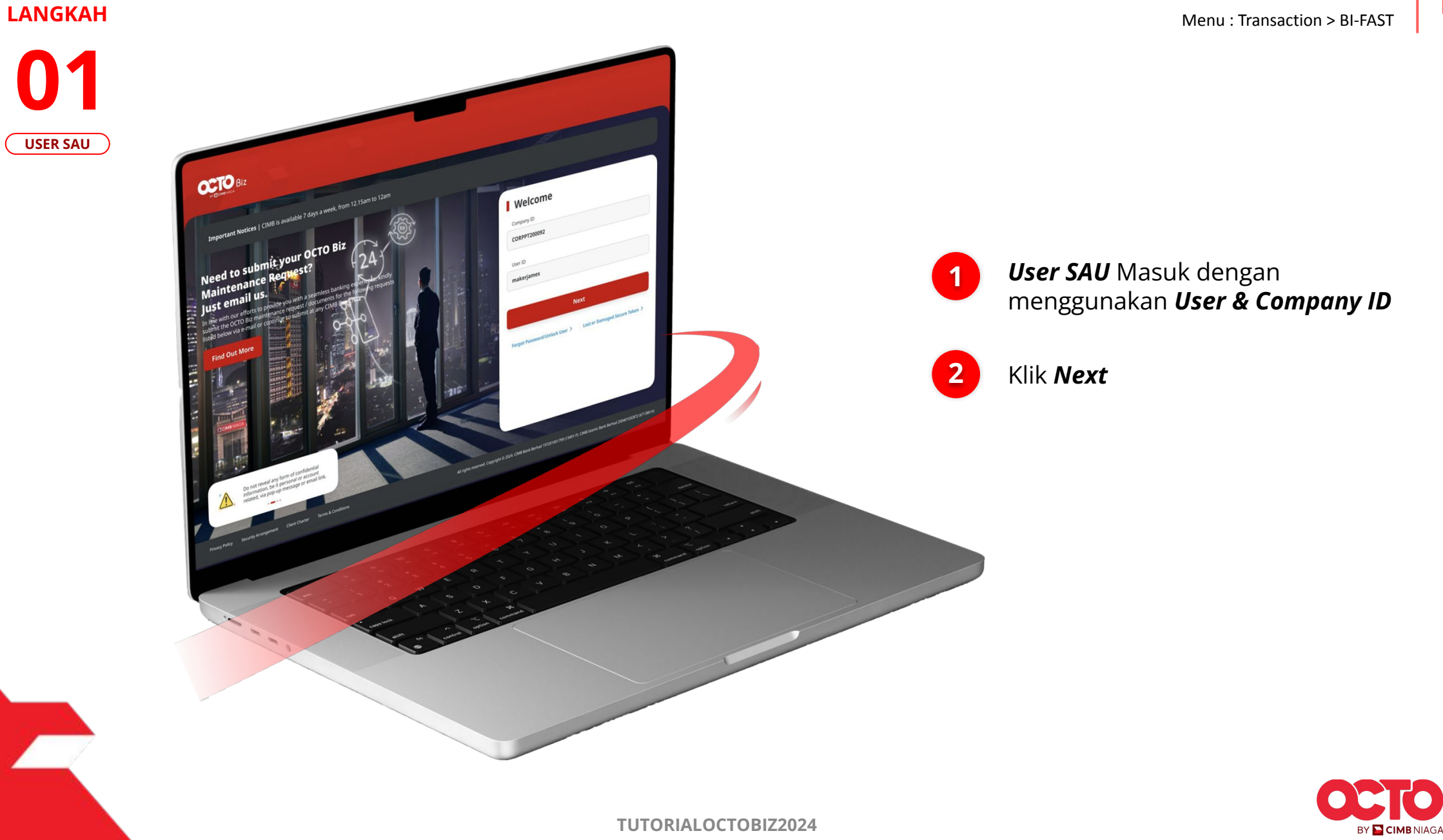

#### LANGKAH

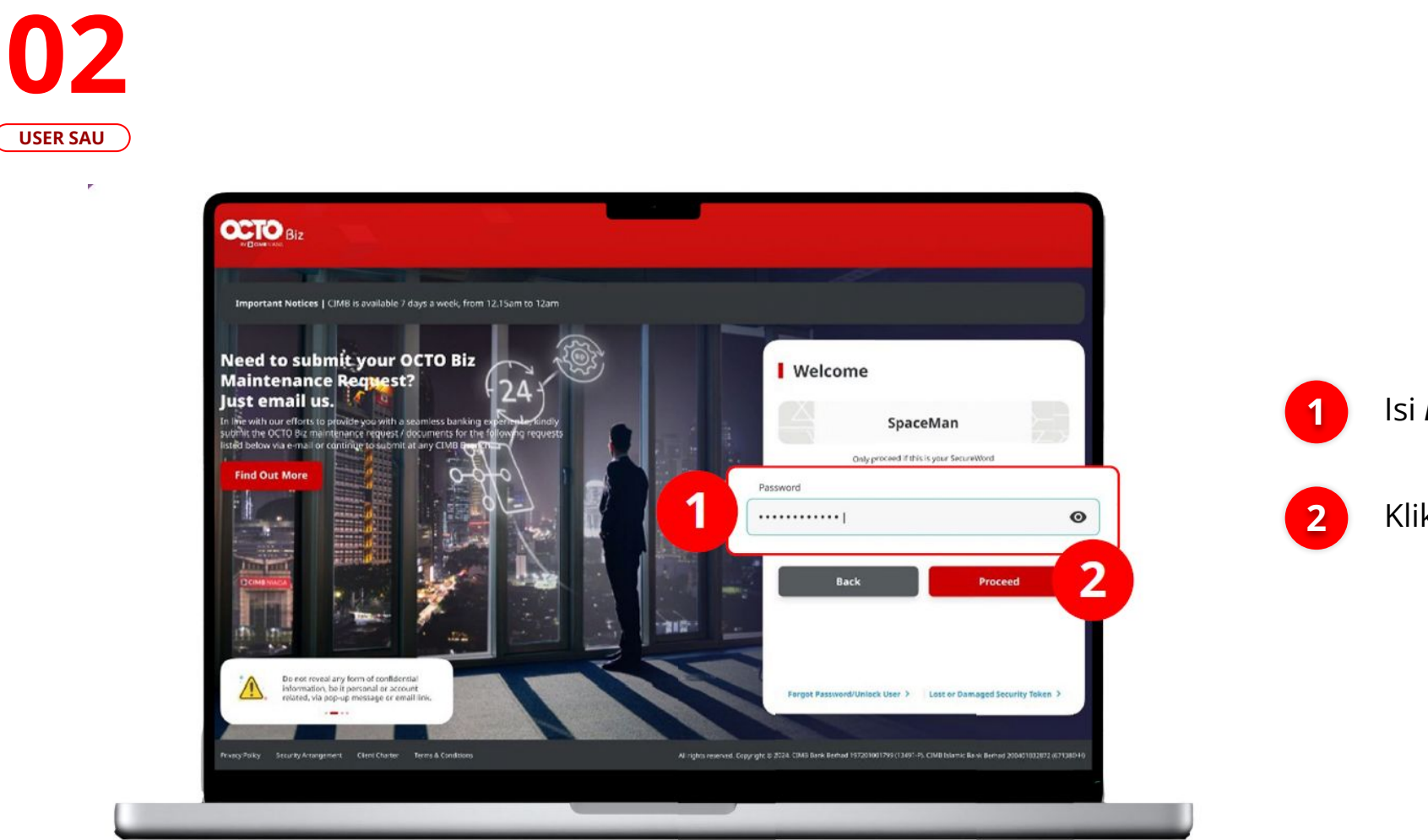

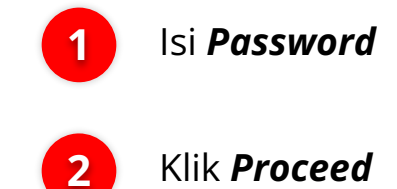

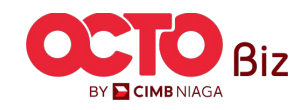

**TUTORIALOCTOBIZ2024** 

19

### LANGKAH

USER SAU

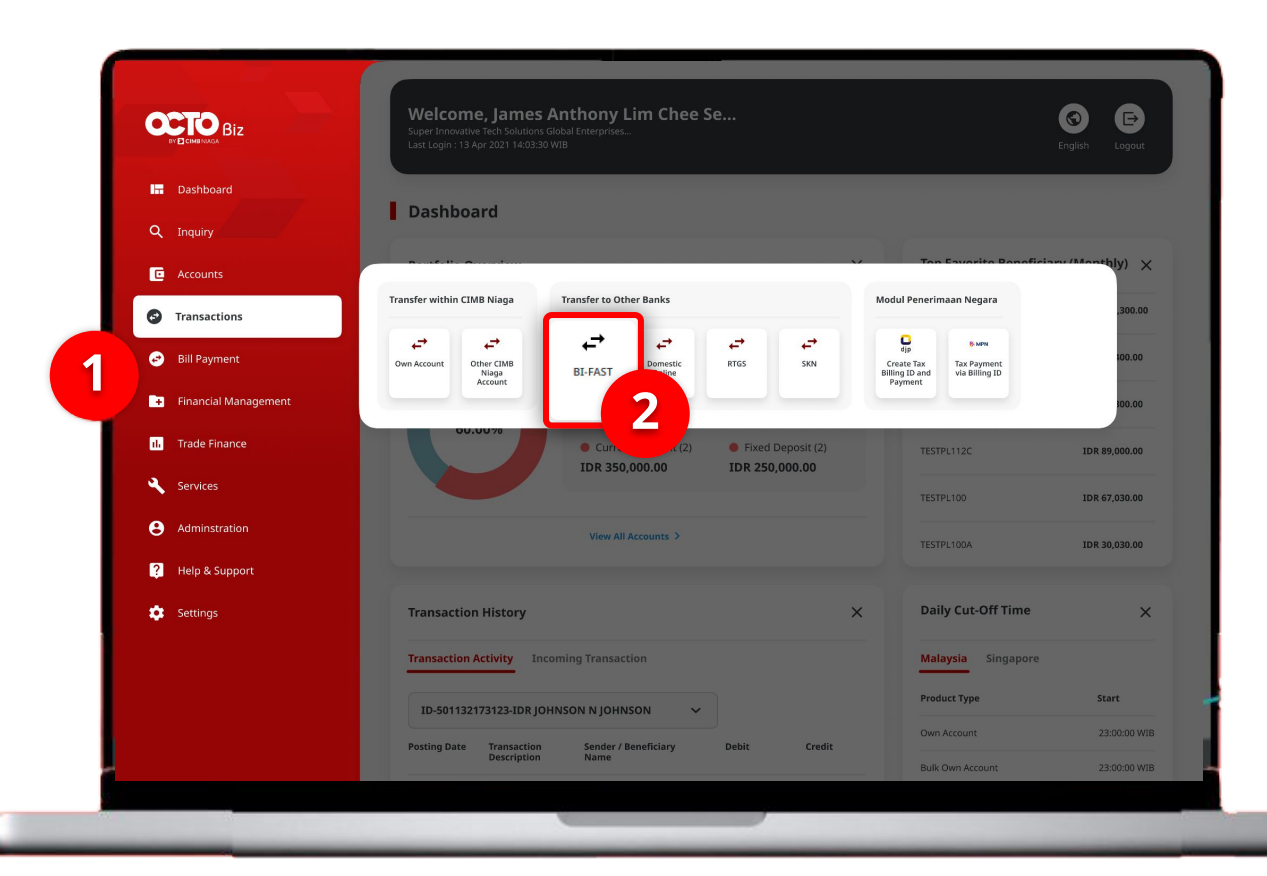

## Sistem akan **menampilkan** halaman Dashboard

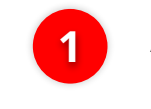

Arahkan **Kursor ke** *Transaction* 

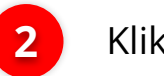

Klik **BI-FAST** 

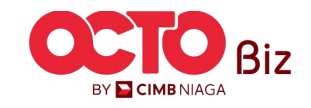

20

BY 📔 CIMB NIAGA

### LANGKAH

|         | BI-FAST                         |                                   |                   |                |                                      |                    |                          |            |                       |
|---------|---------------------------------|-----------------------------------|-------------------|----------------|--------------------------------------|--------------------|--------------------------|------------|-----------------------|
|         | Product Group                   |                                   | Saved Templates   |                |                                      |                    |                          |            |                       |
|         | Product Group *                 |                                   |                   |                | You                                  | ur Account Listing | ×                        |            |                       |
|         | Domestic Transfer               | ~                                 |                   | sfer Search By |                                      | Account Name       |                          |            |                       |
|         |                                 |                                   |                   | па             | Account No.                          |                    |                          |            | Pada halaman          |
|         | Sender Details                  | _                                 |                   | te .           |                                      |                    | Search                   |            | Payment Entry         |
| From Ac | ccount *                        | Payment Mode *                    |                   | Account Name   | C Account N                          | • \$               | Account Balance          |            |                       |
| Select  |                                 | BirFAST<br>Bank Charges: IDR 0.00 |                   | NGB 10 STT FUR | C LONG DESCRIPTION ACCOUNT 123231312 | 3213456            | 1DR 0.00                 |            | From Account          |
|         | 25 Sep 2023                     | Recurring transfer                |                   | O NULYNUPZ5gy  | 700005177                            | 400                | IDR 0.00                 |            |                       |
|         |                                 |                                   |                   |                |                                      |                    |                          |            |                       |
|         | Reneficiary Details             |                                   | Saved Reneficiary |                | 70305                                | 2606100            | IDR 1,883,242,330,088.76 | <b>_</b> 2 | Pilih <b>Sumber I</b> |
|         |                                 |                                   |                   |                |                                      | 10                 |                          |            |                       |
|         | Bank Account                    | Select                            | ~                 |                | 1010205                              | 3W                 | 2019 197,0200,07,2,1,2   |            |                       |
|         | Beneficiary Account No. *       |                                   |                   | O GLACET 20A   | 703191586                            | 400                | IDR 34,015,308.00        |            |                       |
|         | Enter                           |                                   |                   | O GLACCT 208   | 703191691                            | 600                | IDR 506,642.60           |            | Kill Novt             |
|         |                                 |                                   |                   | O BANGUN PERSA | DA SEKALI 703196574                  | 000                | IDR 101,677,644.48       | 3          | NIIK <b>IVEXL</b>     |
|         | Transaction Details             |                                   |                   | O IDR ADCT 01  | 760135613                            | 000                | IDR 72,333,185.05        |            |                       |
|         | Transaction Currency * Amount * |                                   |                   | O BANGUN PERSA | DA SEKALI 760137442                  | 500                | IDR 8,926,812,563,065.69 |            |                       |
|         | IDR - INDONESIA RU V Enter      |                                   |                   | Q              | 16054/261                            | 10                 | 108.0.20                 |            |                       |
|         |                                 |                                   |                   | U dealeronne   | redukuda I                           | 100                | 1010.000                 |            |                       |
|         | Other Details                   |                                   |                   | O GLACET 0111D | 80000332                             | 501                | IDR 0.00                 |            |                       |
|         | Customer Reference No. 🚯        | Other Payment Details 🚯           |                   | GL ACCT 200    | 800000332                            | 502                | IDR 0.00                 |            |                       |
|         | Enter                           | Enter                             |                   |                |                                      | < 1 of 2 >         | 2                        |            |                       |
|         | Catagoni Durance Cada *         | Charges Borge by (If Any)         |                   |                |                                      |                    | Next                     |            |                       |

**TUTORIALOCTOBIZ2024** 

21

### LANGKAH

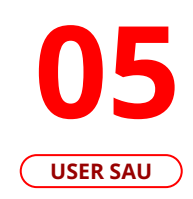

|      | Pro    | luct Gr   | oup        |      |     |      |   | Saved Templates                  |
|------|--------|-----------|------------|------|-----|------|---|----------------------------------|
|      | Pr     | oduct Gro | up *       |      |     |      |   |                                  |
|      | D      | mestic    | Transfer   |      |     |      | ~ |                                  |
|      |        |           |            |      |     |      |   |                                  |
|      | Sen    | der Det   | ails       |      |     |      |   |                                  |
|      | Yo     | ur Accoun | t *        |      |     |      |   | Payment Mode *                   |
|      | Se     | lect      |            |      |     |      | ۹ | BI-FAST Y                        |
| e Da | te * 🛙 |           |            |      |     |      |   | BONK Charges: Jon 0.00           |
| ep 2 | 023    |           |            |      |     |      | Ē | ecurring transfer                |
|      |        |           |            |      |     |      |   |                                  |
| Sep  | temb   | er 🗸      | 2023       | ~    |     |      |   | Saved Beneficiary                |
| un   | Mon    | Tue       | Wed        | Thu  | Fri | Sat  |   | <b>Y</b> —                       |
|      |        |           |            |      |     |      |   | eficiary Bank Name *             |
|      | 28     |           |            |      | 1   | 2    |   |                                  |
| 3    | 4      | 5         | 6          | 7    | 8   | 9    | , | ~                                |
|      |        |           |            | 14   |     | 16   |   |                                  |
|      | 18     | 19        |            | 21   |     | 23   |   |                                  |
| 24   | 25     | 26        | 27         | 28   | 29  | 30   |   |                                  |
|      |        |           |            |      |     |      |   |                                  |
|      | IC     | R - INDO  | ONESIA R   | ₹U ∨ | Er  | iter |   |                                  |
|      |        |           |            |      |     |      |   |                                  |
|      | Oth    | or Dote   | ile        |      |     |      |   |                                  |
|      | oth    | er Dett   |            |      |     |      |   |                                  |
|      | Cu     | stomer Re | eference N | o.   |     |      |   | Other Payment Details            |
|      | Er     | ter       |            |      |     |      |   | Enter                            |
|      | Ca     | - Transl  | rpose Code | e* 🖸 |     |      | ~ | Charges Borne by (If Any) Select |
|      |        |           |            |      |     |      |   |                                  |
|      |        |           |            |      |     |      |   |                                  |

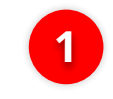

### Pilih **Tanggal yang Sesuai**

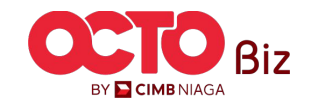

### 22

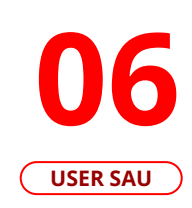

LANGKAH

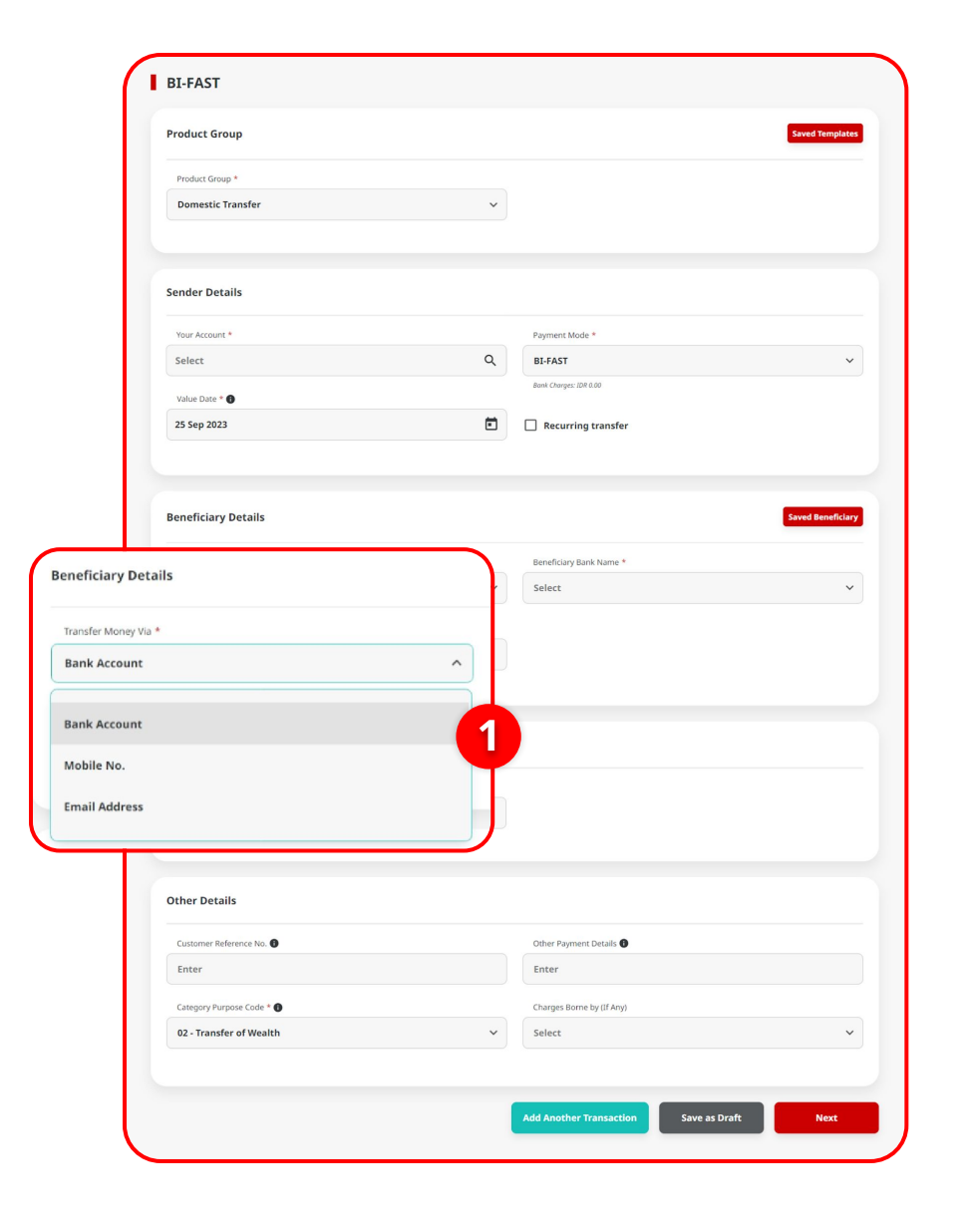

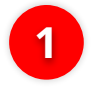

### Pilih Beneficiary Account Type

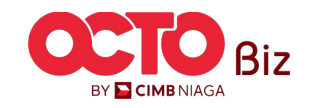

23

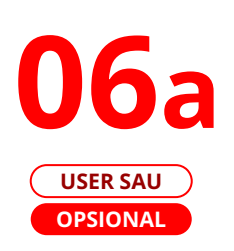

LANGKAH

|                                                                                                    | Saved Templates                                                  |
|----------------------------------------------------------------------------------------------------|------------------------------------------------------------------|
| Product Group *                                                                                                    |                                                                  |
| Domestic Transfer                                                                                                    | ~                                                                |
|                                                                                                    |                                                                  |
| Sender Details                                                                                                    |                                                                  |
| Your Account *                                                                                                    | Payment Mode *                                                   |
| Select                                                                                                    | Q, BI-FAST ~                                                     |
| Value Date * 🚯                                                                                                    | Bonk Charges: IDR 0.00                                           |
| 25 Sep 2023                                                                                                    | Recurring transfer                                               |
|                                                                                                    |                                                                  |
| Beneficiary Details                                                                                                    | Beneficiary Bank Name *                                          |
| Transfer Money Via *                                                                                                    | beneficary bank wante -                                          |
| Bank Account                                                                                                    | BANK DANAMON INDONESIA - BDINIDJA                                |
| 5                                                                                                    | _2                                                               |
| Transaction Details                                                                                                    |                                                                  |
| Transaction Details                                                                                                    |                                                                  |
| Transaction Details Transaction Currency * Amount * IDR - INDONESIA RU v Enter                                                                                               |                                                                  |
| Transaction Details Transaction Currency * Amount * IDR - INDONESIA RU v Enter                                                                                               |                                                                  |
| Transaction Details       Transaction Currency *     Amount *       IDR - INDONESIA RU v     Enter   Other Details                                                           |                                                                  |
| Transaction Details Transaction Corrency * Amount * DR - INDONESIA RU v  Cother Details Customer Reference No                                                                | Other Payment Details                                            |
| Transaction Details Transaction Currency * Amount * DR-INDONESIA RU v  Other Details Customer Reference No  Enter                                                            | Other Payment Details  Enter                                     |
| Transaction Details Transaction Currency * Amount * IDR - INDONESIA RU v Enter Other Details Customer Reference No.  Enter Category Purpose Code *                           | Other Payment Details<br>Enter<br>Charges Borne by (If Any)      |
| Transaction Details Transaction Currency * Amount *  DR - INDONESIA RU v Enter  Other Details Customer Reference No.  Enter Category Purpose Code *  Q2 - Transfer of Wealth | Other Payment Details  Enter Chargis Borne by (If Any) Select  V |

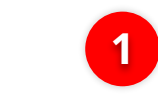

2

Jika Tipe akun = **Bank Account**, Pilih **Beneficiary Bank Name** 

lsi **Nomor Akun Penerima** 

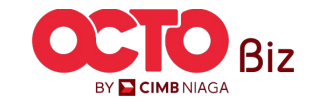

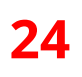

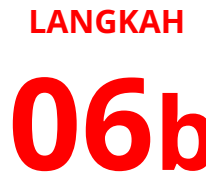

USER SAU OPSIONAL

|                        | Product Group                                                                                                    |                                                                                   | Saved Templates |   |            |                               |                            |
|------------------------|----------------------------------------------------------------------------------------------------|-----------------------------------------------------------------------------------|-----------------|---|------------|-------------------------------|----------------------------|
|                        | Product Group *                                                                                                    |                                                                                   |                 |   |            |                               |                            |
|                        | Domestic Transfer                                                                                                    | *                                                                                 |                 |   |            |                               |                            |
|                        | Sender Details                                                                                                    |                                                                                   |                 |   |            |                               |                            |
|                        | Your Account *                                                                                                    | Payment Mode *                                                                    |                 |   |            |                               |                            |
|                        | Select                                                                                                    | Q, BI-FAST                                                                        | ~               |   |            |                               |                            |
|                        | Value Date * 🚯                                                                                                    | Bank Charges: IDR 0.00                                                            |                 |   |            |                               |                            |
|                        | 25 Sep 2023                                                                                                    | Recurring transfer                                                                |                 |   |            |                               |                            |
| Transfer M<br>Mobile N | toney Via *<br><b>Io</b> .                                                                                                    | → Mobile No. *                                                                    |                 |   | Jika       | a Tipe Akun =                 | Mobile N                   |
| Transfer M<br>Mobile N | toney Via *<br>No.<br>Transaction Details                                                                                                    | Mobile No. * +62 Enter                                                            |                 | 1 | Jika<br>Mo | a Tipe Akun =<br>obile Number | <i>Mobile N</i><br>Penerim |
| Transfer M<br>Mobile N | Transaction Details<br>Transaction Currency * Amount *<br>IDR-INDONESIA RU v Enter                                                                                                    | Mobile No. *<br>+62 Enter                                                         |                 | 1 | Jika<br>Mo | a Tipe Akun =<br>obile Number | <i>Mobile N</i><br>Penerim |
| Transfer M<br>Mobile N | No. Transaction Details Transaction Currency* Amount * IDR - INDONESIA RU v Enter Other Details                                                                                       | Mobile No. *<br>+62 Enter                                                         |                 | 1 | Jika<br>Mo | a Tipe Akun =<br>obile Number | <i>Mobile N</i><br>Penerim |
| Transfer M<br>Mobile N | No. Transaction Details Transaction Curreny * Amount * IDR - INDONESIA RU v Enter Other Details Customer Reference No. •                                                              | Mobile No. *<br>+62 Enter                                                         |                 | 1 | Jika<br>Mo | a Tipe Akun =<br>obile Number | <i>Mobile N</i><br>Penerim |
| Transfer M<br>Mobile N | No.<br>Transaction Details<br>Transaction Curreny * Amount *<br>IDR - INDONESIA RU v Enter<br>Other Details<br>Customer Reference ho. •<br>Enter                                      | Mobile No. * +62 Enter Other Payment Details Enter                                |                 | 1 | Jika<br>Mo | a Tipe Akun =<br>obile Number | <i>Mobile N</i><br>Penerim |
| Transfer M<br>Mobile N | No.<br>Transaction Details<br>Transaction Currency * Amount *<br>IDR - INDONESIA RU v Enter<br>Other Details<br>Customer Reference No. •<br>Enter<br>Customer Reference No. •         | Mobile No. * +62 Enter  Cother Payment Details Enter  Charges Borne by (If Any)   |                 | 1 | Jika<br>Mo | a Tipe Akun =<br>obile Number | <i>Mobile N</i><br>Penerim |
| Transfer M<br>Mobile N | No.  Transaction Details  Transaction Currency * Amount *  IDR - INDONESIA RU v Enter  Other Details  Customer Reference No.  Enter  Cutegory Purpose Code *  22 - Transfer of Wealth | Mobile No. *  +62 Enter  Other Payment Details  Charges Borne by (if Any)  Select |                 | 1 | Jika<br>Mo | a Tipe Akun =<br>obile Number | <i>Mobile N</i><br>Penerim |

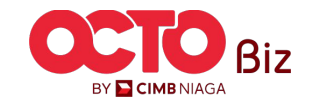

TUTORIALOCTOBIZ2024

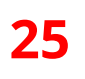

### LANGKAH

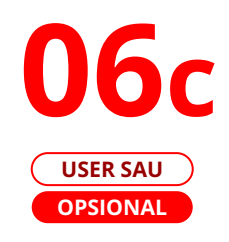

| Product Group                                                                        | Saved Templates           |  |
|--------------------------------------------------------------------------------------|---------------------------|--|
| Product Group *                                                                      |                           |  |
| Domestic Transfer                                                                    | ·                         |  |
| Sender Details                                                                       |                           |  |
| Your Account *                                                                       | Payment Mode *            |  |
| Select                                                                               | Q BI-FAST Y               |  |
| Value Date * 🚯                                                                       | Bank Charges: IDR 0.00    |  |
| 25 Sep 2023                                                                          | Recurring transfer        |  |
|                                                                                      |                           |  |
| Transaction Details<br>Transaction Currency * Amount *<br>IDR - INDONESIA RU ~ Enter |                           |  |
| Other Details<br>Customer Reference No. @                                            | Other Payment Details     |  |
|                                                                                      |                           |  |
|                                                                                      | charges Borne by (If Any) |  |
| Category Purpose Code *<br>02 - Transfer of Wealth                                   | ✓ Select ✓                |  |

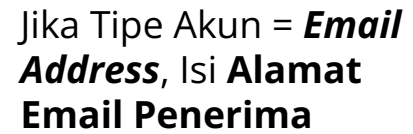

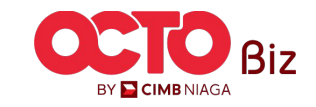

**26** 

#### LANGKAH

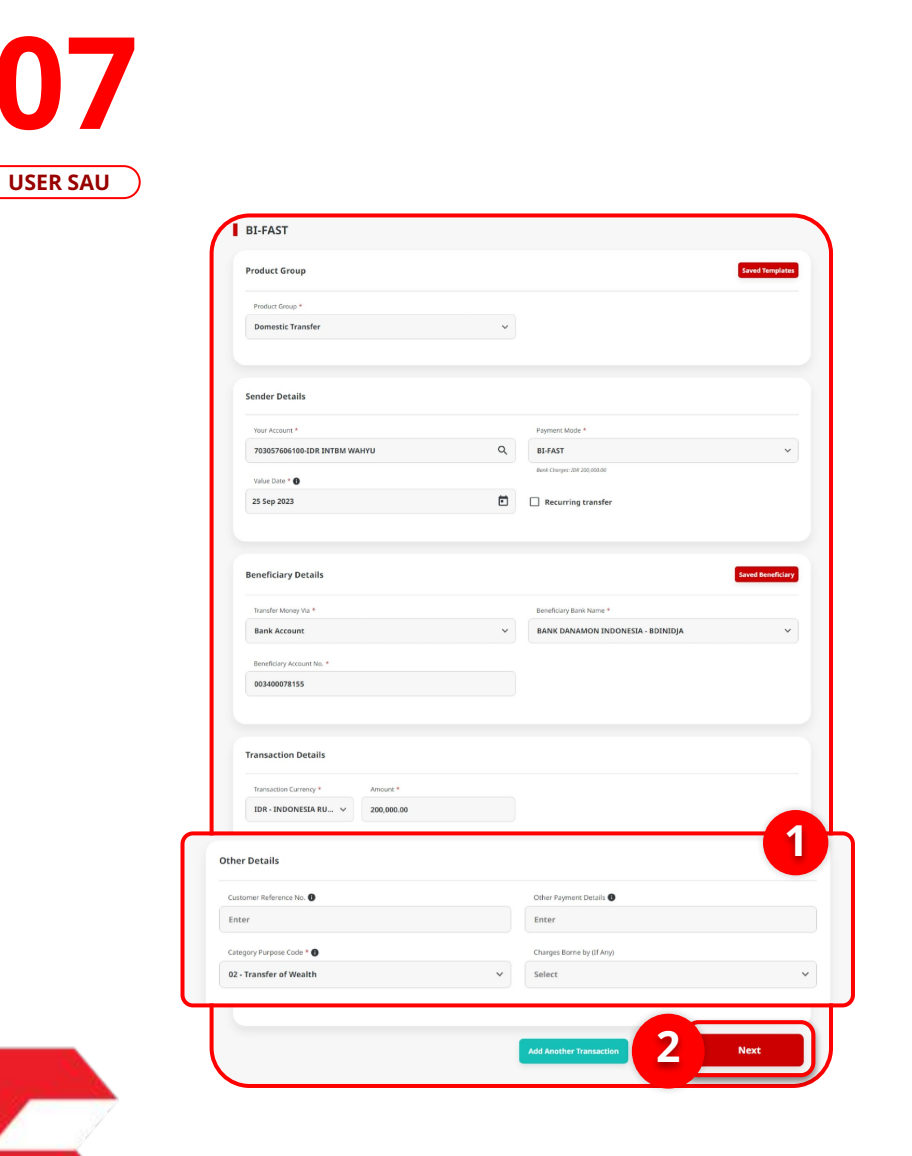

| Product Group                                   |                      |                                                            |
|-------------------------------------------------|----------------------|------------------------------------------------------------|
| Product Group<br>Domestic Transfer              |                      |                                                            |
| Sender Details                                  |                      |                                                            |
| Your Account<br>IDR INTBM WAHYU - 70305760610   | 0                    | Payment Mode<br>BI-FAST                                    |
| Value Date<br>25 Sep 2023                       |                      |                                                            |
| Beneficiary Details                             |                      |                                                            |
| Transfer Money Via<br>Bank Account              |                      | Beneficiary Bank Name<br>BANK DANAMON INDONESIA - BDINIDJA |
| Beneficiary Account No.<br>IDR 003400078155     |                      | Beneficiary Name M KHANAFI                                 |
| Transaction Details                             |                      |                                                            |
| Transaction Currency<br>IDR - INDONESIAN RUPIAH | Amount<br>200,000.00 | Bank Charges<br>IDR 0.00                                   |
| Other Details                                   |                      |                                                            |
| Customer Reference No.                          |                      | Other Payment Details                                      |
| Category Purpose Code                           |                      | Payment Advice                                             |

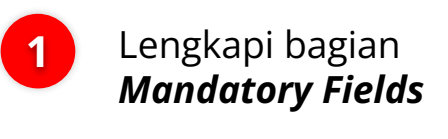

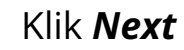

2

3

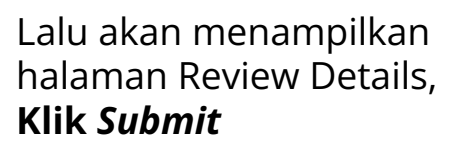

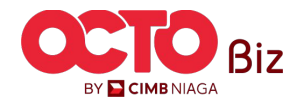

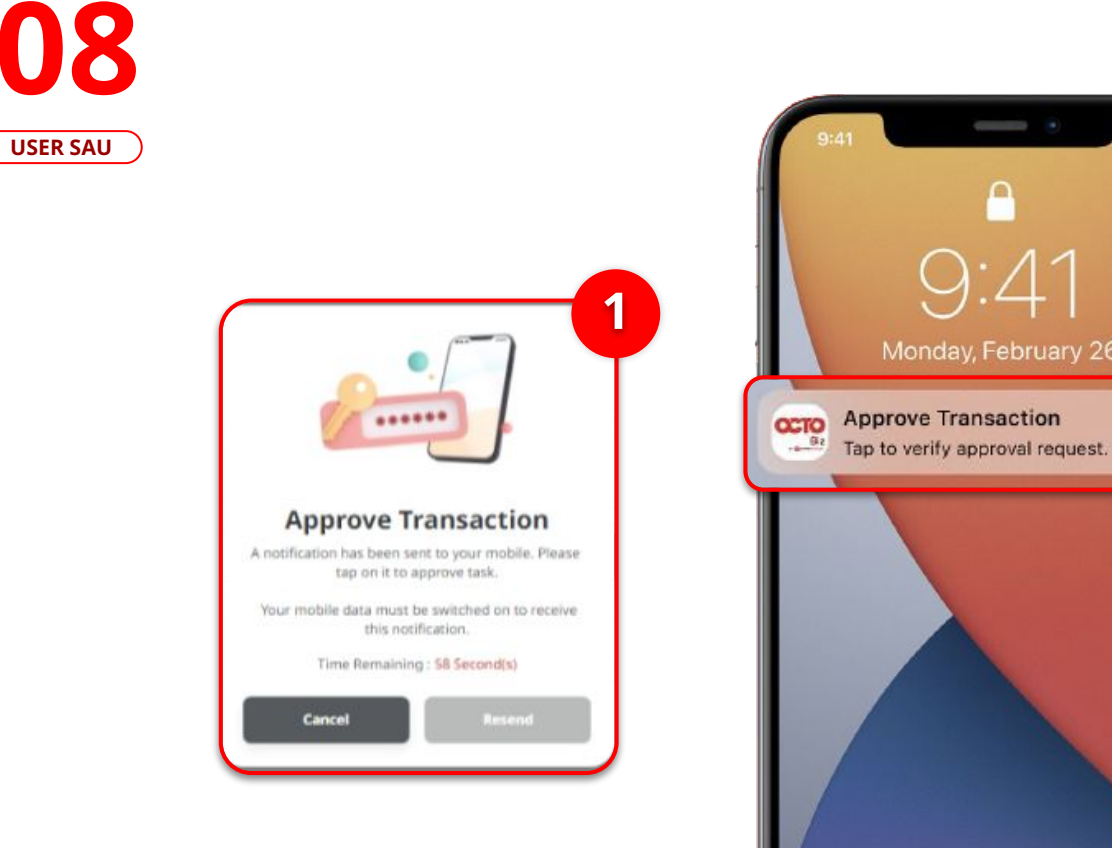

LANGKAH

2 0.

1 Sis Po

2

Sistem akan menampilkan *Pop-Up Approver* transaksi pada *Website* 

Sistem akan **mengirimkan notifikasi** di perangkat *mobile*. Buka perangkat *mobile*, **Klik Bar Notifikasi** 

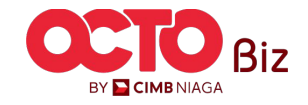

### LANGKAH

**09** USER SAU

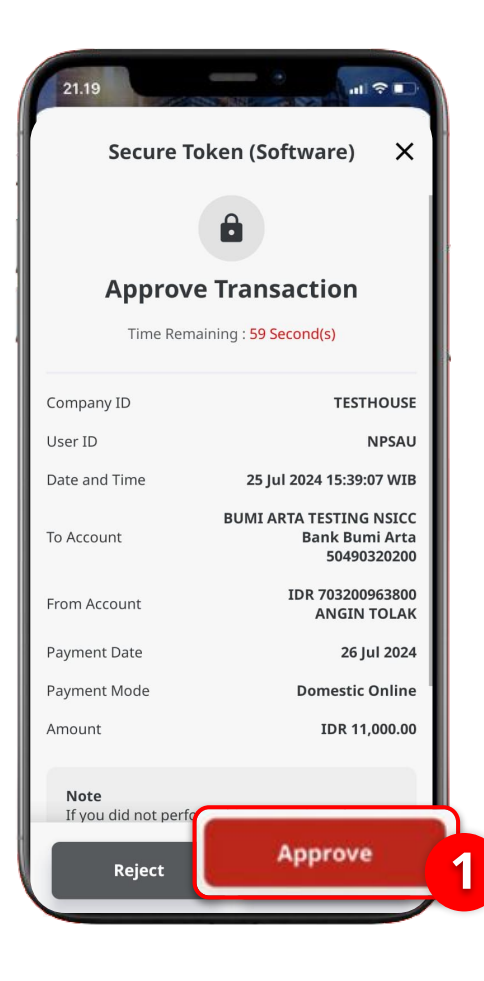

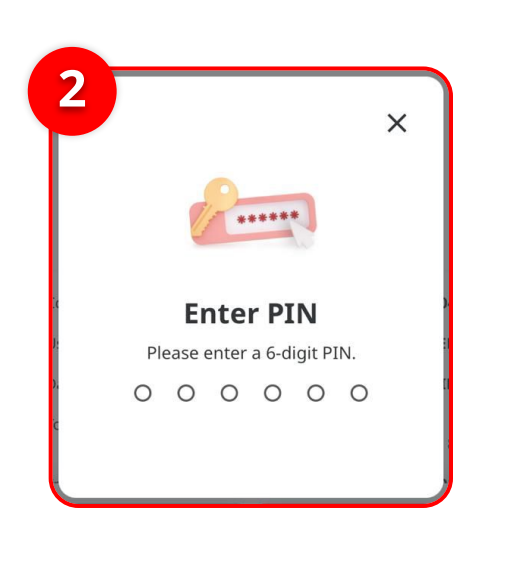

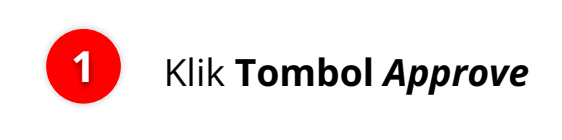

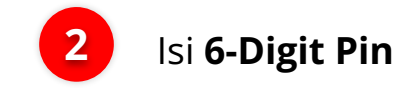

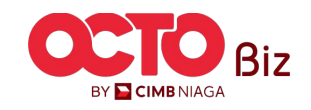

29

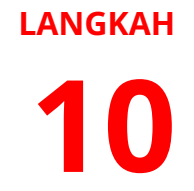

USER SAU

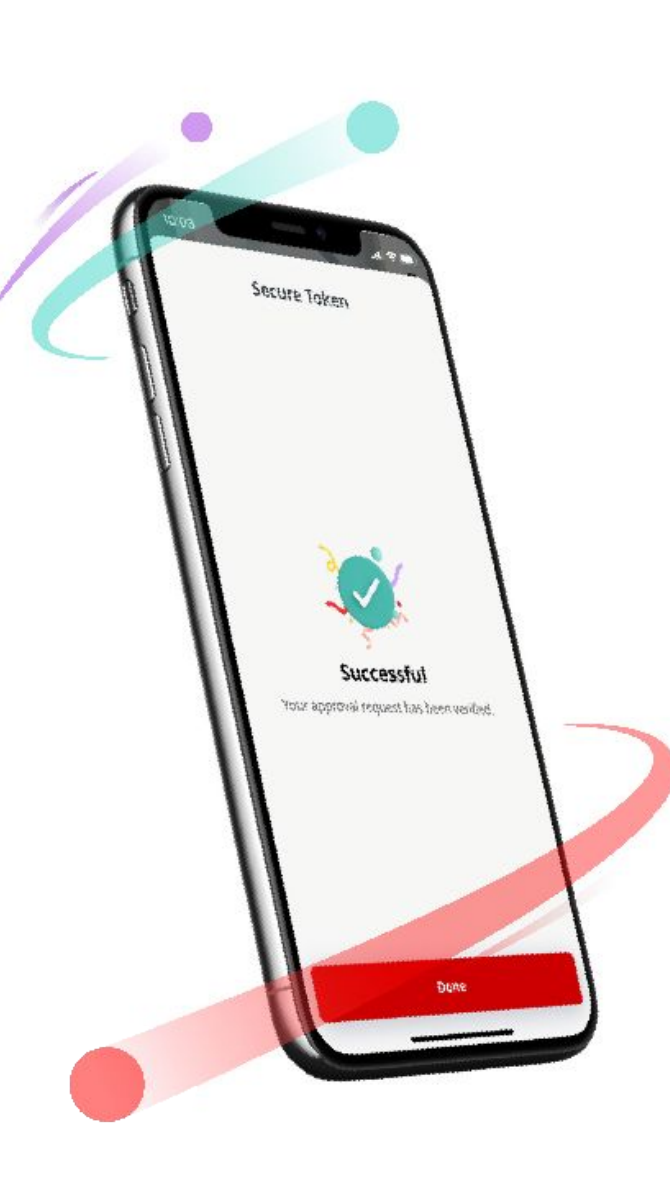

Jika Transaksi Sukses, Sistem akan menampilkan **pesan notifikasi Acknowledgement** di **Perangkat Mobile** 

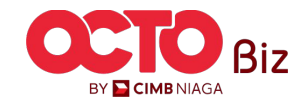

**TUTORIALOCTOBIZ2024** 

30

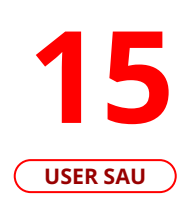

LANGKAH

| Successful<br>@ Reference No. : 181230925000                                      | 008755 () Submitted On :  | 25 Sep 2023 145432 WIB                                                              | -Ç. |
|-----------------------------------------------------------------------------------|---------------------------|-------------------------------------------------------------------------------------|-----|
| Status : Successful                                                               |                           |                                                                                     |     |
| Note: View details on this item via Tr                                            | ansaction Status Inquiry. |                                                                                     |     |
| Product Group                                                                     |                           |                                                                                     |     |
| Product Group<br>Domestic Transfer                                                |                           |                                                                                     |     |
| Sender Details                                                                    |                           |                                                                                     |     |
| Your Account<br>IDR INTBM WAHYU - 703057606100                                    |                           | Payment Mode<br>BI-FAST                                                             |     |
| Value Date<br>25 Sep 2023                                                         |                           |                                                                                     |     |
| Transfer Money Via<br>Bank Account<br>Beneficiary Account No.<br>IDR 003400078155 |                           | Beneficiary Bank Name<br>BANK DANAMON INDONESIA - BDINIDJA<br>Beneficiary Name<br>- |     |
| Transaction Details                                                               |                           |                                                                                     |     |
| Transaction Currency<br>IDR - INDONESIAN RUPIAH                                   | Amount<br>123,000.00      | Bank Charges<br>IDR 0.00                                                            |     |
| Other Details                                                                     |                           |                                                                                     |     |
| Customer Reference No.                                                            |                           | Other Payment Details                                                               |     |
|                                                                                   |                           | Payment Advice                                                                      |     |

### Pada Website, Sistem juga akan mengarahkan ke **Halaman** *Acknowledgement*.

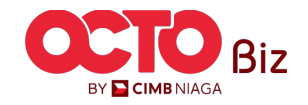

31

### LANGKAH

**16** USER SAU

| s : Successful                                                                    |                         |                                                                                 | 5 |
|-----------------------------------------------------------------------------------|-------------------------|---------------------------------------------------------------------------------|---|
|                                                                                   |                         |                                                                                 |   |
| View details on this item via Tran                                                | saction Status Inquiry. |                                                                                 |   |
| Product Group                                                                     |                         |                                                                                 |   |
| Product Group<br>Domestic Transfer                                                |                         |                                                                                 |   |
| Sender Details                                                                    |                         |                                                                                 |   |
| Yeur Account<br>IDR INTBM WAHYU - 7030576061<br>Velue Date<br>25 Sep 2023         | 00                      | Payment Mode<br>BI-FAST                                                         |   |
| Beneficiary Details                                                               |                         |                                                                                 |   |
| Transfer Money Via<br>Bank Account<br>Beneficiary Account No.<br>IDR 003400078155 |                         | Bereficiary Bark Name<br>BANK DANAMON INDONESIA - BDINIDJA<br>Bereficiary Name: |   |
| Transaction Details                                                               |                         |                                                                                 |   |
| Transaction Currency<br>IDR - INDONESIAN RUPIAH                                   | Amount<br>123,000.00    | Bank Charges<br>IDR 0.00                                                        |   |
| Other Details                                                                     |                         |                                                                                 |   |
| Customer Reference No.<br>-<br>Category Purpose Code<br>02 - Transfer of Wealth   |                         | Other Payment Details<br>-<br>Payment Advice<br><b>No Advice</b>                |   |
| -<br>Category Purpose Code<br>02 - Transfer of Wealth                             |                         | -<br>Payment Advice<br>No Advice                                                |   |

Ketika Proses pembayaran selesai, Status transaksi akan berubah menjadi **"Successful"** 

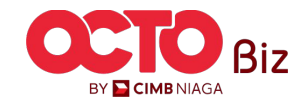

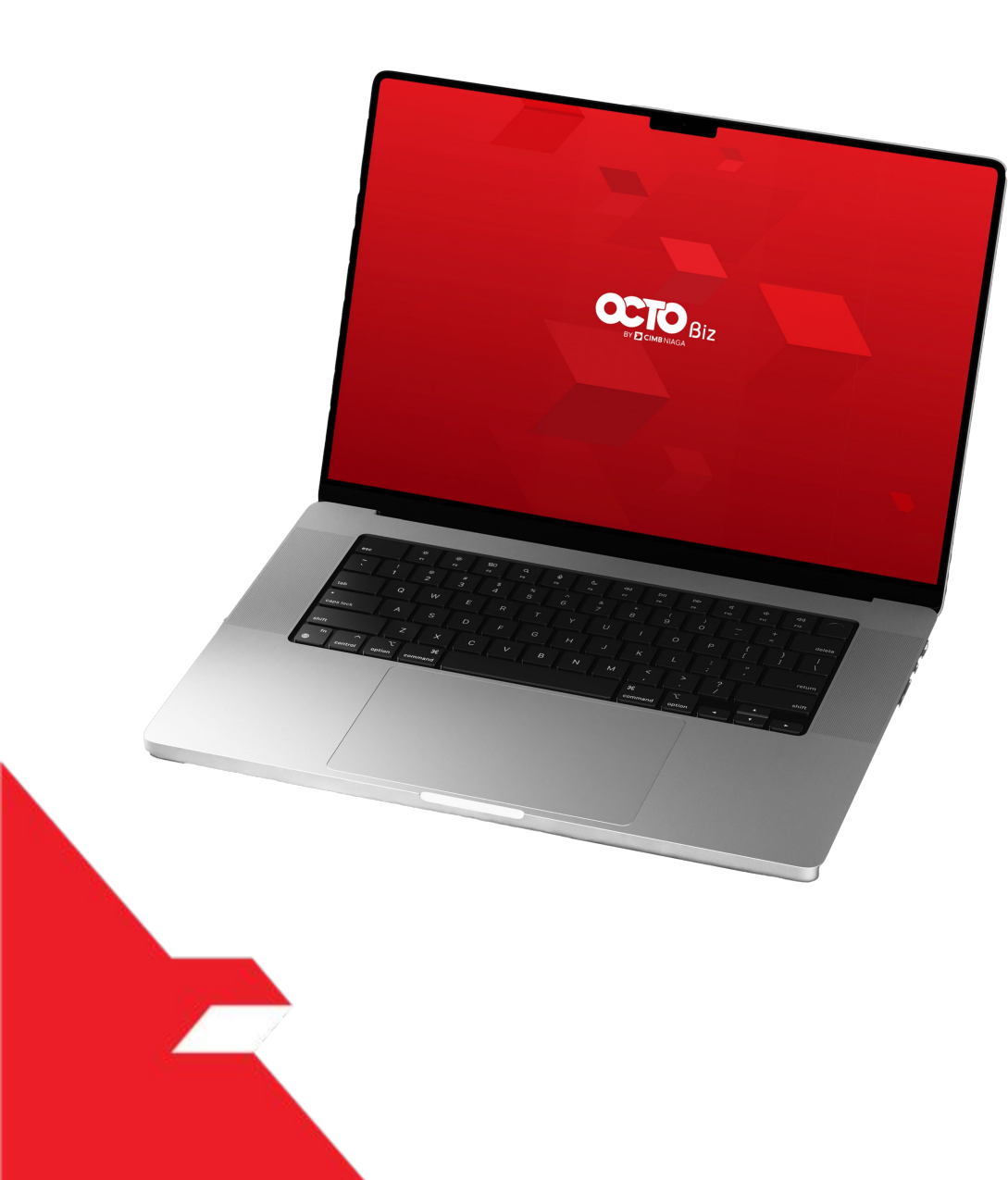

# BI-FAST Create Transaction

Maker-Approver Flow

Single-Access User

Multiple Beneficiary Submission

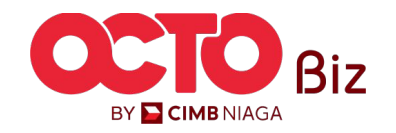

Menu : Transaction > BI-FAST

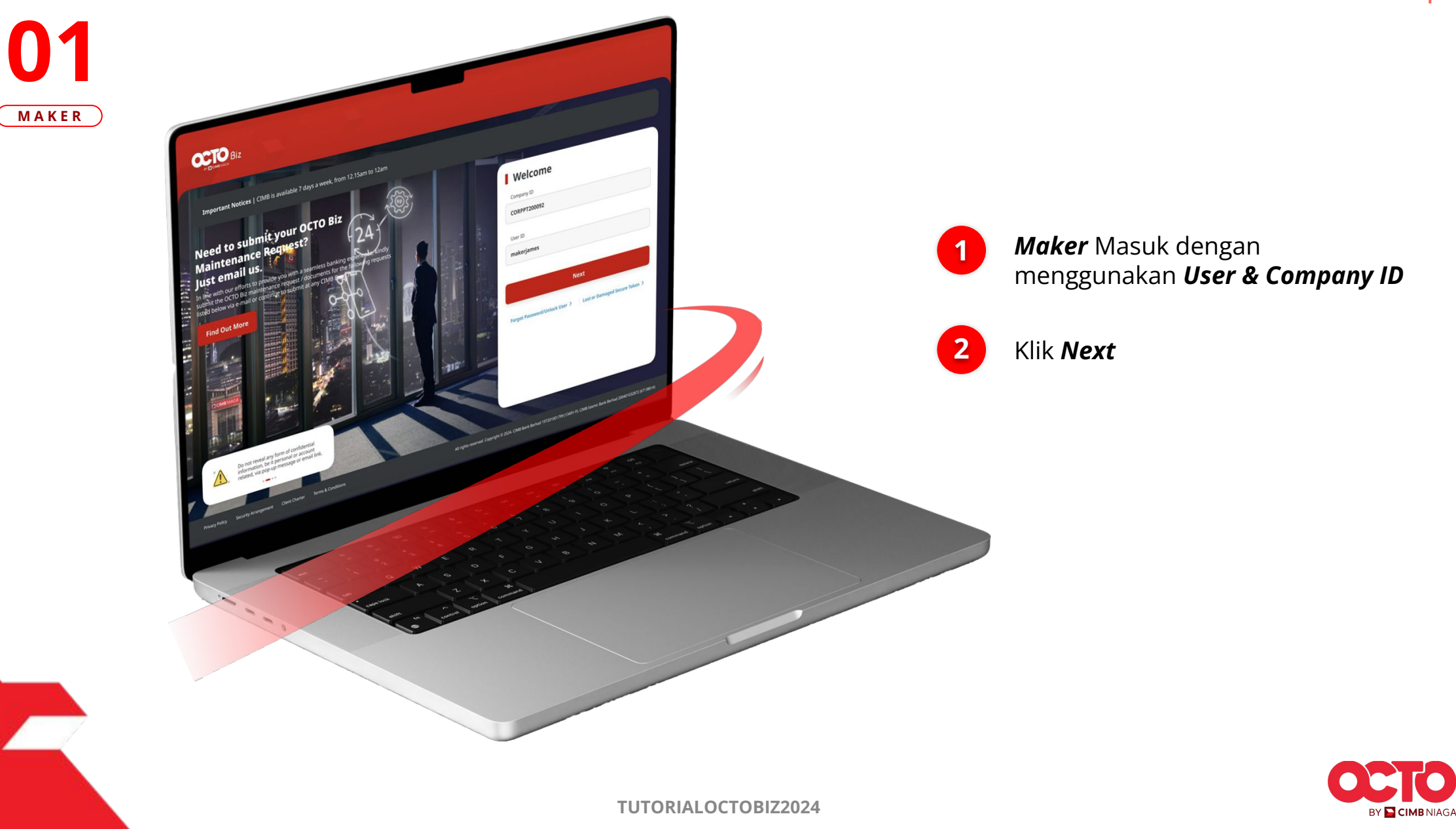

LANGKAH

33

Menu : Transaction > BI-FAST

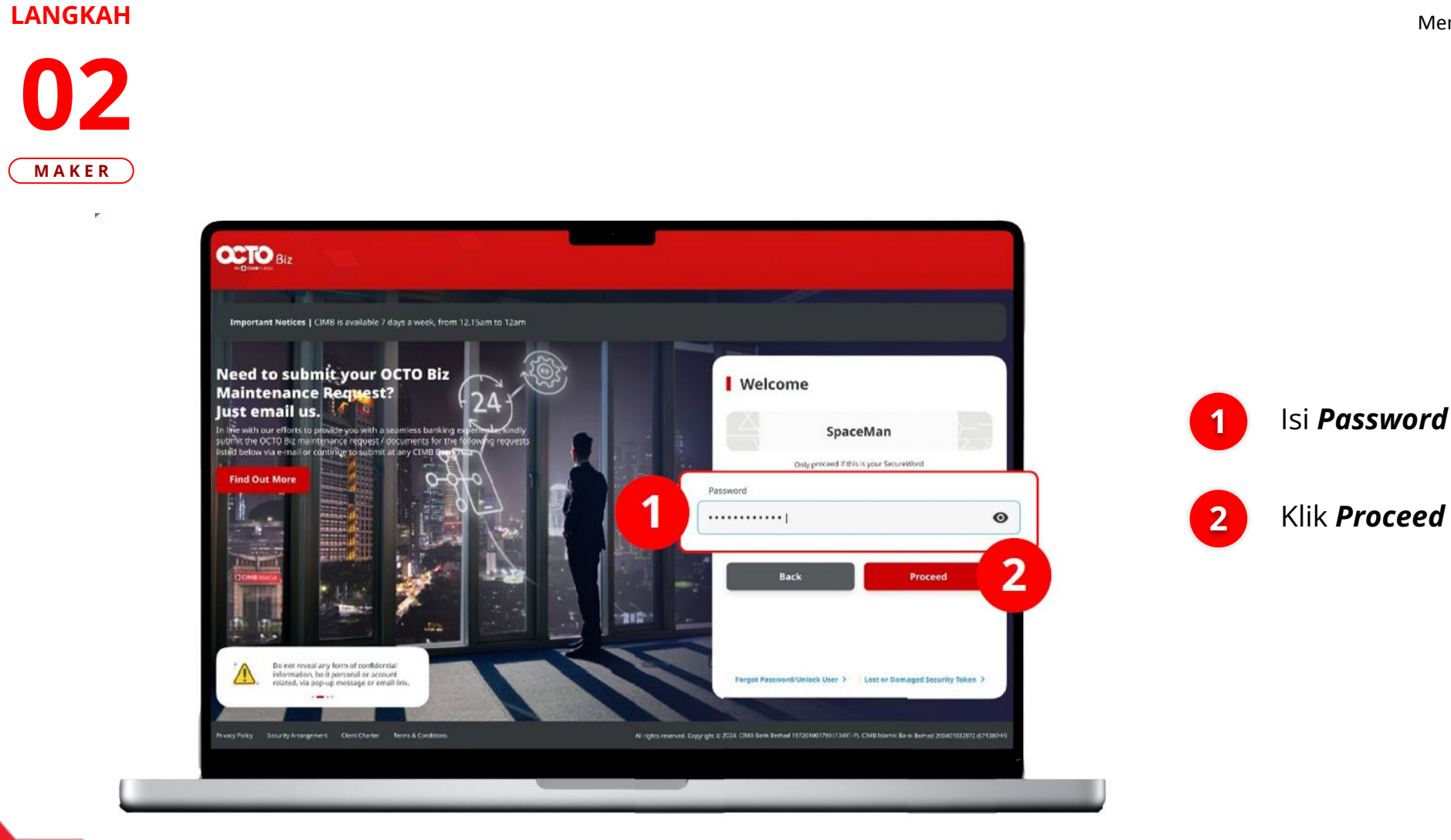

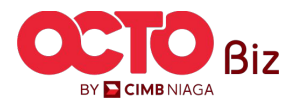

TUTORIALOCTOBIZ2024

#### LANGKAH

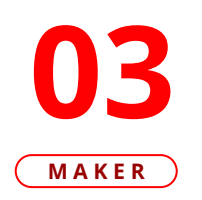

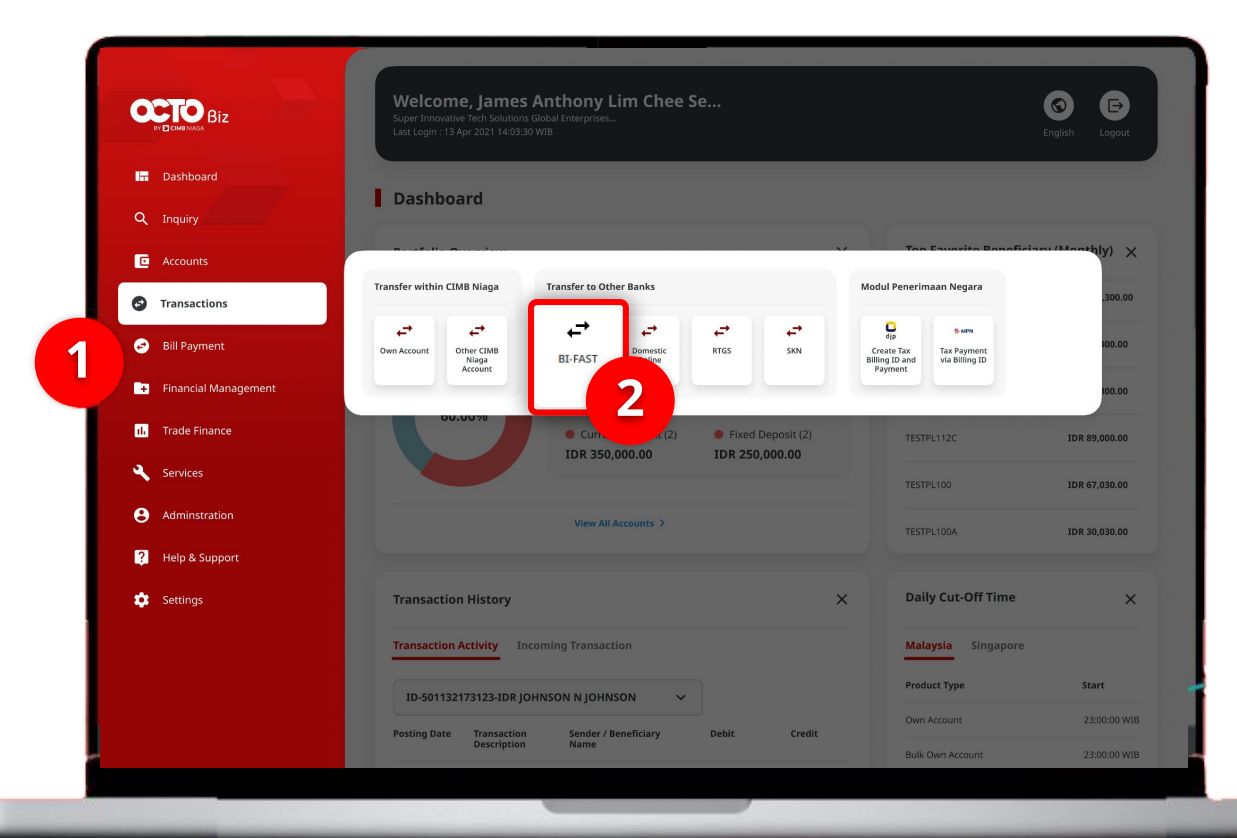

### Sistem akan **menampilkan** halaman Dashboard

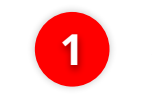

Arahkan **Kursor ke** *Transaction* 

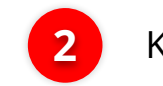

Klik **BI-FAST** 

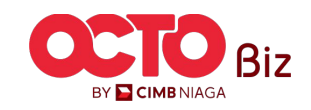

Menu : Transaction > BI-FAST

35

Multiple Beneficiary Submission | BI-FAST Menu : Transaction > BI-FAST

### LANGKAH

| BI-FAST         |                   |                                |      |           |                                          |                      |                          |       |                    |
|-----------------|-------------------|--------------------------------|------|-----------|------------------------------------------|----------------------|--------------------------|-------|--------------------|
| Product Gro     | qu                | Saved Templates                |      |           |                                          |                      |                          |       |                    |
| Product Group   |                   |                                |      |           |                                          | Your Account Listing | ×                        |       |                    |
| Domestic Tr     | ansfer v          |                                | der  | Sear      | ch By                                    | Account Name         |                          |       |                    |
|                 |                   |                                | ina  |           | Account Name Ac                          | xount No.            |                          |       | Pada halam         |
| Sender Deta     | ils               |                                | ce   |           |                                          |                      | Search                   |       | Davment En         |
| From Account *  |                   | Payment Mode *                 | on   |           | Account Name                             | Account No. 🗘        | Account Balance          |       |                    |
| elect           | ٩                 | BI-FAST V                      | port | 0         | NGB ID SIT FUNC LONG DESCRIPTION ACCOUNT | 1232313123213456     | 1DR 0.50                 |       | From Accou         |
| 25 Sep 2023     | Ē                 | Recurring transfer             |      | 0         | NULYNUP25JJY                             | 700005177400         | 10R 0.00                 |       |                    |
|                 |                   |                                |      | _         |                                          |                      |                          |       |                    |
| Banaficiary     | Dataile           | Swed Beenficiary               |      | INTEM WAR | GLACT0110                                | 703057606100         | IDR 1,883,242,330,088.76 | J (2) | Pilih <b>Sumbe</b> |
|                 | occurs.           |                                |      | 0         |                                          |                      |                          |       |                    |
| Bank Accou      | nt v              | Beneficiary Bank Name * Select | on   | 0         | GLACCT 201D                              | 763185635560         | IDR 47,030,875.15        |       |                    |
| Beneficiary Acc | count No. *       |                                |      | 0         | GL ACCT 20A                              | 703191586400         | IDR 34,015,308.00        |       |                    |
| Enter           |                   |                                |      | 0         | GLACCT 208                               | 703191691600         | IDR 506,642.00           |       | Kill Mont          |
|                 |                   |                                |      | 0         | BANGUN PERSADA SEKALI                    | 703196574000         | IDR 101,677,644.48       | 3     | RIIK <b>NEXL</b>   |
| Transaction     | Details           |                                |      | 0         | IDR ACCT 01                              | 760135613000         | 10R 72,333,185.05        |       |                    |
| Transaction Cu  | rrency * Amount * |                                |      | 0         | BANGUN PERSADA SEKALI                    | 760137442500         | IDR 8,526,812,563,055.69 |       |                    |
| IDR - INDOM     | IESIA RU V Enter  |                                |      | 0         | GLACCT 0111E                             | 760140351100         | 10R 0.00                 |       |                    |
|                 |                   |                                |      | -         |                                          |                      |                          |       |                    |
| Other Detail    | s                 |                                | Port | 0         | GLACCT 0111D                             | 800000332501         | 10R 0.00                 |       |                    |
| Customer Refe   | rence No. 0       | Other Payment Details 🚯        |      | 0         | GLACCT 200                               | 800000332502         | 1DR 0.00                 |       |                    |
| Enter           |                   | Enter                          |      |           |                                          | < 1 of 2 >           | 3                        |       |                    |
| Category Purp   | ose Code * 🚳      | Charges Borne by (If Any)      |      |           |                                          |                      | Next                     |       |                    |

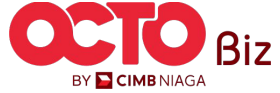

**36** 

Menu : Transaction > BI-FAST

37

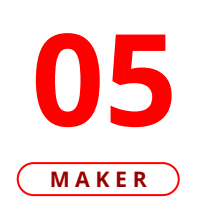

LANGKAH

|        | Prod | uct Gr   | oup       |      |     |                  |     | Saved Templates           |
|--------|------|----------|-----------|------|-----|------------------|-----|---------------------------|
|        | Proc | duct Gro | * qı      |      |     |                  |     |                           |
|        | Do   | mestic   | Transfer  |      |     |                  | ~   |                           |
|        |      |          |           |      |     |                  |     |                           |
|        | Send | er Det   | ails      |      |     |                  |     |                           |
|        | You  | r Accoun | t *       |      |     |                  | 0   | Payment Mode *            |
|        | Sele | ect      |           |      |     |                  | ٩   | BI-HAS1                   |
| ue Dat | e *  |          |           |      |     |                  |     |                           |
| Sep 2  | 023  |          |           |      |     |                  | Ē   | tecurring transfer        |
|        |      |          |           |      |     |                  |     |                           |
| Sept   | embe | er v     | 2023      | ~    |     | $\triangleright$ | - ( | Saved Beneficiary         |
| Sun    | Mon  | Tue      | Wed       | Thu  | Fri | Sat              |     |                           |
|        |      |          |           |      |     |                  |     | eficiary Bank Name *      |
|        | 28   |          |           |      | 1   | 2                |     |                           |
| 3      | 4    | 5        | 6         | 7    | 8   | 9                | ~   |                           |
|        |      |          |           | 14   |     | 16               |     |                           |
|        | 18   | 19       |           | 21   |     | 23               |     |                           |
| 24     | 25   | 26       | 27        | 28   | 29  | 30               |     |                           |
|        |      |          |           |      |     |                  |     |                           |
|        | IDF  | t - INDO | DNESIA R  | U V  | En  | ter              |     |                           |
|        |      |          |           |      |     |                  |     |                           |
|        | Othe | r Deta   | ils       |      |     |                  |     |                           |
|        | Cus  | tomer Re | ference N | . 0  |     |                  |     | Other Payment Details     |
|        | Ent  | er       |           | -    |     |                  |     | Enter                     |
|        | Cate | igory Pu | pose Code | *0   |     |                  |     | Charges Borne by (If Any) |
|        | 02   | Transl   | er of We  | alth |     |                  | ~   | Select ~                  |
|        |      |          |           |      |     |                  |     |                           |

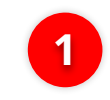

Pilih **Tanggal yang Sesuai** 

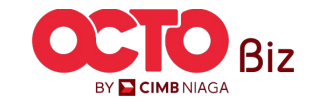

Menu : Transaction > BI-FAST

**38** 

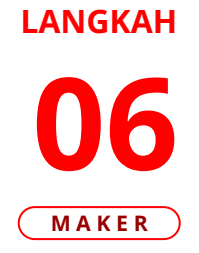

| Transaction Group                                                                   |               | Saved Templater                  |
|-------------------------------------------------------------------------------------|---------------|----------------------------------|
| Transaction Group *                                                                 |               |                                  |
| InHouse Transfer                                                                    | ¥             |                                  |
| Sender Details                                                                      |               |                                  |
| From Account *                                                                      |               | Payment Mode *                   |
| Select                                                                              | ۹             | Other CIMB Niaga Account         |
| Payment Date *                                                                      |               |                                  |
| 07 Nov 2023                                                                         | Ē             | Recurring transfer               |
| Beneficiary Details                                                                 |               | Saved Beneficiary                |
|                                                                                     |               | Renalizione Account No. *        |
| /pe *                                                                               |               |                                  |
| aga Account                                                                         | ^             |                                  |
| aga Account<br>aga Account                                                          | ^             |                                  |
| aga Account<br>aga Account<br>ay                                                    | ^             |                                  |
| aga Account<br>aga Account<br>IY                                                    | ^             |                                  |
| aga Account<br>aga Account<br>yy                                                    | ^             |                                  |
| aga Account<br>aga Account<br>y<br>Other Details                                    | ^             |                                  |
| aga Account y Other Details Customer Reference fro.                                 | ^             | Other Psyment Details            |
| aga Account aga Account y  Other Details Customer Reference No.  Enter              | ^             | Other Payment Details            |
| aga Account aga Account y Other Details Customer Reference No. Enter Payment Advice | ^             | Other Payment Details •<br>Enter |
| nga Account y  Other Details Costomer Reference No.  Enter Paymere Advice No Advice | Simple Advice | Other Psyment Details            |

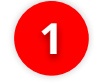

### Pilih Beneficiary Account Type

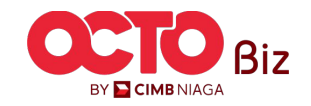

Menu : Transaction > BI-FAST

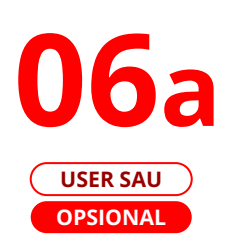

LANGKAH

| Product Group                                              |   | Saved Templates                   |
|------------------------------------------------------------|---|-----------------------------------|
| Product Group *                                            |   |                                   |
| Domestic Transfer                                          | ~ |                                   |
| Sender Details                                             |   |                                   |
| Your Account *                                             |   | Payment Mode *                    |
| Select                                                     | ۹ | BI-FAST                           |
| Value Date * 🕦                                             |   | Bank Charges: JDR 0.00            |
| 25 Sep 2023                                                | Ē | Recurring transfer                |
|                                                            |   |                                   |
| benenciary Details                                         |   | Beneficiary Bank Name *           |
| Transfer Money Via *                                       |   | BANK DANAMON INDONESIA - BDINIDIA |
| Bank Account                                               |   |                                   |
| sount No. *<br>55                                          | 2 |                                   |
| Transaction Details                                        |   |                                   |
| Transaction Currency * Amount * IDR - INDONESIA RU v Enter |   |                                   |
| Other Details                                              |   |                                   |
| Customer Reference No. 🚳                                   |   | Other Payment Details 0           |
| Enter                                                      |   | Enter                             |
| Category Purpose Code * 🕕                                  |   | Charges Borne by (If Any)         |
| 02 - Transfer of Wealth                                    | ~ | Select                            |
|                                                            |   |                                   |

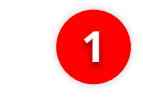

2

Jika Tipe akun = **Bank Account**, Pilih **Beneficiary Bank Name** 

lsi Nomor Akun Penerima

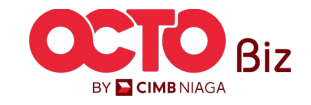

Menu : Transaction > BI-FAST

**40** 

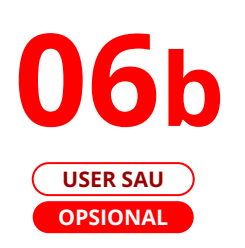

LANGKAH

|                            | Product Group                                                                                                    |                                                                                                    | Saved Templates |   |                                                                        |
|----------------------------|----------------------------------------------------------------------------------------------------|----------------------------------------------------------------------------------------------------|-----------------|---|------------------------------------------------------------------------|
|                            | Product Group * Domestic Transfer                                                                                                    | ~                                                                                                    |                 |   |                                                                        |
|                            | Sender Details                                                                                                    |                                                                                                    |                 |   |                                                                        |
|                            | Your Account * Select                                                                                                    | Q BI-FAST<br>Bonk Charges: JDR 0.00                                                                   | ~               |   |                                                                        |
|                            | Value Date * ()<br>25 Sep 2023                                                                                                    | Recurring transfer                                                                                    |                 |   |                                                                        |
|                            |                                                                                                    |                                                                                                    |                 |   |                                                                        |
| ,                          |                                                                                                    |                                                                                                    |                 |   |                                                                        |
| Transfer Mon               | ey Via *                                                                                                    | Mobile No. *<br>+62 Enter                                                                             |                 | 1 | Jika Tipe Akun = <i>Mobile No</i> , I<br><i>Mobile Number</i> Penerima |
| Transfer Mon<br>Mobile No. | ey Via *                                                                                                    | Mobile No. *<br>+62 Enter                                                                             | 1               | 1 | Jika Tipe Akun = <i>Mobile No</i> , I<br><i>Mobile Number</i> Penerima |
| Transfer Mon<br>Mobile No. | ey Via *                                                                                                    | Mobile No. *<br>+62 Enter                                                                             | 1               | 1 | Jika Tipe Akun = <i>Mobile No</i> , I<br><i>Mobile Number</i> Penerima |
| Transfer Mon<br>Mobile No. | ey Via *  Transaction Details  Transaction Curreny *  Amount *  IDR - INDONESIA RU  Enter                                                                                                   | Mobile No. *<br>+62 Enter                                                                             | 1               | 1 | Jika Tipe Akun = <i>Mobile No</i> , I<br><i>Mobile Number</i> Penerima |
| Transfer Mon               | ey Via *  Transaction Details  Transaction Currency *  Amount *  IDR - INDONESIA RU  Enter                                                                                                  | Mobile No. *<br>+62 Enter                                                                             | 1               | 1 | Jika Tipe Akun = <i>Mobile No</i> , I<br><i>Mobile Number</i> Penerima |
| Transfer Mon<br>Mobile No. | ey Via *  Transaction Details  Transaction Currency *  IDR-INDONESIA RU v  Enter  Other Details                                                                                             | Mobile No. *<br>+62 Enter                                                                             | 1               | 1 | Jika Tipe Akun = <i>Mobile No</i> , I<br><i>Mobile Number</i> Penerima |
| Transfer Mon<br>Mobile No. | ey Via *  Transaction Details  Transaction Currency *  Amount *  IDR - INDONESIA RU  Enter  Other Details  Customer Reference No.  Customer Reference No.                                   | Mobile No. *<br>+62 Enter                                                                             | 1               | 1 | Jika Tipe Akun = <i>Mobile No</i> , I<br><i>Mobile Number</i> Penerima |
| Transfer Mon<br>Mobile No. | ey Via *                                                                                                    | Mobile No. *<br>+62 Enter<br>Other Payment Details<br>Enter                                           | 1               | 1 | Jika Tipe Akun = <i>Mobile No</i> , I<br><i>Mobile Number</i> Penerima |
| Transfer Mon<br>Mobile No. | ey Via *  Transaction Details  Transaction Currency *  IDR - INDONESIA RU   Customer Reference No.   Enter  Customer Reference No.   Enter  Customer Reference No.   22. Transfer of Wealth | Mobile No. *<br>+62 Enter<br>Other Payment Details •<br>Enter<br>Charges Borne by (If Any)<br>Select  | 1               | 1 | Jika Tipe Akun = <i>Mobile No</i> , I<br><i>Mobile Number</i> Penerima |
| Transfer Mon<br>Mobile No. | ey Via *  Transaction Details  Transaction Currency *  Amount *  IDR - INDONESIA RU  Enter  Other Details  Customer Reference No.  Enter  Category Purpose Code *  O2 - Transfer of Wealth  | Mobile No. * +62 Enter                                                                                | -               | 1 | Jika Tipe Akun = <i>Mobile No</i> , I<br><i>Mobile Number</i> Penerima |
| Transfer Mon<br>Mobile No. | ey Via *                                                                                                    | Mobile No.*<br>+62 Enter<br>Other Payment Details @<br>Enter<br>Chargis Borne by (If Any)<br>V Select | 1               | 1 | Jika Tipe Akun = <i>Mobile No</i> , I<br><i>Mobile Number</i> Penerima |

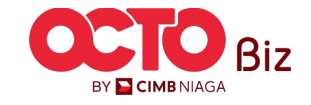

Menu : Transaction > BI-FAST

**41** 

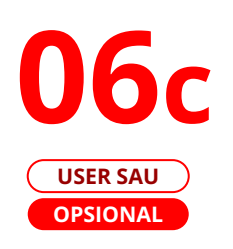

LANGKAH

|                                                                                                    | Saved Templates                                                  |         |                   |
|----------------------------------------------------------------------------------------------------|------------------------------------------------------------------|---------|-------------------|
| Product Group *                                                                                                    |                                                                  |         |                   |
| Domestic Transfer                                                                                                    | ·                                                                |         |                   |
| Sender Details                                                                                                    |                                                                  |         |                   |
| Your Account *                                                                                                    | Payment Mode *                                                   |         |                   |
| Select                                                                                                    | Q BI-FAST Y                                                      |         |                   |
| Value Date * 🚯                                                                                                    | Bank Charges: IDR 0.00                                           |         |                   |
| 25 Sep 2023                                                                                                    | Recurring transfer                                               |         |                   |
| eficiary Details                                                                                                    | Saved Bene                                                       | ficiary |                   |
| ansfer Money Via *                                                                                                    | Email Address *                                                  |         | lika Tipe Akun =  |
|                                                                                                    |                                                                  |         | Address, Isi Alar |
| Transaction Details                                                                                                    |                                                                  | -11     | Email Penerima    |
|                                                                                                    |                                                                  | -       |                   |
| Transaction Currency * Amount *                                                                                                    |                                                                  |         |                   |
| Transaction Currency * Anount *  IDR - INDONESIA RU Y Enter                                                                                               |                                                                  |         |                   |
| Transaction Currency * Amount *<br>IDR - INDONESIA RU V Enter<br>Other Details                                                                            |                                                                  |         |                   |
| Transaction Currency * Amount *  IDR - INDONESIA RU   Enter  Other Details  Customer Reference No.                                                        | Other Payment Details 💿                                          |         |                   |
| Transicion Currency * Amount *  TDR - INDONESIA RU   Enter  Customer Reference No. Enter                                                                  | Other Payment Details  Enter                                     |         |                   |
| Transicion Currency * Amount *  TDR - INDONESIA RU   Customer Reference No.  Enter  Customer Reference No.  Enter  Category Purpose Code *                | Other Payment Details  Enter Charges Borne by (If Any)           |         |                   |
| Transiction Currency * Amount *  IDR - INDONESIA RU  Enter  Other Details  Customer Reference No. Enter  Category Purpose Code *  02 - Transfer of Wealth | Other Payment Details  Enter Charges Borne by (If Ary) Select  V |         |                   |

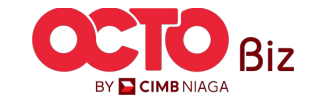

Menu : Transaction > BI-FAST

**42** 

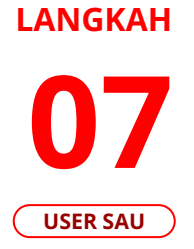

| Product Group                                                   |         | Saved Templates                       |
|-----------------------------------------------------------------|---------|---------------------------------------|
| Product Group *                                                 |         |                                       |
| Domestic Transfer                                               | ~       |                                       |
| Sender Details                                                  |         |                                       |
|                                                                 |         |                                       |
| Your Account *                                                  | Q       | Payment Mode *                        |
|                                                                 | · · · · | Bonk Charges: 10P 200,000.00          |
| Value Date *  25 Sep 2023                                       | ۲       | Recurring transfer                    |
| Beneficiary Details<br>Transfer Money Via *                     |         | Event Reverticity;                    |
| Bank Account                                                    | ~       | BANK DANAMON INDONESIA - BDINIDJA 🗸 🗸 |
| Beneficiary Account No. * 003400078155                          |         |                                       |
| Transaction Details                                             |         |                                       |
| Transaction Currency * Amount * IDR - INDONESIA RU   200,000.00 |         |                                       |
| her Details                                                     |         |                                       |
| Lustomer Reference No. 🜒                                        |         | Other Payment Details 🖲               |
| Enter                                                           |         | Enter                                 |
| Category Purpose Code * 🚯                                       |         | Charges Borne by (If Any)             |
| 02 - Transfer of Wealth                                         | *       | Select V                              |
|                                                                 |         |                                       |

1 Lengkapi bagian *Mandatory Fields* 

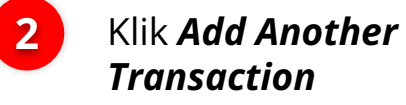

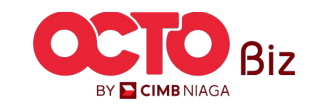

Menu : Transaction > BI-FAST

**43** 

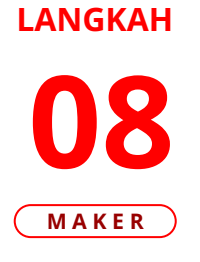

| Product Group                             |                    |                               | Saved Templates     |
|-------------------------------------------|--------------------|-------------------------------|---------------------|
| Product Group *                           |                    |                               |                     |
| Domestic Transfer                         | ~                  |                               |                     |
| Sender Details                            |                    |                               |                     |
| Your Account #                            |                    | Doumant Made #                |                     |
| Select                                    | ٩                  | BI-FAST                       | ~                   |
| Reneficiary Details                       |                    |                               | Saved Beneficiary   |
|                                           |                    |                               |                     |
| Bank Account                              | ~                  | Select                        | ~                   |
|                                           |                    |                               |                     |
| Beneficiary Account No. *                 |                    |                               |                     |
| IDR - INDONESIA RU V                      |                    |                               |                     |
| Other Details                             |                    |                               |                     |
| Customer Reference No. 0                  |                    | Other Payment Details 🕚       |                     |
| Enter                                     |                    | Enter                         |                     |
| Category Purpose Code * 🜒                 |                    | Charges Borne by (If Any)     |                     |
| 02 - Transfer of Wealth                   | *                  | Select                        | *                   |
|                                           |                    |                               |                     |
|                                           |                    | Add                           | Another Transaction |
|                                           |                    |                               |                     |
| 1 item(s)                                 |                    |                               |                     |
|                                           |                    |                               |                     |
| Beneficiary Account No. / A Benefic       | iary Name 💲 👘 Tran | ifer Money Via 🗘 Amount 🗘 🛛 🗛 | tion                |
| Beneficiary Account No. / Senefic Benefic | iary Name 🗘 Tran   | ifer Money Via 🗘 Amount 🗘 Ac  | tion                |

Jika **penambahan akun berhasil**, Sistem akan masuk ke mode **Batch online** 

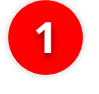

Lengkapi **Beneficiary Details** 

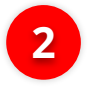

Klik Add Another Transaction

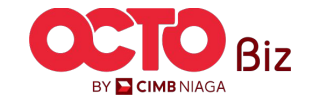

**TUTORIALOCTOBIZ2024** 

Menu : Transaction > BI-FAST

**44** 

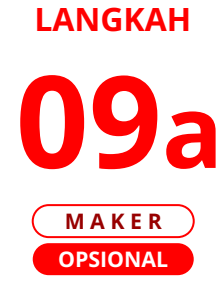

| Product Group                                                  |                                                                  |                             |                                          |                                              | Saved Templates                      |
|----------------------------------------------------------------|------------------------------------------------------------------|-----------------------------|------------------------------------------|----------------------------------------------|--------------------------------------|
| Product Group *                                                |                                                                  |                             |                                          |                                              |                                      |
| Domestic Transfer                                              |                                                                  | *                           |                                          |                                              |                                      |
| Sender Details                                                 |                                                                  |                             |                                          |                                              |                                      |
|                                                                |                                                                  |                             |                                          |                                              |                                      |
| Your Account *                                                 |                                                                  | 0                           | Payment Mode *                           |                                              | ~                                    |
| Select                                                         |                                                                  | 4                           | BI-FAST<br>Bank Charges: IDR 0.00        |                                              | •                                    |
| Value Date * 🜒                                                 |                                                                  |                             | _                                        |                                              |                                      |
| 25 Sep 2023                                                    |                                                                  |                             | Recurring tra                            | nsfer                                        |                                      |
| Beneficiary Details                                            |                                                                  |                             |                                          |                                              | Saved Beneficiary                    |
| Transfer Money Via *                                           |                                                                  |                             | Reneficiary Rank Ma                      | ime *                                        |                                      |
| Bank Account                                                   |                                                                  | ~                           | Select                                   |                                              | ~                                    |
|                                                                |                                                                  |                             |                                          |                                              |                                      |
| Enter                                                          |                                                                  |                             |                                          |                                              |                                      |
| Transaction Details                                            |                                                                  |                             |                                          |                                              |                                      |
| Transaction Currency *                                         | Amount *                                                         |                             |                                          |                                              |                                      |
| IDR - INDONESIA RU 🗸                                           | Enter                                                            |                             |                                          |                                              |                                      |
| Other Details                                                  |                                                                  |                             |                                          |                                              |                                      |
| Customer Reference No.                                         |                                                                  |                             | Other Payment Det                        | ale <b>A</b>                                 |                                      |
| Enter                                                          |                                                                  |                             | Enter                                    |                                              |                                      |
| Category Purpose Code * 🚯                                      |                                                                  |                             | Charges Borne by (I                      | (f Any)                                      |                                      |
| 02 - Transfer of Wealth                                        |                                                                  | ~                           | Select                                   |                                              | ~                                    |
|                                                                |                                                                  |                             |                                          |                                              |                                      |
|                                                                |                                                                  |                             |                                          |                                              | Add Another Transactio               |
|                                                                |                                                                  | _                           | _                                        |                                              |                                      |
| Beneficiary Account<br>Mobile No. / Email Ac                   | Yo. / 🗘 Beneficiary Name 🗘<br>dress 🗘 B                          | Tran                        | sfer Money Via 🗘                         | Amount 🗘                                     | Action                               |
| Beneficiary Account<br>Mobile No. / Email Ac<br>703191691600   | No. / C Beneficiary Name C                                       | <b>Tran</b> :<br>Bank       | sfer Money Via 💲                         | Amount 0                                     | Action<br>Delete Edit                |
| Beneficiary Account     Mobile No. / Email Ac     703191691600 | No.7<br>Oress O Beneficiary Name O<br>NAFI<br>UB CUBBENT ACCT 14 | <b>Tran</b><br>Bank<br>Emai | sfer Money Via 🗘<br>Account<br>I Address | Amount 🗘<br>IDR 200,000.00<br>IDR 200,000.00 | Action<br>Delete Edit<br>Delete Edit |

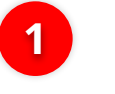

### Klik *Hyperlink Beneficiary Record* untuk melihat **Detail Transaksi**

|                                                                                 |                      | Transaction Details                                                                       | × |
|---------------------------------------------------------------------------------|----------------------|-------------------------------------------------------------------------------------------|---|
| eneficiary Details                                                              |                      |                                                                                           |   |
| ansfer Money Via<br>ank Account<br>eneficiary Account No.<br>DR 003400078155    |                      | Beneficary Bank Name<br>BANK DANAMON INDONESIA - BDINIDJA<br>Beneficary Name<br>M KHANAFI |   |
| ransaction Details                                                              |                      |                                                                                           |   |
| ansaction Currency<br>DR - INDONESIAN RUPIAH                                    | Amount<br>200,000.00 | Bank Charges<br>IDR 0.00                                                                  |   |
| ther Details                                                                    |                      |                                                                                           |   |
| Customer Reference No.<br>•<br>Category Purpose Code<br>02 - Transfer of Wealth |                      | Other Payment Details<br>-<br>Payment Advice<br><b>No Advice</b>                          |   |
|                                                                                 |                      |                                                                                           |   |

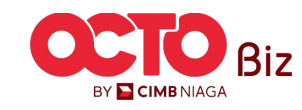

Menu : Transaction > BI-FAST

**45** 

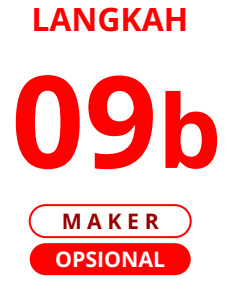

|                                                          | iroup                                                                                                    |                                   |                                   |                                                                                                    | Saved Templates                                    |
|----------------------------------------------------------|----------------------------------------------------------------------------------------------------|-----------------------------------|-----------------------------------|----------------------------------------------------------------------------------------------------|----------------------------------------------------|
| Product G                                                | roup *                                                                                                    |                                   |                                   |                                                                                                    |                                                    |
| Domest                                                   | ic Transfer                                                                                                    |                                   | *                                 |                                                                                                    |                                                    |
| Sender D                                                 | etails                                                                                                    |                                   |                                   |                                                                                                    |                                                    |
|                                                          |                                                                                                    |                                   |                                   |                                                                                                    |                                                    |
| Select                                                   | Your Account *                                                                                                    |                                   | Q BI-FAST                         |                                                                                                    | ~                                                  |
|                                                          |                                                                                                    |                                   | •                                 | Bank Charges: IDR 0.00                                                                                                    |                                                    |
| Value Dat                                                | •••                                                                                                    |                                   | -                                 |                                                                                                    |                                                    |
| 25 Sep 2                                                 | 125                                                                                                    |                                   |                                   | Kecurring transfer                                                                                                    |                                                    |
| Beneficia                                                | ry Details                                                                                                    |                                   |                                   |                                                                                                    | Saved Beneficiary                                  |
| Transfer N                                               | toney Via *                                                                                                    |                                   |                                   | Beneficiary Bank Name *                                                                                                    |                                                    |
| Bank Ac                                                  | count                                                                                                    |                                   | ~                                 | Select                                                                                                    | ~                                                  |
|                                                          |                                                                                                    |                                   |                                   |                                                                                                    |                                                    |
| Beneficiar                                               | y Account No. *                                                                                                    |                                   |                                   |                                                                                                    |                                                    |
| Enter                                                    |                                                                                                    |                                   |                                   |                                                                                                    |                                                    |
| Transactic                                               | n Currency * Amou                                                                                                    | nt *                              |                                   |                                                                                                    |                                                    |
| IDR - IN                                                 |                                                                                                    |                                   |                                   |                                                                                                    |                                                    |
| Other De                                                 | tails                                                                                                    |                                   |                                   |                                                                                                    |                                                    |
| Other De                                                 | tails                                                                                                    |                                   |                                   | Other Payment Details                                                                                                    |                                                    |
| Other De<br>Customer<br>Enter                            | tails<br>Reference No. <b>()</b>                                                                                           |                                   |                                   | Other Payment Details                                                                                                    |                                                    |
| Other De<br>Customer<br>Enter                            | tails<br>Reference No.                                                                                                    |                                   |                                   | Other Payment Datails C<br>Enter                                                                                              |                                                    |
| Other De<br>Customer<br>Enter<br>Category                | tails<br>Reference No. ①                                                                                                   |                                   |                                   | Other Payment Datals  Enter Charges Borne by (6f Any) Salere                                                                  |                                                    |
| Other De<br>Customer<br>Enter<br>Category 0<br>02 - Trar | tails<br>Reference No. •<br>Inrpose Code = •<br>Safer of Wealth                                                            |                                   | ~                                 | Other Fayment Datable<br>Enter<br>Charges Borne by (Df Any)<br>Select                                                         |                                                    |
| Other De<br>Customer<br>Enter<br>Category 1<br>02 - Trar | tails<br>Reference No. ®<br>*urpose Code = @<br>sfer of Wealth                                                             |                                   | ~                                 | Other Payment Details  Enter Charges Borne by (If Any) Select                                                                 |                                                    |
| Other De<br>Customer<br>Enter<br>Category<br>02 - Trar   | tails Reference No.   Reference No.    Reference No.    Reference No.     Reference No.        Reference No.               | C Baneficiary Name C              | ×                                 | Other Payment Details  Enter Charges Borne by (If Any) Select                                                                 | Add Another Transaction Action                     |
| Other De<br>Customer<br>Enter<br>Catagory /<br>02 - Trar | tails<br>Reference No. •<br>hurpson: Code * •<br>sfer of Wealth<br>Beneficiary Account No. /<br>Mobile No. / Email Address | C Beneficiary Name C<br>Michanari | ▼ ▼<br>Tran<br>Bank               | Other Payment Details  Enter Charges Borne by (If Any) Select  Her Money Via  Amount  Amount  Account  IDR 200,000.00         | Add Another Transaction                            |
| Other De<br>Customer<br>Enter<br>Category 1<br>02 - Trar | tails Reference No.    Reference No.     Reference No.                                                                     |                                   | <b>V</b><br>Tran<br>Bank<br>Email | Coher Payment Details  Enter Charges Borne by () f Any) Select  fer Money Vis  Ansount  ID# 200,000.00 Address ID# 200,000.00 | Add Another Transaction<br>Add Another Transaction |

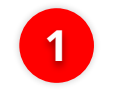

Jika terdapat kekeliruan data, **Klik** *Edit* untuk melakukan perbaikan

|                           | Edit Ti    | ransacti | on Details                        | ×                 |
|---------------------------|------------|----------|-----------------------------------|-------------------|
| neficiary Details         |            |          |                                   | Saved Beneficiary |
| Transfer Money Via *      |            |          | Beneficiary Bank Name *           |                   |
| Bank Account              |            | ~        | BANK DANAMON INDONESIA - BDINIDJA | *                 |
| Beneficiary Account No. * |            |          | Beneficiary Name                  |                   |
| 003400078155              |            |          | M KHANAFI                         |                   |
|                           |            |          |                                   |                   |
| ansaction Details         |            |          |                                   |                   |
| Transaction Currency *    | Amount *   |          |                                   |                   |
| IDR - INDONESIA RUP 🗸     | 200,000.00 |          |                                   |                   |
| her Details               |            |          |                                   |                   |
| Customer Reference No. 🜒  |            |          | Other Payment Details 🚯           |                   |
| Enter                     |            |          | Enter                             |                   |
| Category Purpose Code * 👩 |            |          | Charges Borne by (If Any)         |                   |
| 02-Transfer of Wealth     |            | ~        | Select                            | ~                 |
|                           |            |          |                                   |                   |
|                           |            |          |                                   |                   |
|                           |            |          | Close                             | Done              |

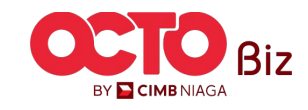

Menu : Transaction > BI-FAST

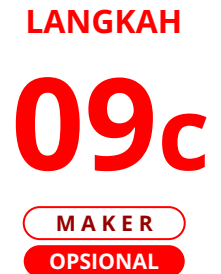

| Product Group                                                   | Saved Templates                    |                                             |                         |
|-----------------------------------------------------------------|------------------------------------|---------------------------------------------|-------------------------|
| Product Group *                                                 |                                    |                                             |                         |
| Domestic Transfer V                                             |                                    |                                             |                         |
| Sonder Details                                                  |                                    |                                             |                         |
|                                                                 |                                    |                                             |                         |
| Your Account *                                                  | Payment Mode *                     |                                             | lika ingin <b>mengh</b> |
| Select                                                          | BI-PASI V                          |                                             |                         |
| Value Date *                                                    |                                    |                                             | data Penerima.          |
| 25 Sep 2023                                                     | Recurring transfer                 |                                             | ,                       |
| Beneficiary Datails                                             | Swellhendiclay                     |                                             |                         |
|                                                                 |                                    |                                             | Klik <b>Delete</b>      |
| Transfer Money Via *                                            | Beneficiary Bank Name *            | (11)                                        |                         |
| Bank Account                                                    | Select                             | • • • • • • • • • • • • • • • • • • • •     |                         |
| Beneficiary Account No. *                                       |                                    |                                             |                         |
| Enter                                                           |                                    | 11111                                       |                         |
|                                                                 |                                    |                                             | Z KIIK yes              |
| Transaction Details                                             |                                    |                                             | -                       |
| Transaction Currency * Amount *                                 |                                    | Delete                                      |                         |
| IDR - INDONESIA RU 🗸 Enter                                      |                                    |                                             |                         |
|                                                                 |                                    | Are you sure you want to delete this items? |                         |
|                                                                 |                                    |                                             |                         |
| Other Details                                                   |                                    |                                             |                         |
| Customer Reference No. 📵                                        | Other Payment Details 🕐            | Yes                                         |                         |
| Enter                                                           | Enter                              |                                             | 1                       |
| Category Burners Code *                                         | Charger Roma hv/III Amd            |                                             |                         |
| 02 - Transfer of Wealth                                         | Select                             |                                             | 9                       |
|                                                                 |                                    |                                             |                         |
|                                                                 | Add Another Transaction            |                                             |                         |
| Beneficiary Account No. /                                       |                                    |                                             |                         |
| Mobile No. / Email Address Concentration Process                | fer Money Via 🗘 Amount 🗘 Action    |                                             |                         |
| 003400078155 M KHANAFI Bank A                                   | Account IDR 200,000.00 Delete      |                                             |                         |
| emailtesting4@gmail.com     DEALHUB CURRENT ACCT 14     Email / | Address IDR 200,000.00 Delete Edit |                                             |                         |
|                                                                 | No. IDR 100.000.00 Delete Edit     |                                             |                         |

**46** 

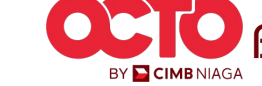

BY 🔁 CIMB NIAGA

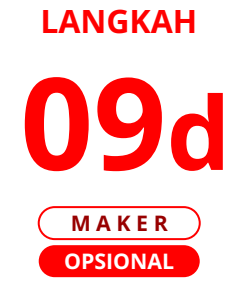

| BI-FAST                                                                  |                                                         |                                                                                                    | Menu : Transaction > BI-FAST |
|--------------------------------------------------------------------------|---------------------------------------------------------|----------------------------------------------------------------------------------------------------|------------------------------|
| Product Group                                                            | Saved Templates                                         |                                                                                                    |                              |
| Product Group *                                                          |                                                         |                                                                                                    |                              |
| Domestic Transfer                                                        | ~                                                       |                                                                                                    |                              |
|                                                                          |                                                         |                                                                                                    |                              |
| Sender Details                                                           |                                                         |                                                                                                    |                              |
| Your Account *                                                           | Payment Mode *                                          |                                                                                                    |                              |
| Select                                                                   | Q BI-FAST ~                                             |                                                                                                    |                              |
| Value Date * 🜒                                                           | Bunk Charger: JDR 0.60                                  |                                                                                                    | lika ingin <b>menghanus</b>  |
| 25 Sep 2023                                                              | E Recurring transfer                                    |                                                                                                    | <i>List</i> data Penerima    |
| Beneficiary Datails                                                      | Sund Bendfriter                                         |                                                                                                    | List data i cherma,          |
| June nei nei y Decuna                                                    |                                                         |                                                                                                    |                              |
| Transfer Money Via *                                                     | Beneficiary Bank Name *                                 |                                                                                                    |                              |
| Bank Account                                                             | Select V                                                |                                                                                                    | KIIK Cneckboxes              |
| Beneficiary Account No. *                                                |                                                         |                                                                                                    |                              |
| Enter                                                                    |                                                         |                                                                                                    |                              |
|                                                                          |                                                         |                                                                                                    |                              |
| Transaction Details                                                      |                                                         | and the second second se | 2 Klik Delete Selection      |
| Transaction Currency * Amount *                                          |                                                         |                                                                                                    |                              |
| IDR - INDONESIA RU Y Enter                                               |                                                         | Delete                                                                                                    |                              |
|                                                                          |                                                         | Are you sure you want to delate this items?                                                                                                    |                              |
| Other Details                                                            |                                                         | Are you sure you want to delete this items:                                                                                                    | B Klik <b>Yes</b>            |
| Customer Reference No.                                                   | Other Payment Details 🚯                                 |                                                                                                    |                              |
| Enter                                                                    | Enter                                                   | No                                                                                                    |                              |
| Category Purpose Code * 🔕                                                | Charges Borne by (If Any)                               | Yes                                                                                                    |                              |
| 02 - Transfer of Wealth                                                  | ✓ Select ✓                                              |                                                                                                    |                              |
|                                                                          |                                                         | 3                                                                                                    |                              |
|                                                                          | Add Another Transaction                                 |                                                                                                    |                              |
|                                                                          |                                                         |                                                                                                    |                              |
| Beneficiary Account No. /<br>Mobile No. / Email Address<br>Beneficiary I | Name 🗘 Transfer Money Via 🗘 Amount 🗘 Action             |                                                                                                    |                              |
| 003400078155 M KHANAFI                                                   | Bank Account IDR 200,000.00 Delete Edit                 |                                                                                                    |                              |
| emailtesting4@gmail.com DEALHUB CU                                       | JRRENT ACCT 14 Email Address IDR 200,000.00 Delete Edit |                                                                                                    |                              |
| -62.89636536397 NINIG NURH                                               | ABIBAH Mobile No. IDR 100,000,00 Delete Edit            |                                                                                                    |                              |
|                                                                          | Delete Selected                                         |                                                                                                    |                              |
|                                                                          |                                                         |                                                                                                    |                              |
|                                                                          |                                                         |                                                                                                    |                              |

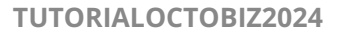

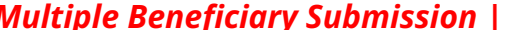

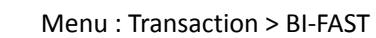

**48** 

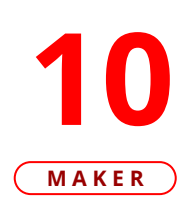

| BI-FAST                                         |                                          |                                                                                                    |
|-------------------------------------------------|------------------------------------------|----------------------------------------------------------------------------------------------------|
| Product Group                                   | Saved Temp                               |                                                                                                    |
| Product Group *<br>Domestic Transfer            | v                                        |                                                                                                    |
| Sender Details                                  |                                          |                                                                                                    |
|                                                 |                                          |                                                                                                    |
| Your Account *                                  | Payment Mode * Q BL-FAST                 |                                                                                                    |
|                                                 | Bank Charges: IDR 0.00                   |                                                                                                    |
| Value Date *  25 Sep 2023                       | Recurring transfer                       | BI-FAST (Multiple) > Review Details                                                                   |
|                                                 | Recurring Gansier                        | Product Group                                                                                         |
|                                                 |                                          |                                                                                                    |
| Beneficiary Details                             | Saved Benef                              | Domestic Transfer                                                                                     |
|                                                 |                                          |                                                                                                    |
| Transfer Money Via *                            | Beneficiary Bank Name *                  | Sender Details                                                                                        |
| Bank Account                                    | ✓ Select                                 | Your Account Payment Mode                                                                             |
| Beneficiary Account No. *                       |                                          | IDR INT8M WAHYU - 703057606100 BI-FAST                                                                |
| Enter                                           |                                          | Value Date<br>25 Sep 2023                                                                             |
| Transaction Details                             |                                          | 3 item(s)                                                                                             |
| IDR - INDONESIA RU V Enter                      |                                          | Beneficiary Account No. / Seneficiary Name 🗘 Transfer Money Via 🗘 Amount 🗘 Mobile No. / Email Address |
|                                                 |                                          | 003400078155 M KHANAFI Bank Account IDR 200,000.00                                                    |
|                                                 |                                          | emailtesting4@gmail.com DEALHUB CURRENT ACCT 14 Email Address IDR 200,000.00                          |
| Other Details                                   |                                          | <u>±62.89936535397</u> NINIG NURHABIBAH Mobile No. IDR 100,000.00                                     |
| Customer Reference No. 0                        | Other Payment Details 🜒                  | Total Amount: IDR 500,000.00   Total Charges : IDR 0.00                                               |
| Enter                                           | Enter                                    |                                                                                                    |
| Category Purpose Code * 🕐                       | Charges Borne by (If Any)                | Back                                                                                                  |
| 02 - Transfer of Wealth                         | ✓ Select                                 | ·                                                                                                    |
|                                                 |                                          |                                                                                                    |
|                                                 |                                          |                                                                                                    |
|                                                 | Add Another Trans                        | action                                                                                                |
| Beneficiary Acrount No / .                      |                                          |                                                                                                    |
| Mobile No. / Email Address C Beneficiary Name C | Transfer Money Via 🗘 Arnount 🗘 Action    |                                                                                                    |
| 003400078155 M KHANAFI                          | Bank Account IDR 200,000.00 Delete Edit  |                                                                                                    |
| emailtesting4@gmail.com DEALHUB CURRENT ACCT 14 | Email Address IDR 200,000.00 Delete Edit |                                                                                                    |
|                                                 |                                          |                                                                                                    |
| -                                               | Mobile No. TOB 100 000 00 Delete         |                                                                                                    |

Klik **Next** 1

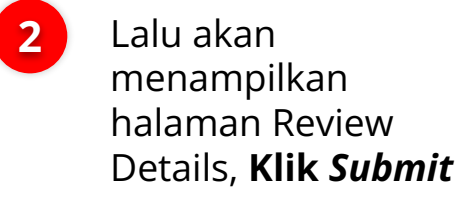

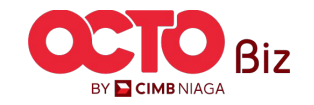

Multiple Beneficiary Submission | BI-FAST Menu : Transaction > BI-FAST

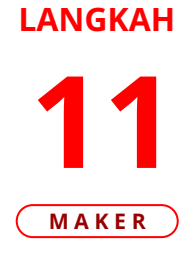

| Task nas bi                                                                                             | een sent for ap                                         | proval                                                                              |                         |                |                |
|----------------------------------------------------------------------------------------------------|---------------------------------------------------------|-------------------------------------------------------------------------------------|-------------------------|----------------|----------------|
| Ø Reference No. :                                                                                       | FL230925000000016 🕓 :                                   | Submitted On : 25 Sep 2023 13                                                       |                         |                | and the second |
| Product Group                                                                                           |                                                         |                                                                                     |                         |                |                |
| Product Group<br>Domestic Transfer                                                                      |                                                         |                                                                                     |                         |                |                |
| Sender Details                                                                                          |                                                         |                                                                                     |                         |                |                |
| Your Account<br>IDR INTBM WAHYU - 70                                                                    | )3057606100                                             | F                                                                                   | Payment Mode<br>BI-FAST |                |                |
| 25 Sep 2023                                                                                             |                                                         |                                                                                     |                         |                |                |
| 3 item(s)                                                                                               |                                                         |                                                                                     |                         |                |                |
|                                                                                                    | Beneficiary Account No. /<br>Mobile No. / Email Address | 🗘 Beneficiary Name 🗘                                                                | Transfer Money Via 🗘    | Amount 🗘       | Bank Charges 🗘 |
| Reference No. 🗘                                                                                         | 003400078155                                            | M KHANAFI                                                                           | Bank Account            | IDR 200,000.00 | IDR 0.00       |
| Reference No. 🗘                                                                                         |                                                         |                                                                                     | Email Address           | IDR 200,000.00 | IDR 0.00       |
| Reference No.         •           1B1230925000008747         1B1230925000008746                         | emailtesting4@gmail.com                                 | DEALHUB CURRENT ACCT 14                                                             |                         |                |                |
| Reference No.            1B1230925000008747            1B1230925000008746            1B1230925000008745 | emailtesting4@gmail.com                                 | DEALHUB CURRENT ACCT 14                                                             | Mobile No.              | IDR 100,000.00 | IDR 0.00       |
| Reference No.<br>IBI230925000008747<br>IBI230925000008746<br>IBI230925000008745                         | emailtesting4@gmail.com<br>±62.89636536397              | DEALHUB CURRENT ACCT 14<br>NINIG NURHABIBAH<br>Total Amount : <b>IDR 500,000.00</b> | Mobile No.              | IDR 100,000.00 | IDR 0.00       |

Sistem akan mengarahkan ke Halaman Acknowledgement setelah Submit berhasil

Langkah melakukan Approve Transaction Kunjungi Halaman:

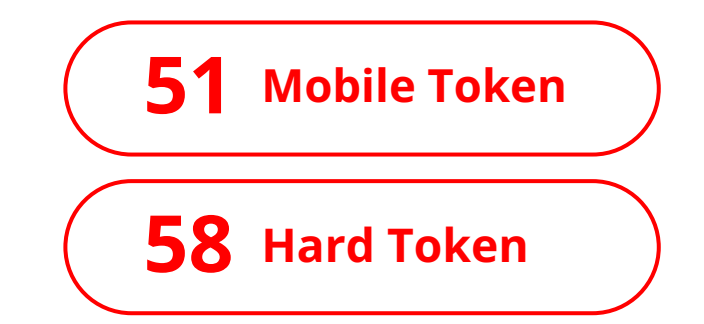

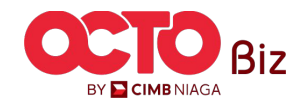

**49** 

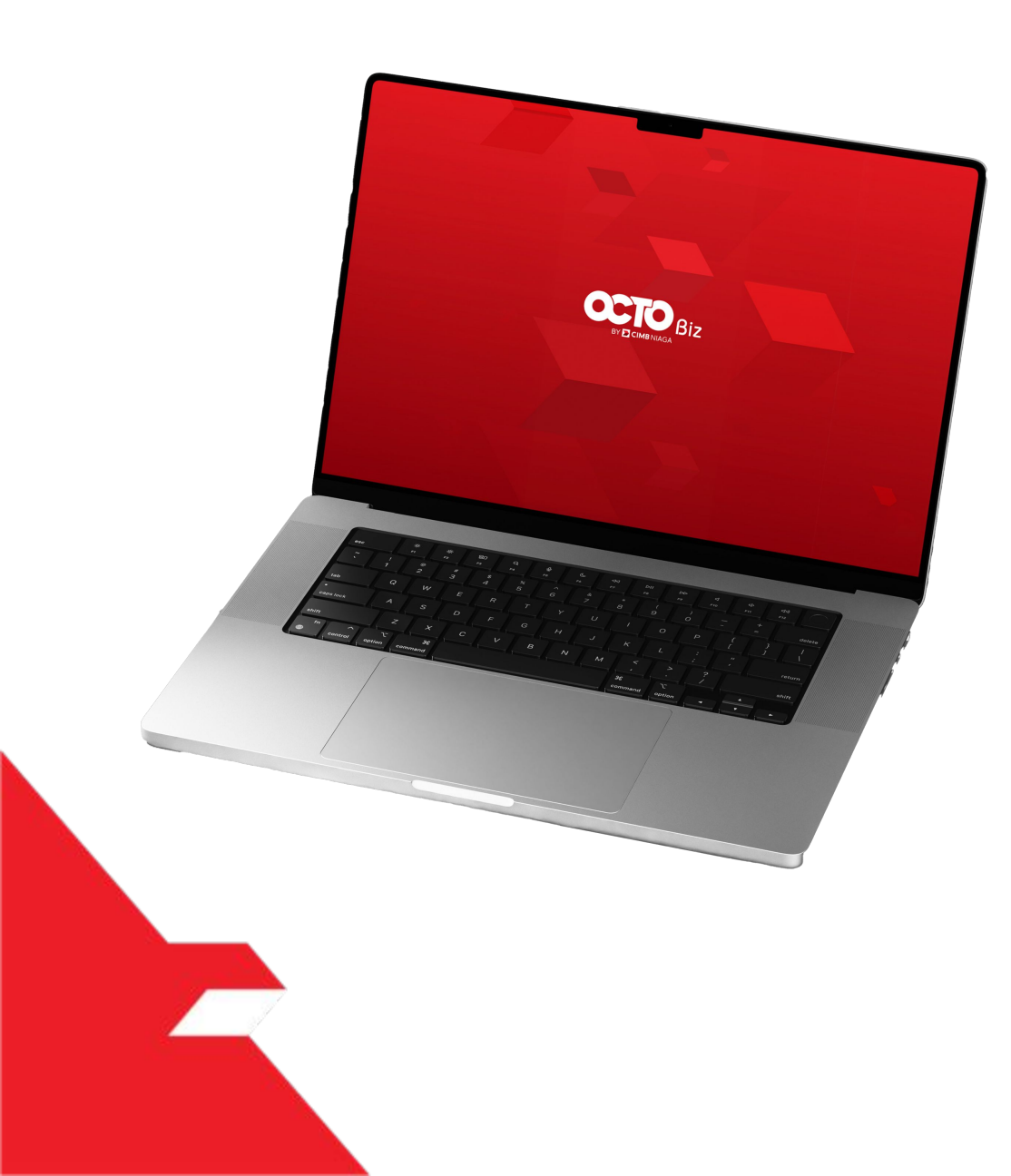

# BI-FAST Approve Transaction

Mobile Token

Hard Token

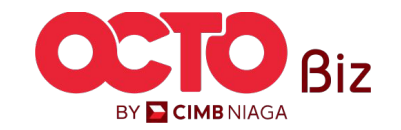

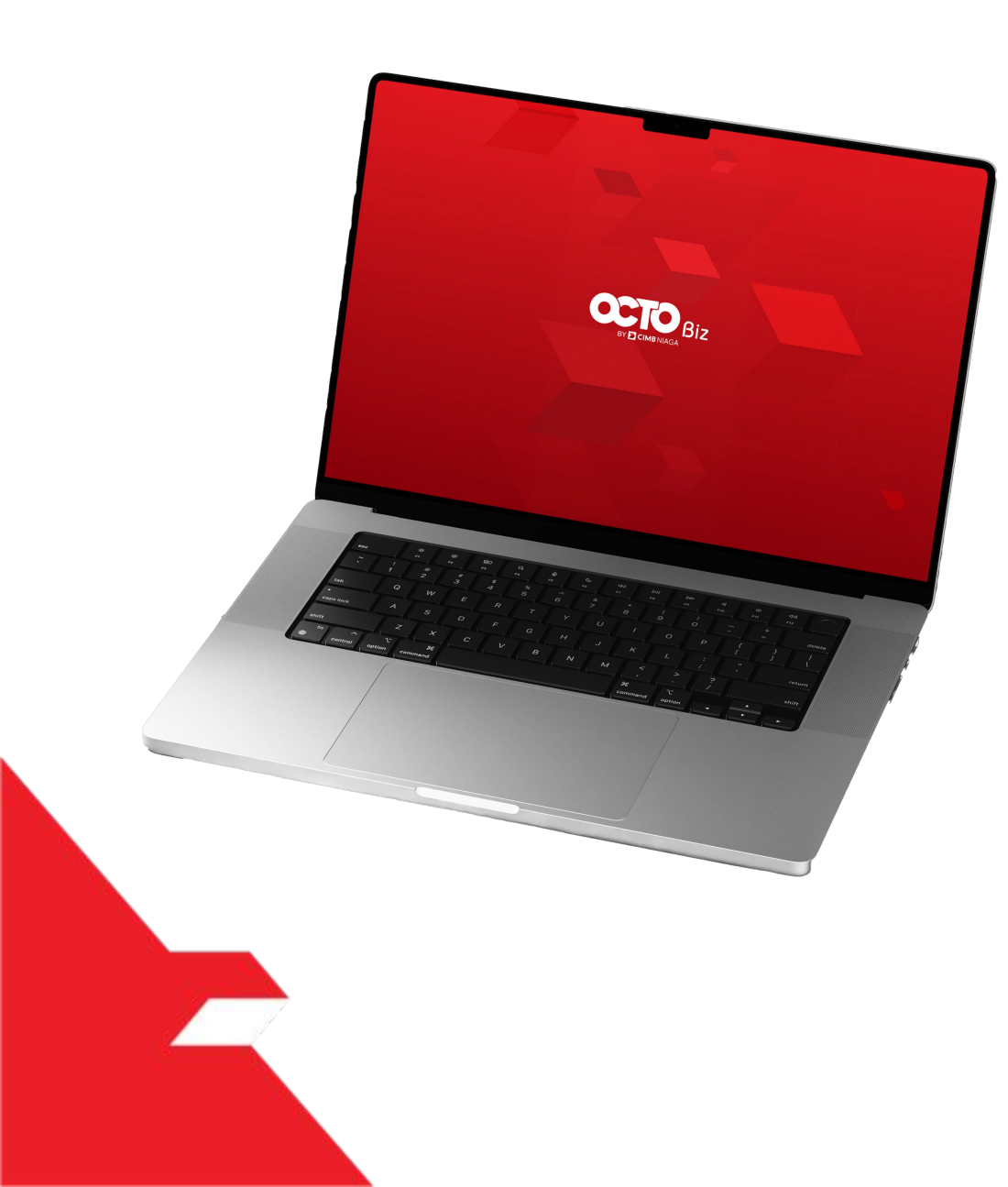

# BI-FAST Approve Transaction

### **Mobile Token**

**Approval Process - Mobile Token** ini digunakan untuk User yang memiliki **Mobile Token** 

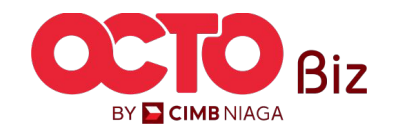

#### LANGKAH

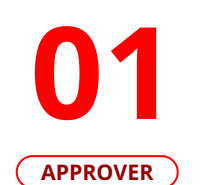

F.

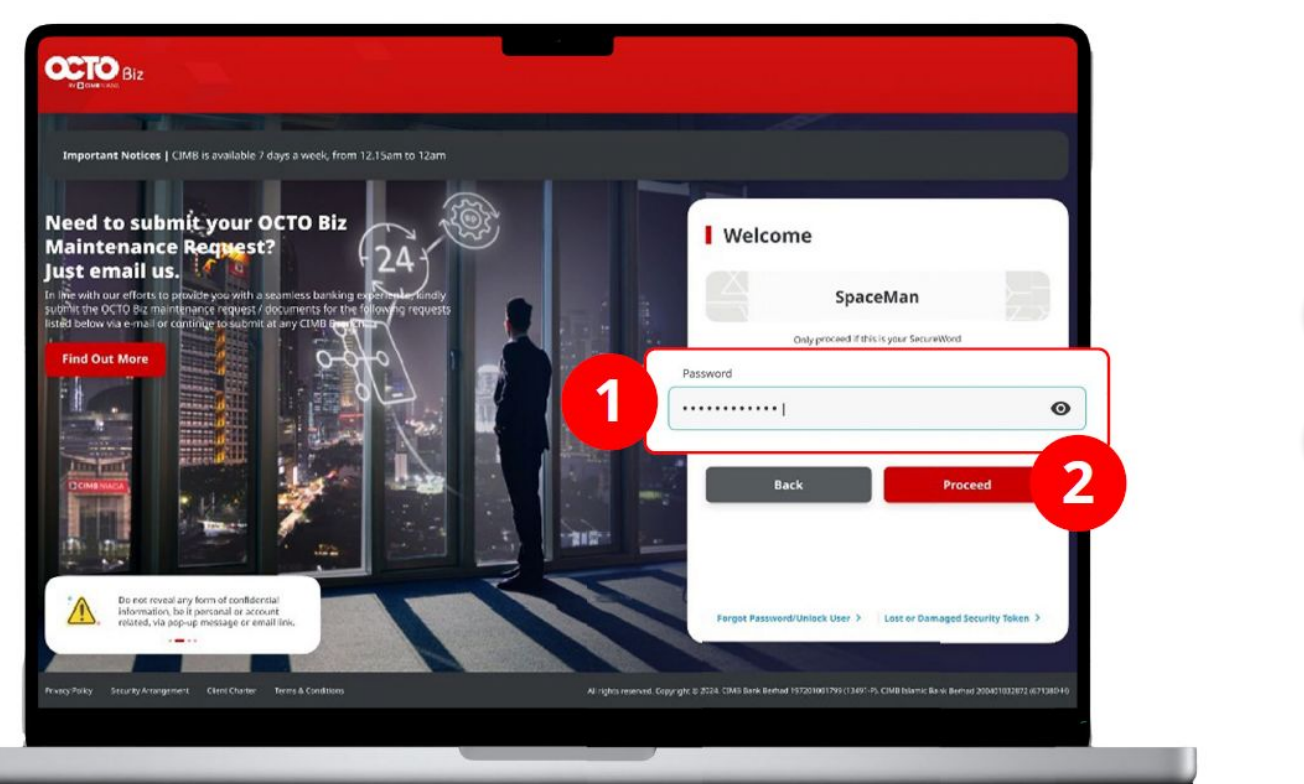

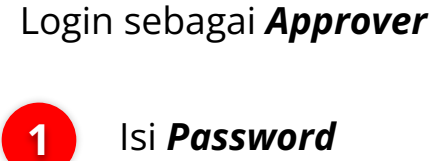

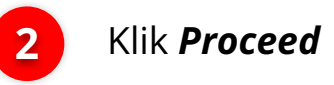

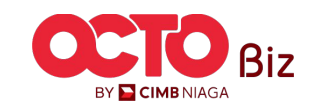

#### LANGKAH

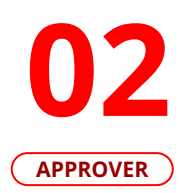

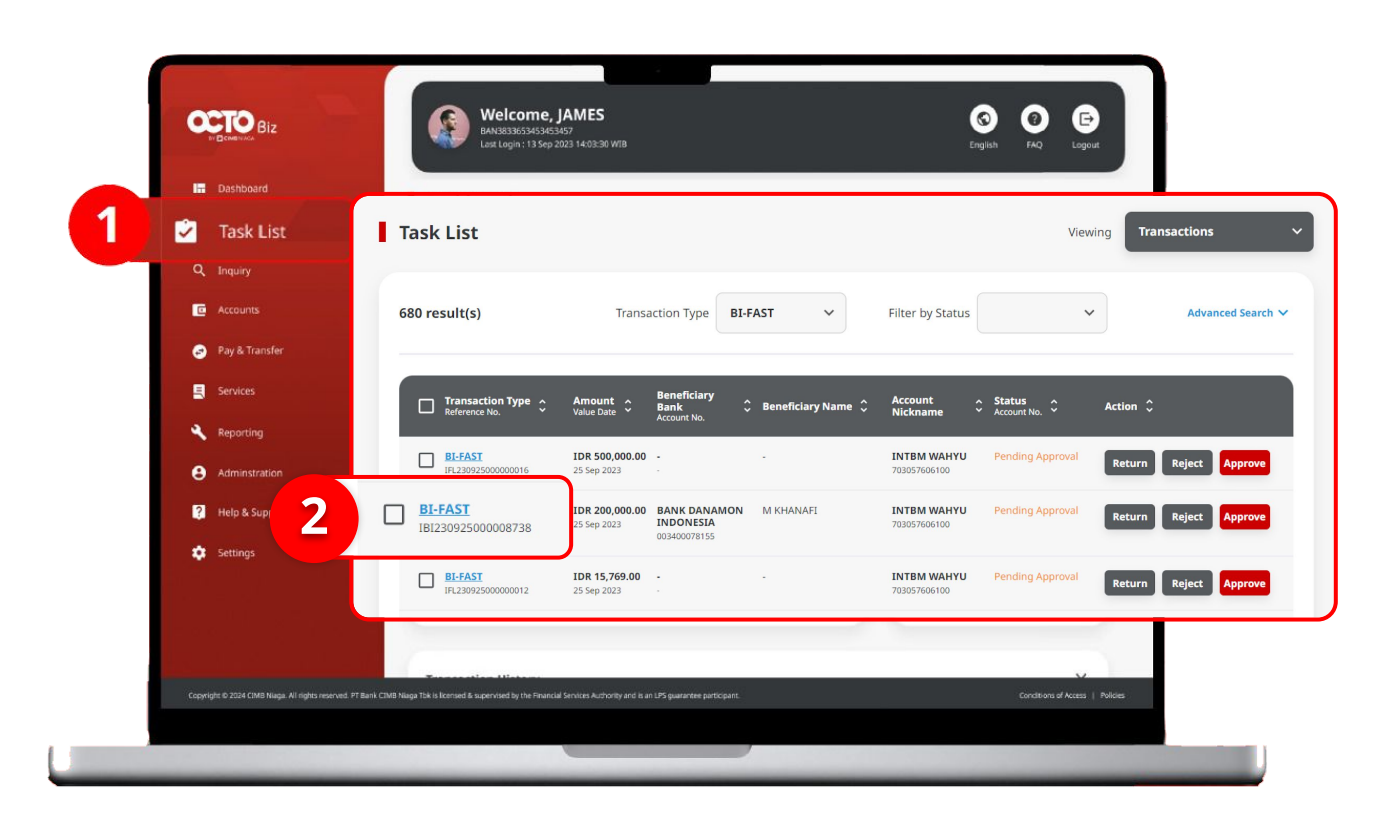

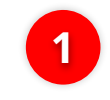

Arahkan pada menu disamping, **klik** *Task List* 

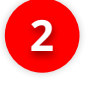

Klik **Hyperlink** transaksi yang diinginkan

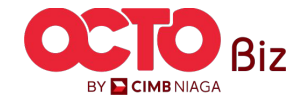

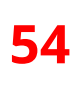

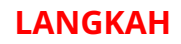

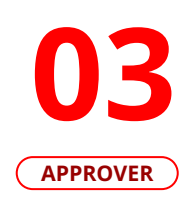

| ransaction Status : Pending Approv                               | al                                                           |                                                  |   |                |
|------------------------------------------------------------------|--------------------------------------------------------------|--------------------------------------------------|---|----------------|
| reation Date<br>023-09-25 13:16:52 WIB                           | Reference No.<br>181230925000008738                          | 1                                                |   |                |
| roduct Group                                                     |                                                              |                                                  |   |                |
| oduct Group<br>omestic Transfer                                  |                                                              |                                                  |   |                |
| ender Details                                                    |                                                              |                                                  |   |                |
| IUF Account<br>DR INTEM WAHYU - 703057606100                     | Payment Mode<br>BI-FAST                                      | Value Date<br>25 Sep 2023                        |   |                |
| eneficiary Details                                               |                                                              |                                                  |   |                |
| ansfer Monley Via<br>ank Account<br>anericiany Name<br>I KHANAFI | Beneficiary Bank Name.<br>BANK DANAMON INDONESIA - BDINIDJA. | Beneficiary Account No.<br>IDR 003400078155      |   |                |
| ransaction Details                                               |                                                              |                                                  |   |                |
| ansaction Currency Amount<br>SR - INDONESIAN 200,000.00<br>UPIAH | Bank Charges<br>IDR 0.00                                     |                                                  |   |                |
| ther Details                                                     |                                                              |                                                  |   | Are you sure y |
| ustomer Reference No.                                            | Other Payment Details                                        | Category Purpose Code<br>02 - Transfer of Wealth |   |                |
| o Advice                                                         |                                                              |                                                  |   |                |
| ser Activities                                                   |                                                              |                                                  |   |                |
| User<br>Maxer7                                                   | Activities Date /<br>Submit 25 Sep                           | Time Remark                                      |   |                |
|                                                                  |                                                              |                                                  |   |                |
| Remarks                                                          |                                                              |                                                  | - |                |
| Enter<br>Maximum 100 characters                                  |                                                              |                                                  |   |                |
| Back                                                             | Retur                                                        | Approve                                          |   |                |

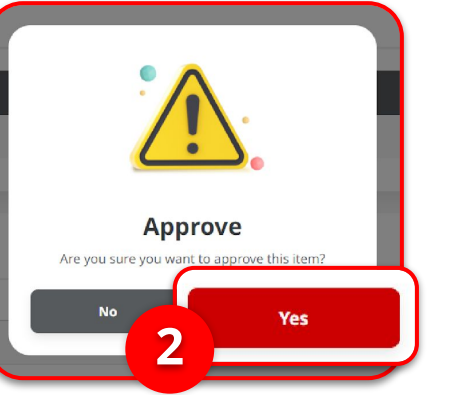

Tinjau ulang transaksi yang telah di kirim **Maker**,

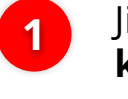

Jika sudah sesuai, **klik** *Approve* 

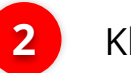

Klik **Yes** 

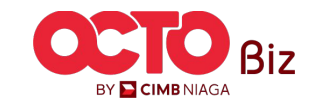

#### LANGKAH

Sistem akan menampilkan

pada *Website* 

Notifikasi

Pop-Up Approver transaksi

Sistem akan **mengirimkan** 

notifikasi di perangkat mobile.

Buka perangkat mobile, Klik Bar

BY 🔁 CIMB NIAGA

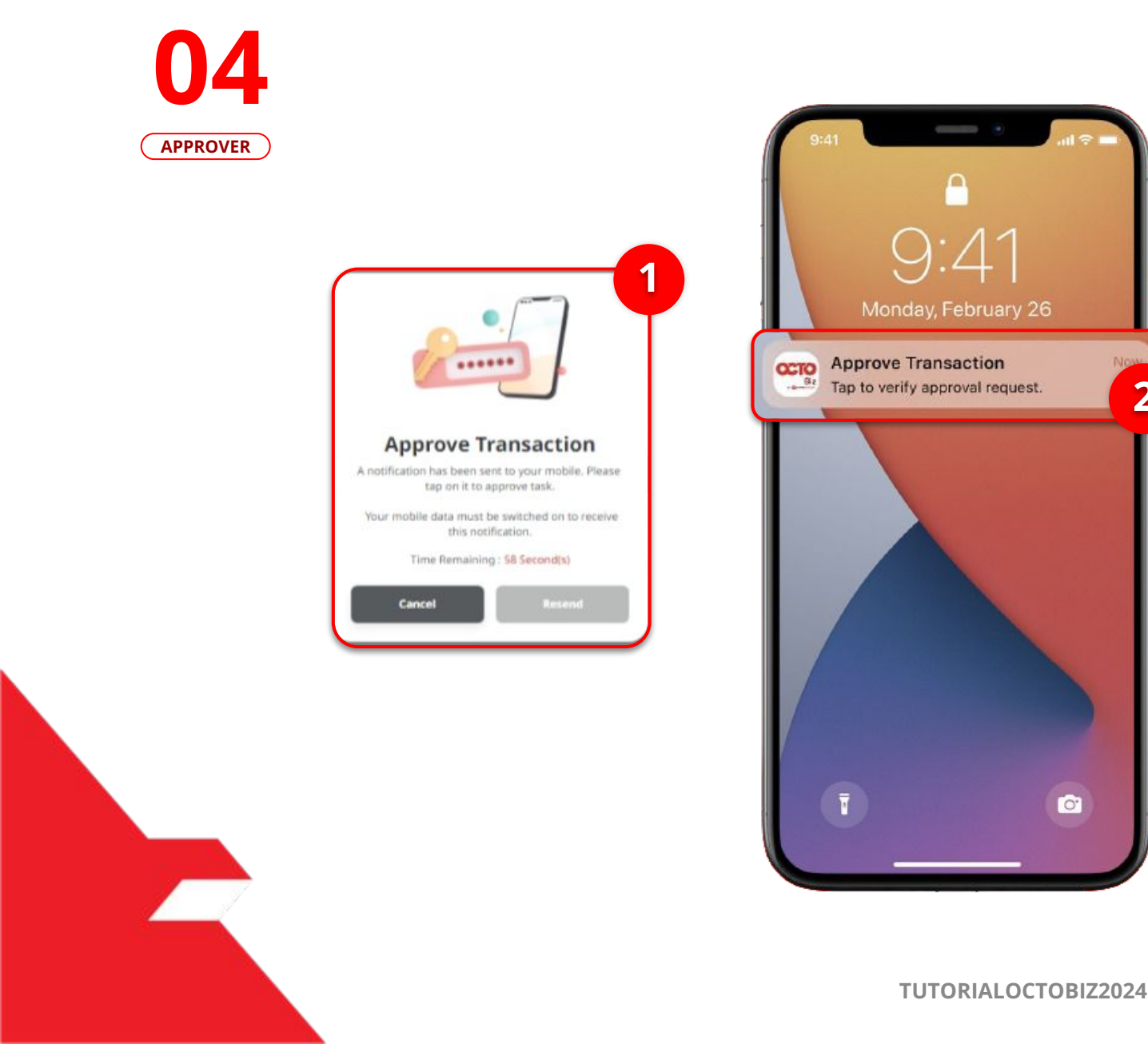

:41

2

0.

1

2

**56** 

### LANGKAH

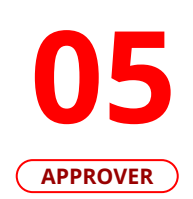

| Secure Tol                                                                                                    | ken (Software) X                                                                                                    |
|----------------------------------------------------------------------------------------------------|----------------------------------------------------------------------------------------------------|
| Approve                                                                                                    | Transaction                                                                                                    |
| Company ID                                                                                                    | CORPPT200092                                                                                                    |
| Jser ID                                                                                                    | MAKERJAMES                                                                                                    |
| Date and Time                                                                                                    | 31 Jul 2023 13:57:41 WIB                                                                                             |
| To Account                                                                                                    | Ricky Wijaya<br>Bank Negara Indonesia<br>1001100116                                                                  |
| From Account                                                                                                    | IDR ACC115-IDR Current<br>Account B<br>70123123101                                                                   |
| Payment Date                                                                                                    | 1 Aug 2023                                                                                                    |
| Payment Mode                                                                                                    | <b>BI-Fast</b>                                                                                                    |
| Amount                                                                                                    | IDR 500,000.00                                                                                                    |
| Note<br>If you did not perform t<br>Business Call Centre im<br>1300 888 828 (Local)<br>+603 2297 3000 (Overs:<br>Monday to Friday from<br>Saturday from 8:00AM t<br>(excluding public holida | his transaction, please call our<br>mediately for assistance.<br><b>eas)</b><br>8:00AM to 7:00PM<br>o 5:00PM<br>ys). |
| Reject                                                                                                    | Approve                                                                                                    |

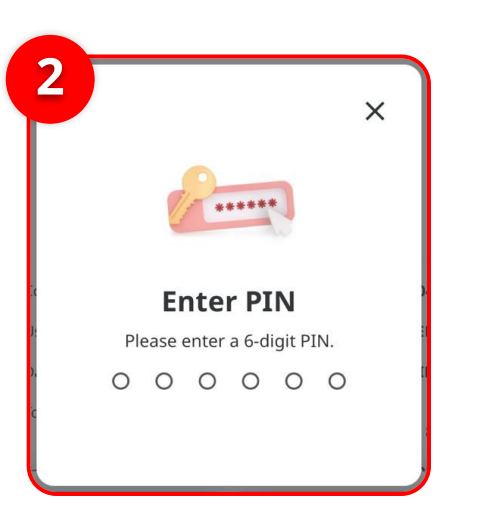

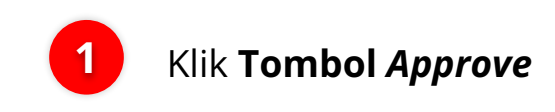

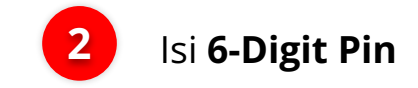

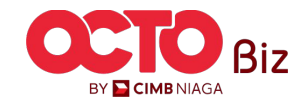

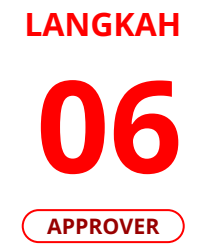

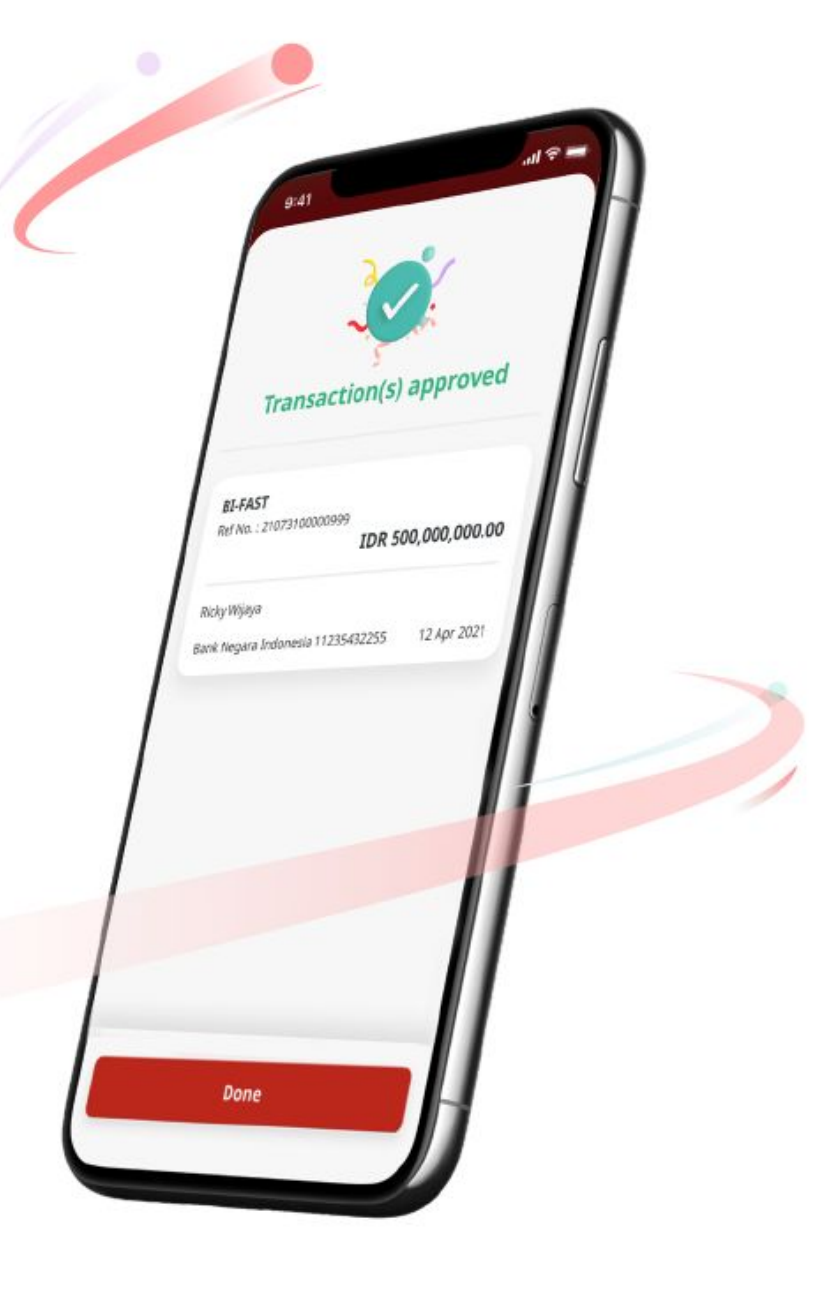

Jika transaksi Berhasil, sistem akan menampilkan **halaman Acknowledgement** 

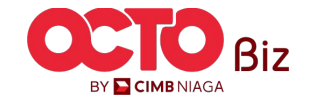

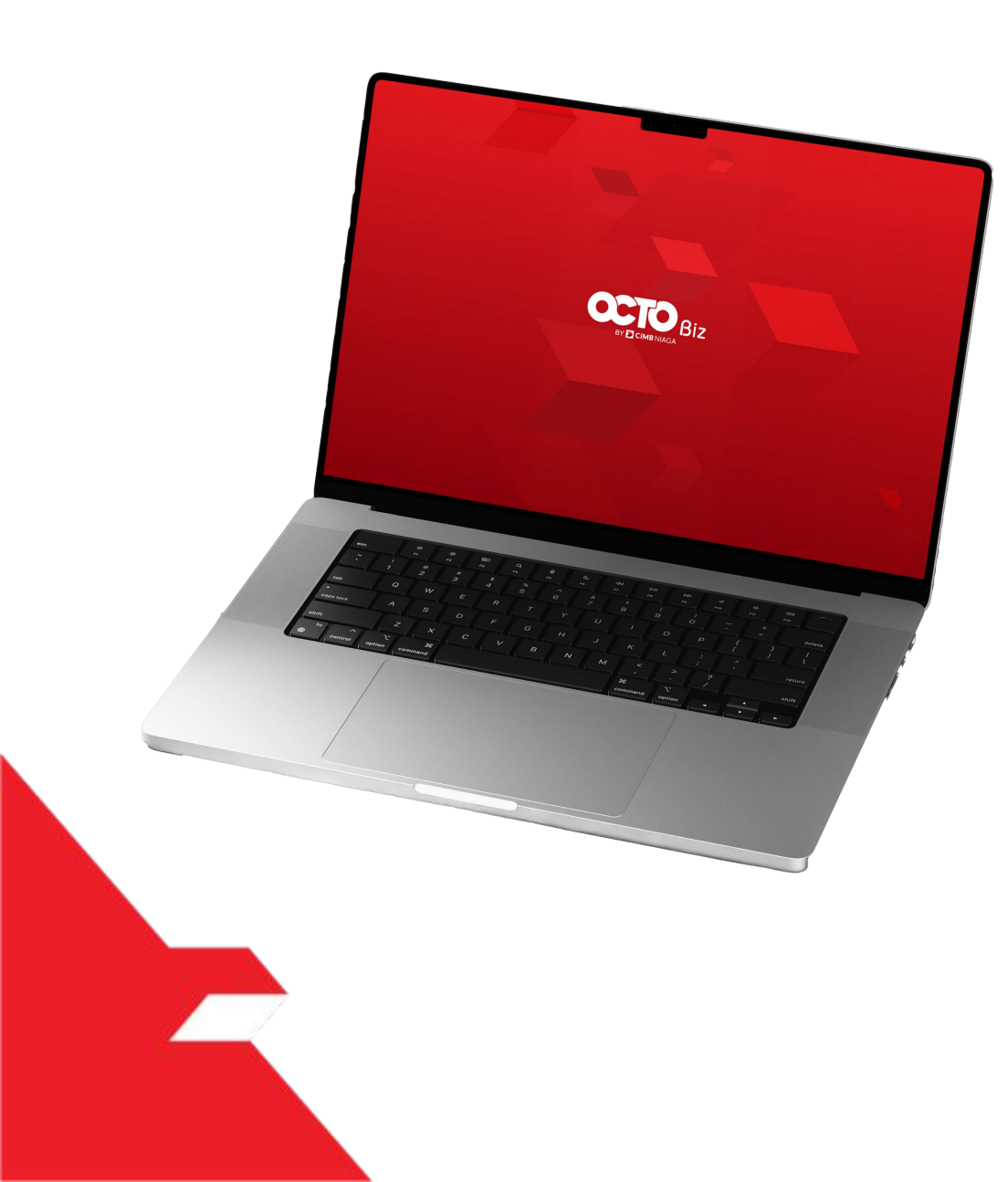

# BI-FAST Approve Transaction

### **Hard Token**

**Approval Process - Hard Token** modul ini digunakan untuk User yang memiliki Hard-Token

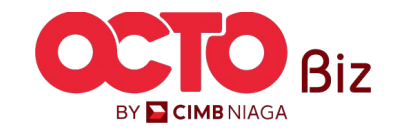

### LANGKAH

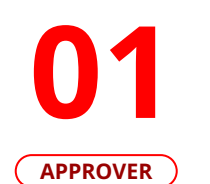

F.

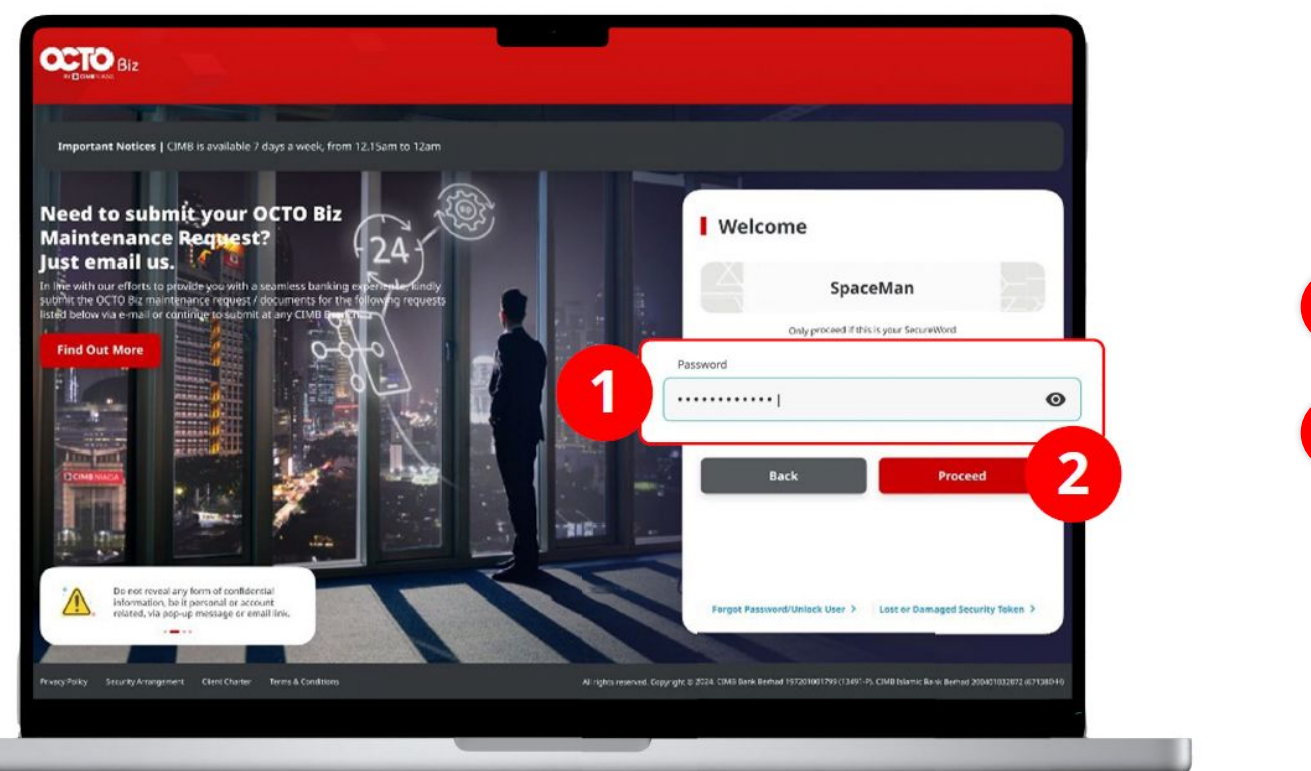

### Login sebagai **Approver**

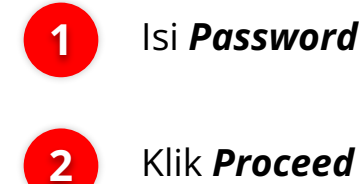

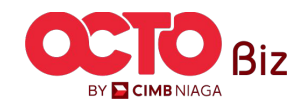

60

### LANGKAH

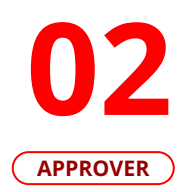

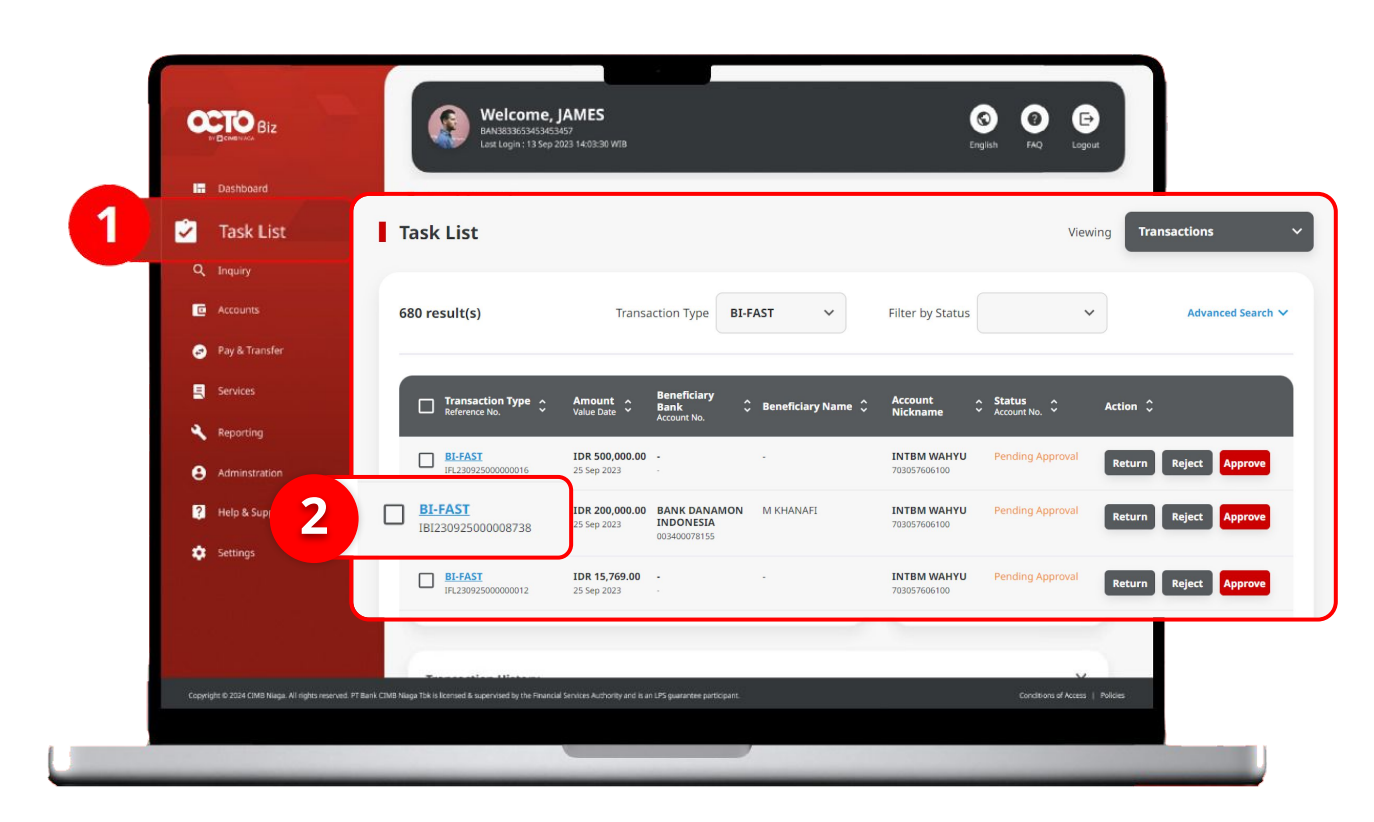

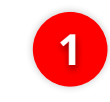

Arahkan pada menu disamping, **klik** *Task List* 

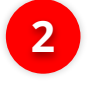

Klik **Hyperlink** transaksi yang diinginkan

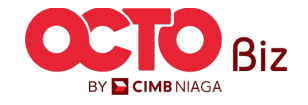

61

#### LANGKAH

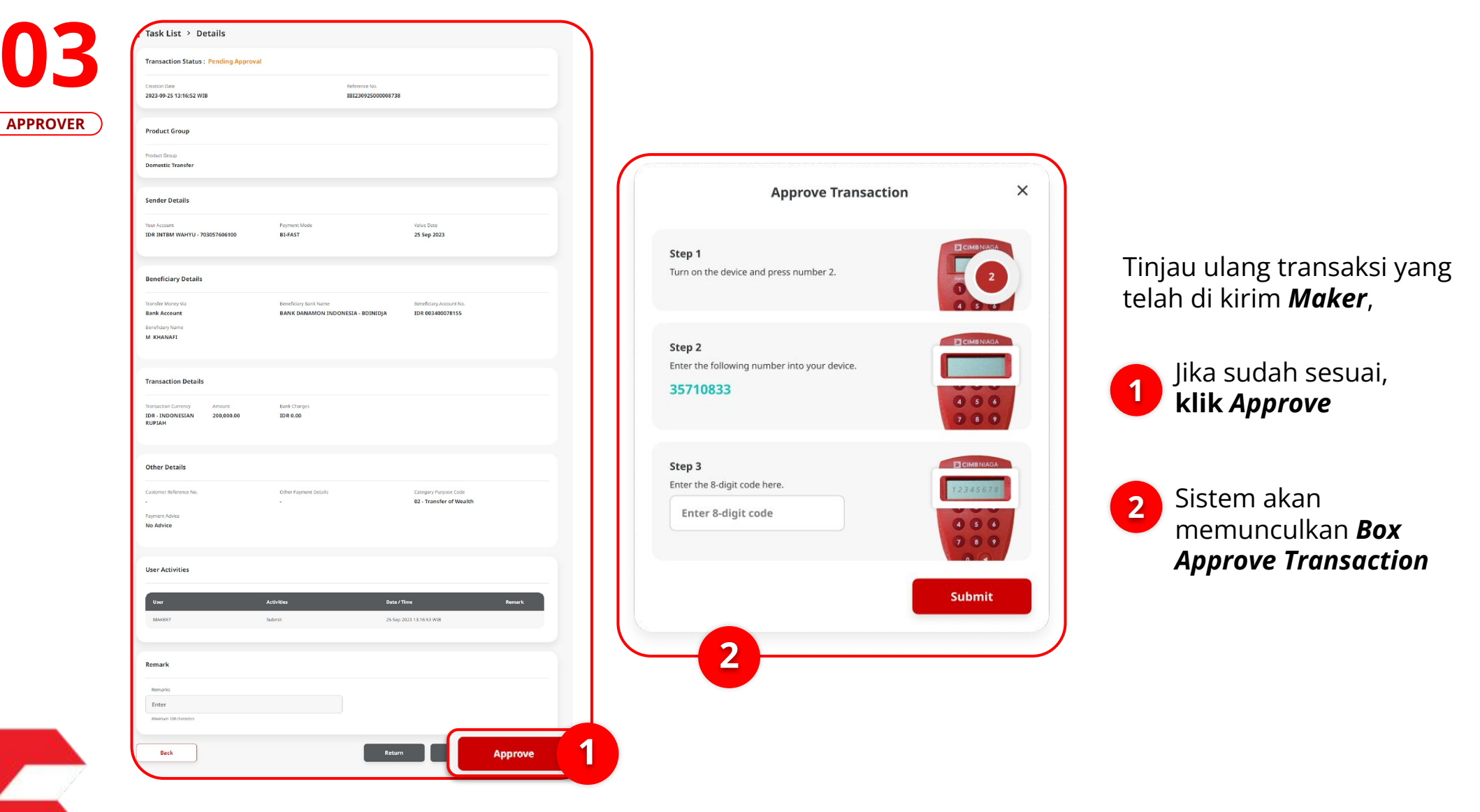

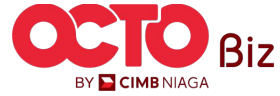

#### LANGKAH

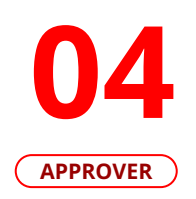

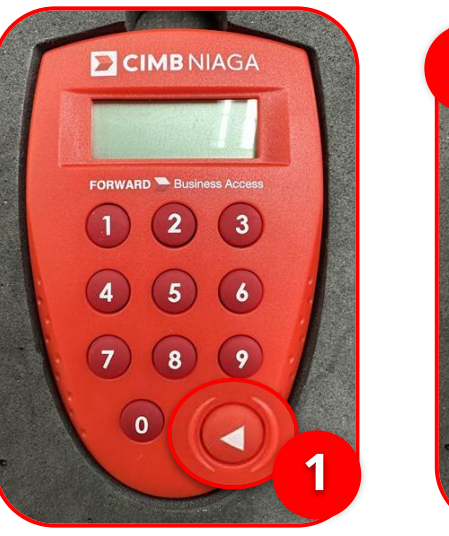

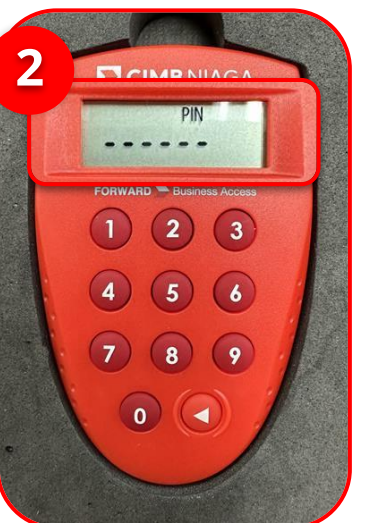

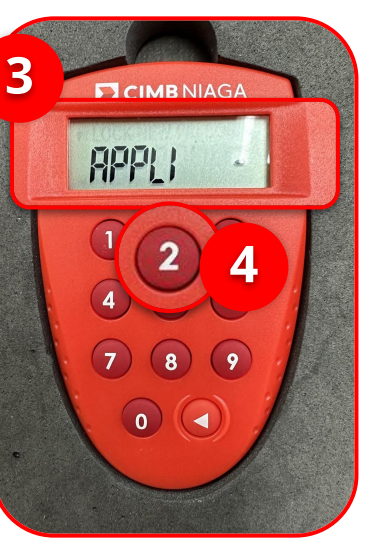

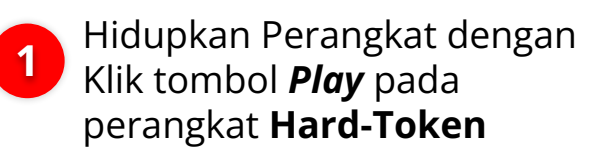

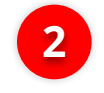

2 Masukan *Secure Pin Number* 

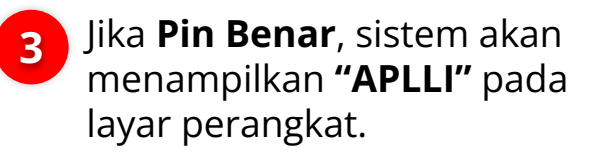

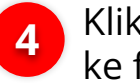

Klik **Tombol 2** untuk masuk ke fitur *Transaction Slgning* 

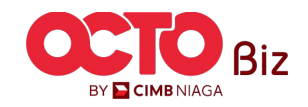

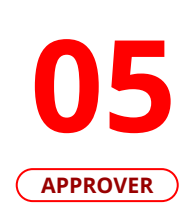

LANGKAH

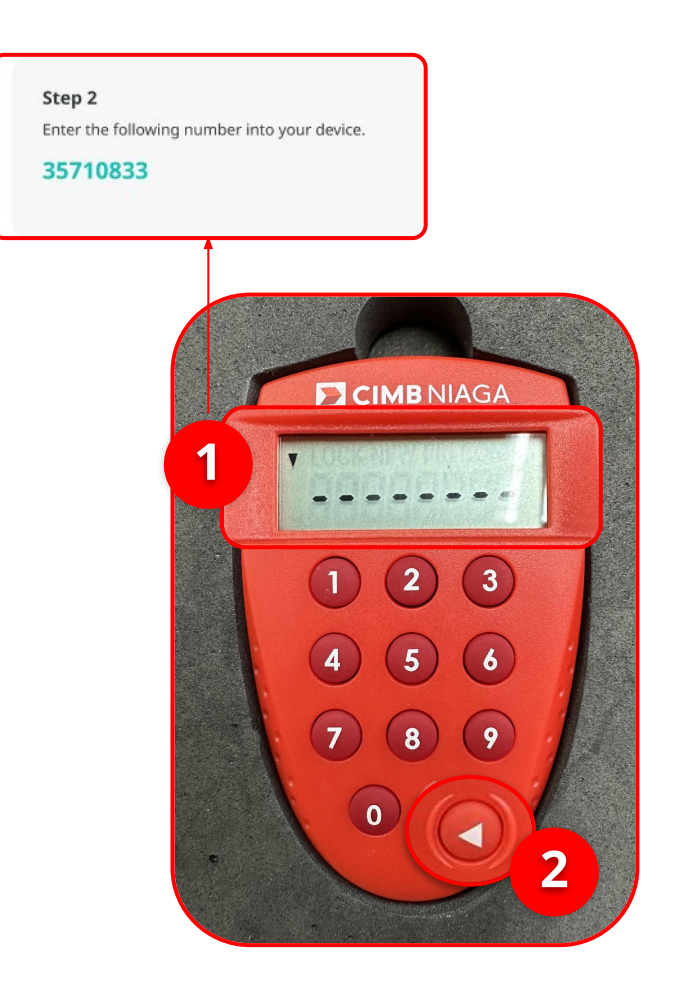

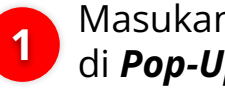

1 Masukan Kode yang muncul di *Pop-Up Box Website* 

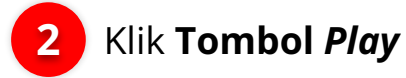

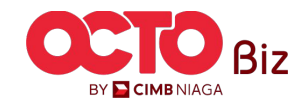

**64** 

### LANGKAH

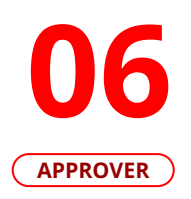

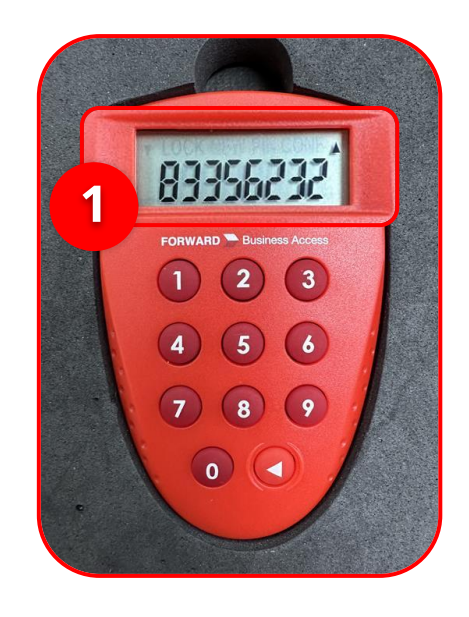

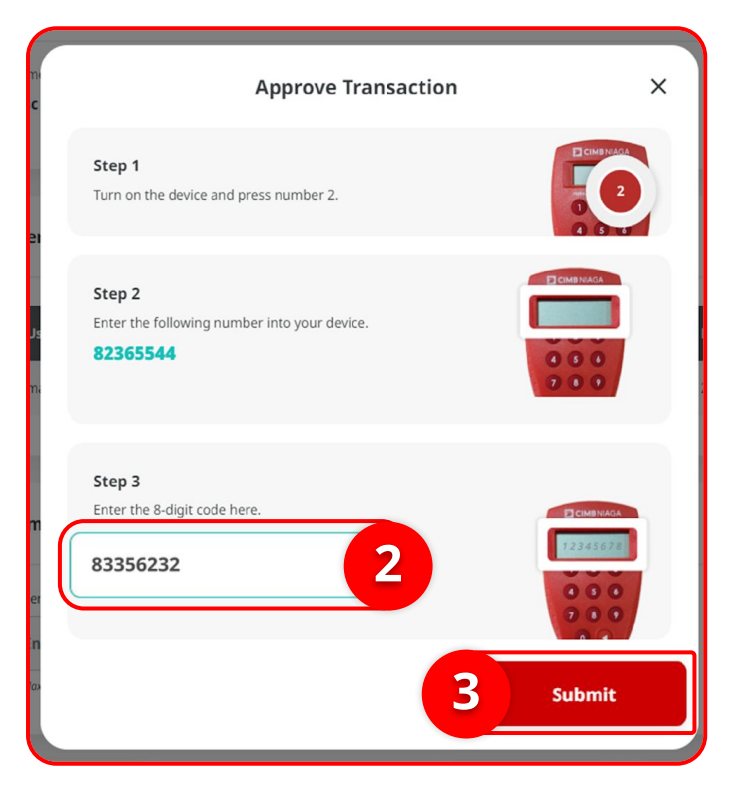

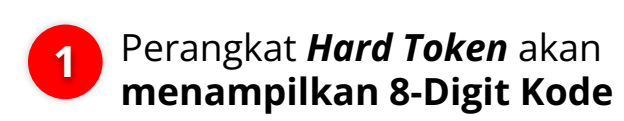

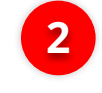

2 Masukan Kode ke Box Approve Transaction

3 Klik Submit

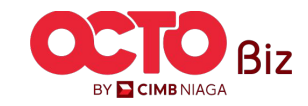

### LANGKAH

| BI-FAST Alias Registration >                               | Acknowledgement                          |                             |           |
|------------------------------------------------------------|------------------------------------------|-----------------------------|-----------|
| Change(s) approved<br>⊘ Reference No. : 106231013000000008 | ③ Submitted On : 2023-10-13 11:35:54 WIB |                             |           |
| Status : Successful                                        |                                          |                             |           |
| Note: View details on this item via Transaction St         | atus Inquiry.                            |                             |           |
| Details                                                    |                                          |                             |           |
| Account No.<br>56456456-IDR Dutch Lady 01                  | Alias Type<br>Mobile No.                 | Alias Name<br>6287877416401 |           |
|                                                            |                                          | •                           | rint Done |
|                                                            |                                          |                             |           |

Jika Transaksi Berhasil, sistem akan menampilkan halaman Acknowledgement

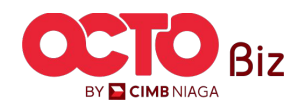

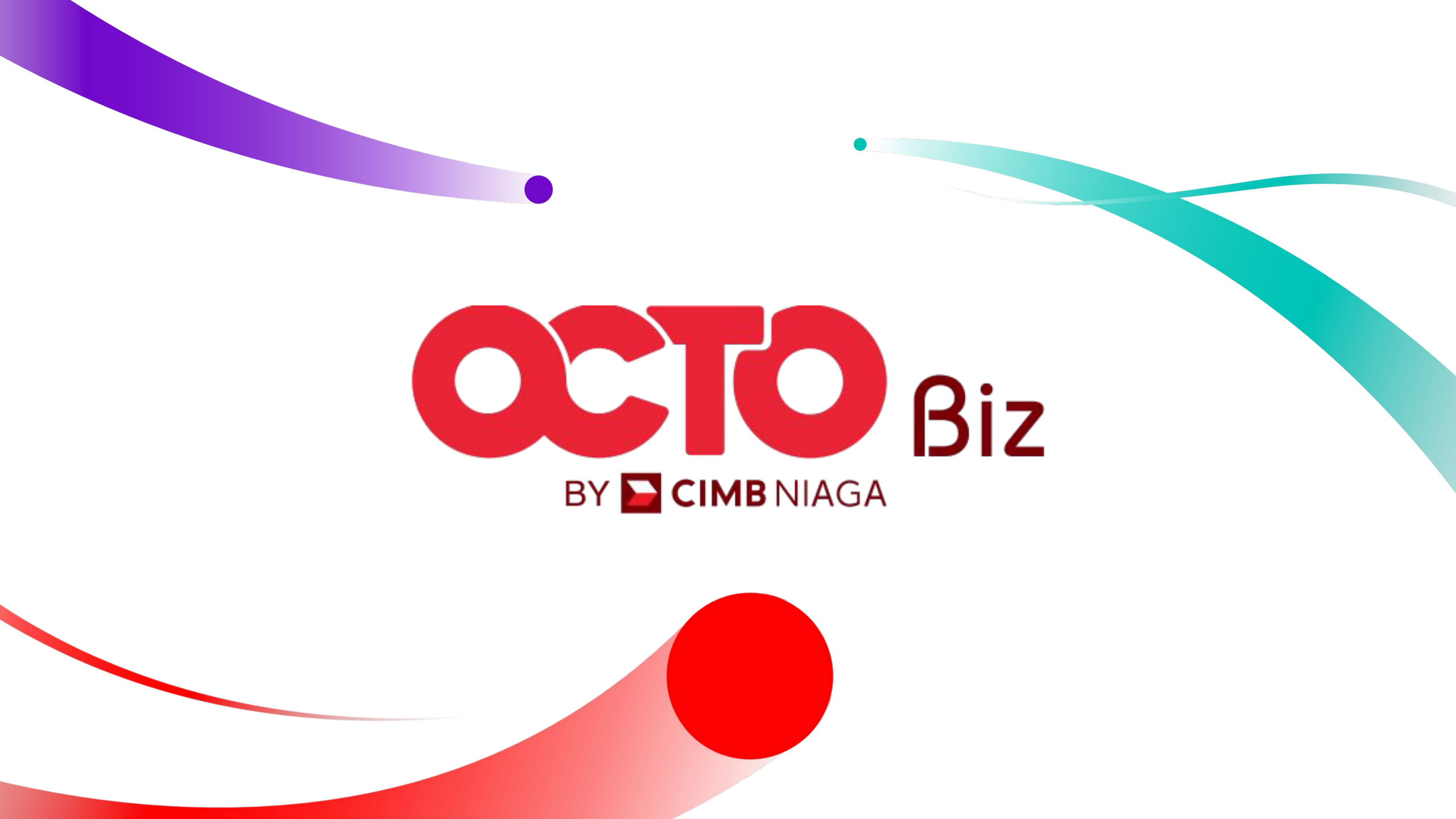